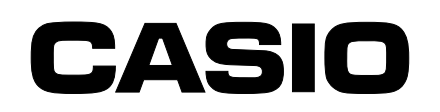

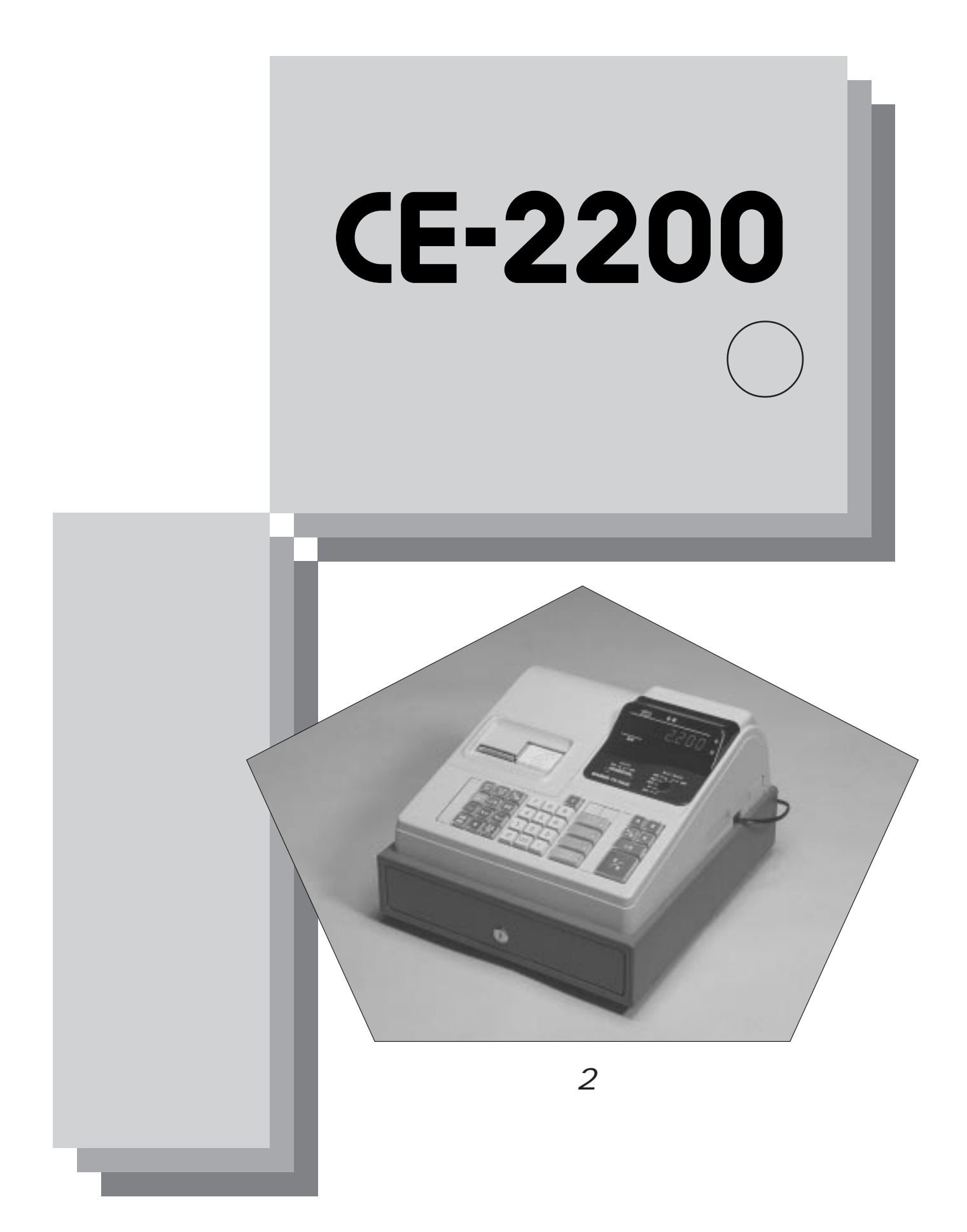

安全上のご注意

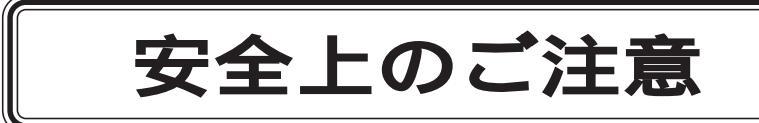

このたびは、カシオ電子レジスターをご採用いただきまして、誠 にありがとうございます。

- ご使用の前に、本書をひととおりお読みいただき、正しくお使いください。
   特に「安全上のご注意」は必ずお読みください。
- 取扱説明書は、お読みになった後も大切にして、わかりやすいところに保管してください。

本書および製品への表示では、製品を安全に正し 絵表示についてくお使いいただき、ご使用になる方や他の人への 危害と、財産への損害を未然に防止するため、いろ いろな絵表示をしています。

その表示の意味は次のようになっています。

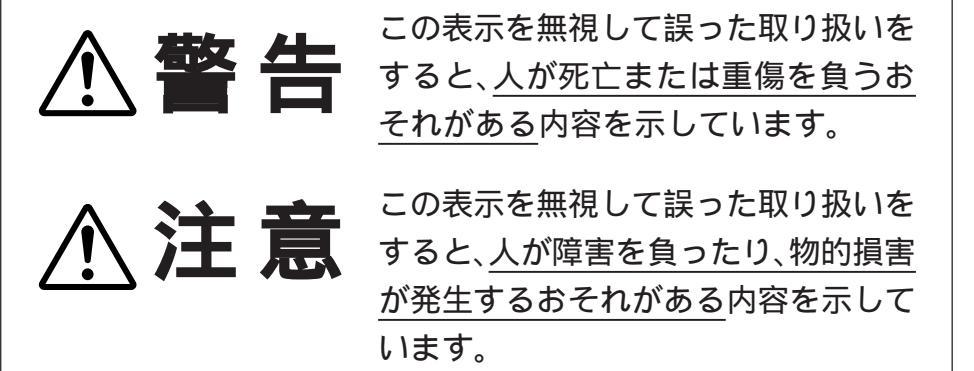

### 絵表示の例

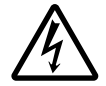

△ 記号は「気をつけるべきこと=注意」を意味しています。
 ( 左の例は「感電注意」です。
 ▲ は「接触注意」です。)

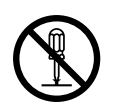

◇ 記号は「してはいけないこと=禁止」を意味しています。
 ( 左の例は「分解禁止」です。 ③ は「接触禁止」です。
 ( なお「絵に表わしにくい禁止」は ○ で表わします。)

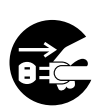

記号は「しなければならないこと=指示」を意味します。 左の例は「差し込みプラグをコンセントから抜くこと」です。 なお「絵に表わしにくい指示」は ① で表わします。

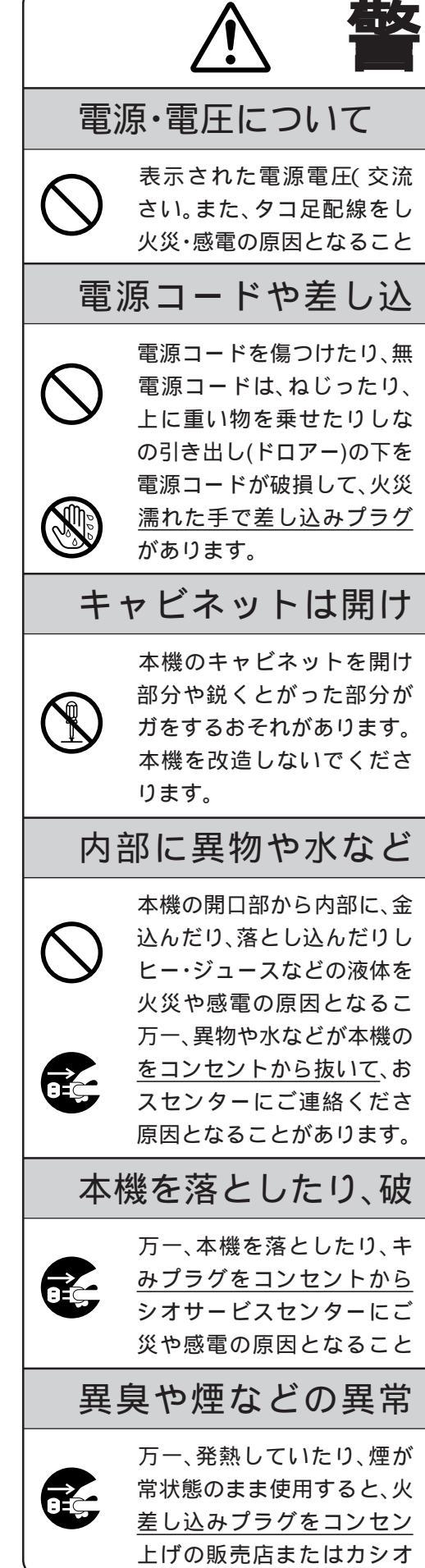

安全上のご注意

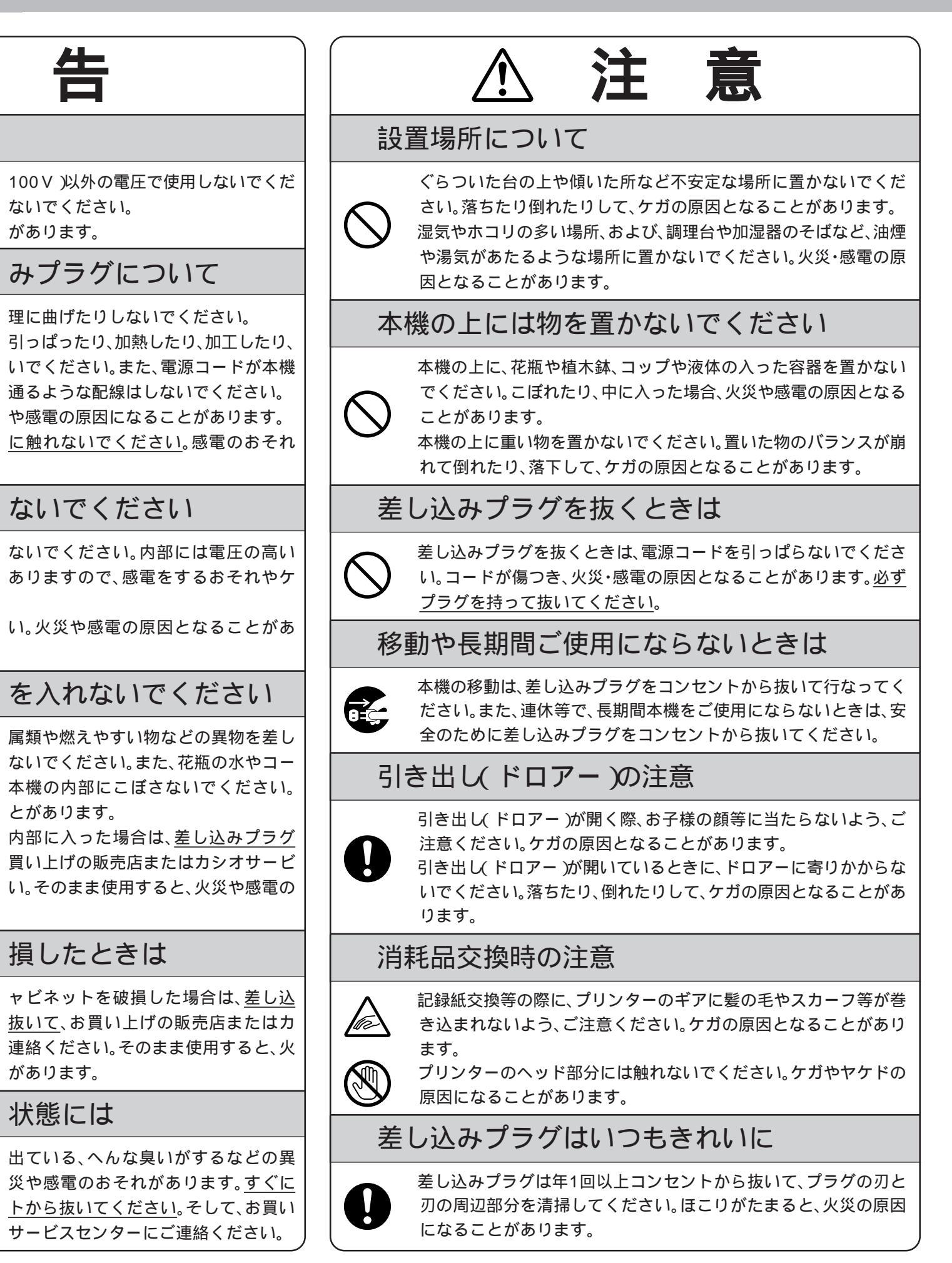

## はじめに

このたびは、カシオ電子レジスターをご採用いただきまして誠にありがとうございます。

取扱説明書はお読みになったあとも大切にして、わ かりやすいところに保管してください。 ご使用中にわからないことや具合いの悪いことが おきて困ったときにはきっとお役に立ちます。

## 店名スタンプの申し込みについて

製品には、店名のない規格品のスタンプがついていますので、自店専用のスタンプを作成のうえ取り付けてください。

販売店に用意されている「店名スタンプ作成注文書」に、内容を正確にハッキリと記入して販売店へ お渡しください。

店名スタンプ面の大きさは「タテ 15 mm、ヨコ 30 mm」です。

店名スタンプ作成は、製品1台につき1個は無料です。

## 1 はじめてお使いいただくために

| 全体図および付属品        | 5  |
|------------------|----|
| 各部の働き            | 6  |
| レジスターをお使いになる前の準備 | 9  |
| 消費税の計算について       | 10 |
| ロールペーパーの取り付け方    | 11 |
| 一日の仕事の流れと基本的な操作  | 13 |
| レシート / ジャーナルの見方  | 14 |

### 2 一日の操作

| 基本的なレジの操作             | 15 |
|-----------------------|----|
| キー操作をまちがえたとき( 訂正の仕方 ) | 19 |
| 返品戻しとレシート発行後の訂正       | 21 |
| 閉店後にしていただくこと(精算)      | 23 |

### 3 便利な操作

| 部門キーの便利な使い方           | 25 |
|-----------------------|----|
| 各キーの便利な使い方            | 27 |
| いろいろな締め操作             | 34 |
| 点検(売上内容の確認)の仕方        | 37 |
| 精算(集計データの印字とクリアー )の仕方 | 39 |

## お願い《次のことは必ず守ってください》

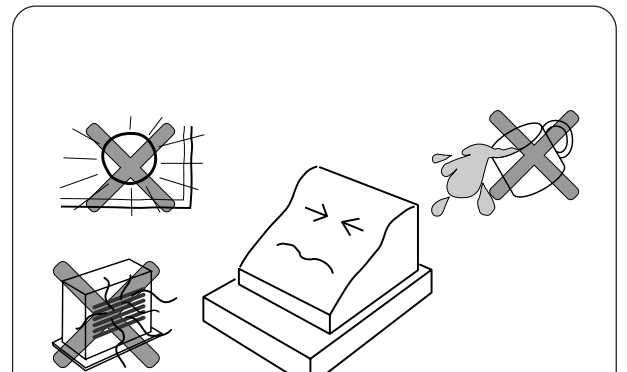

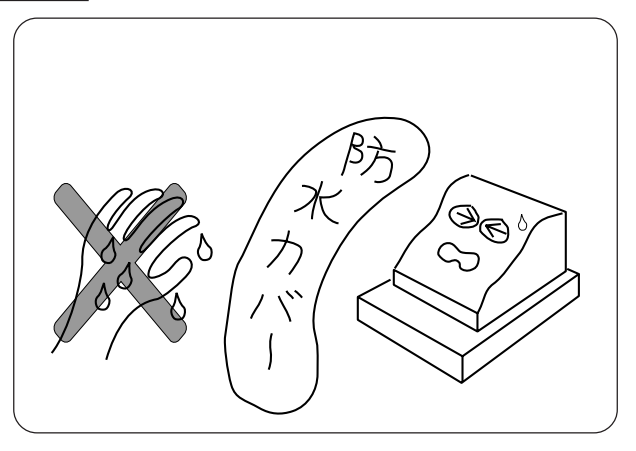

| 目 次                                                                                                    |                                                    |                                                                                                    |
|----------------------------------------------------------------------------------------------------|----------------------------------------------------|----------------------------------------------------------------------------------------------------|
| 4 よく使う設定の仕方                                                                                                    |                                                    | <b>9 索引(さくいん)</b> 58                                                                                  |
| <ul> <li>時刻・日付の修正</li> <li>部門単価の設定</li> <li>割引き率、割増し率の設定</li> <li>5 円丸め、10 円丸めの設定</li> <li>5 消費税の設定</li> <li>消費税の課税方式の設定</li> <li>消費税の内容に変更が生じた場合</li> <li>その他の消費税関連の設定</li> <li>6 いろいろな設定の仕方</li> </ul> | 42<br>43<br>44<br>44<br>44<br>45<br>45<br>48<br>49 | 10 こまったときには故障かなと思う前に61うまく動かないときは62ドロアー(引き出し)が開かなくなったとき62アフターサービスについて裏表紙カシオサービスセンター一覧表裏表紙消耗品のお申し込みは裏表紙 |
| レジ番号 ~ 設定内容の確認                                                                                                    | 51                                                 |                                                                                                    |
| 7 消耗品の交換と補充<br>ロールペーパー(レシートおよびジャーナル用紙)の交換<br>インクロールの交換<br>店名スタンプ用インクの補充                                                                                                    | 54<br>55<br>56                                     | 本書では、登録とそれに関連した操作方法、および、どうしても<br>お店で行なわなければならないセットの方法について説明します。<br>なお、注記等が必要な場合は次のように表わします。           |
| 8 製品仕様<br>カシオ CE-2200 の仕様                                                                                                    | 57                                                 |                                                                                                    |

#### ウエルドラインについて

外観にスジのようにみえる箇所がありますが、これは樹脂成形上の "ウエルドライン"と呼ばれるもので、ヒビやキズではありません。 強度等も問題なく、ご使用にはまったく支障ありません。

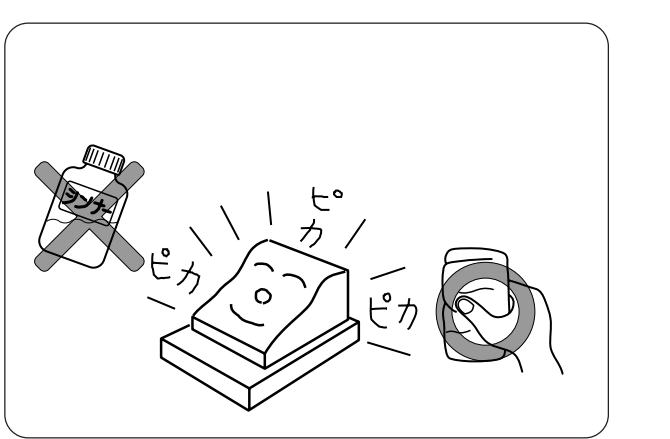

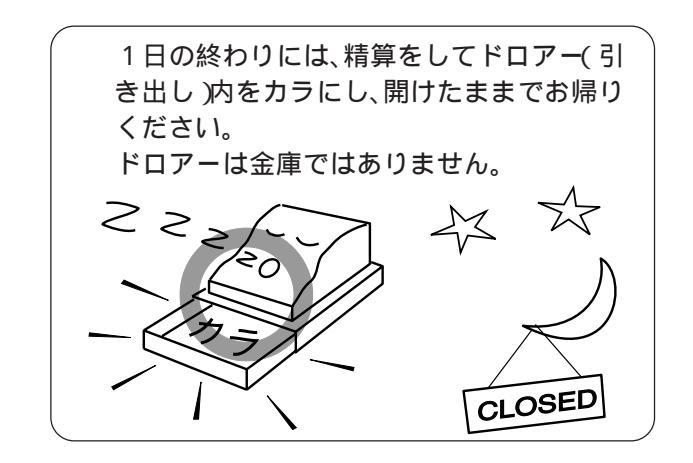

こまったきには

 $\mathcal{T}$ 

申

Þ

設定の仕方

消耗

交換と補充

さくいん

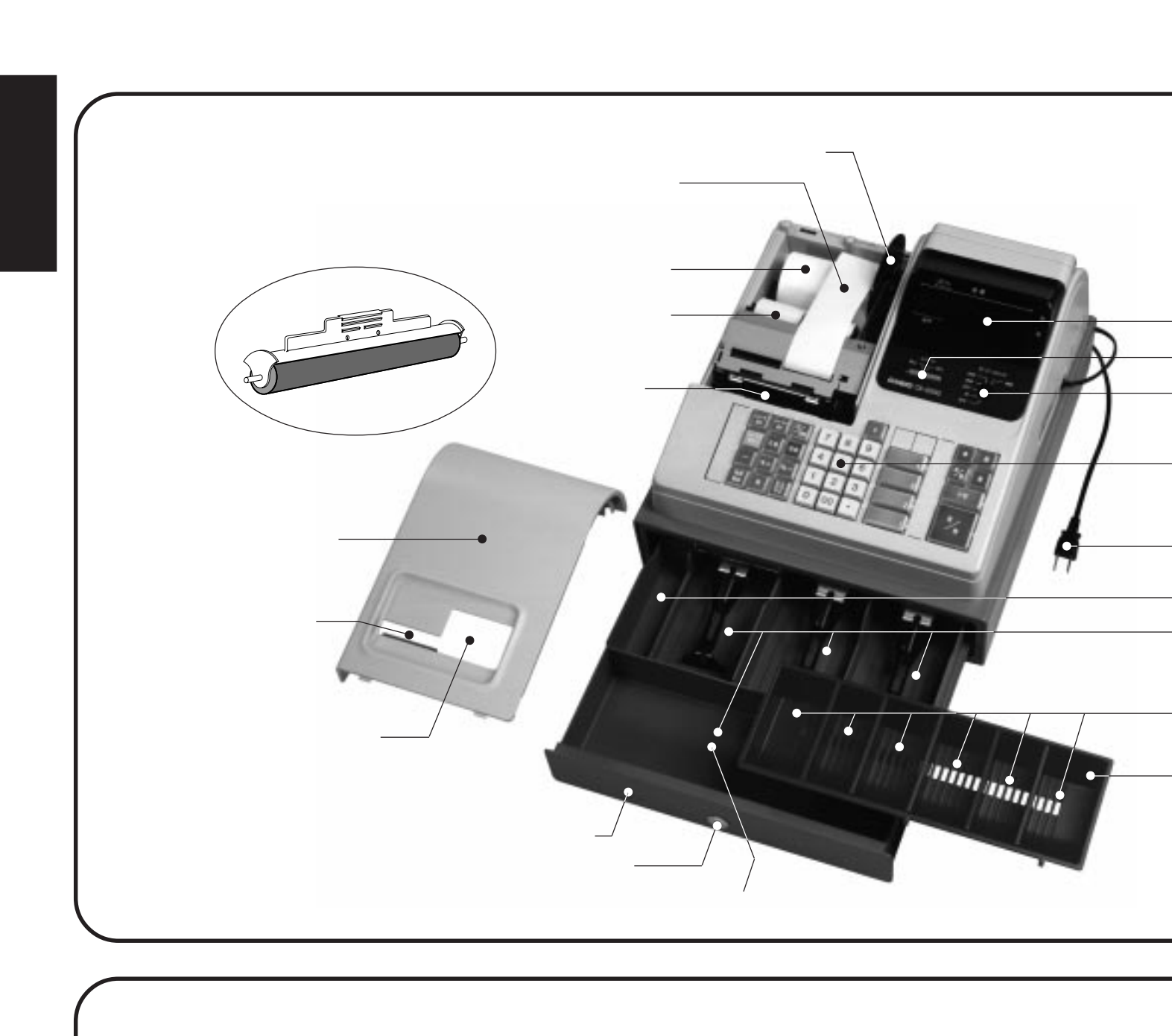

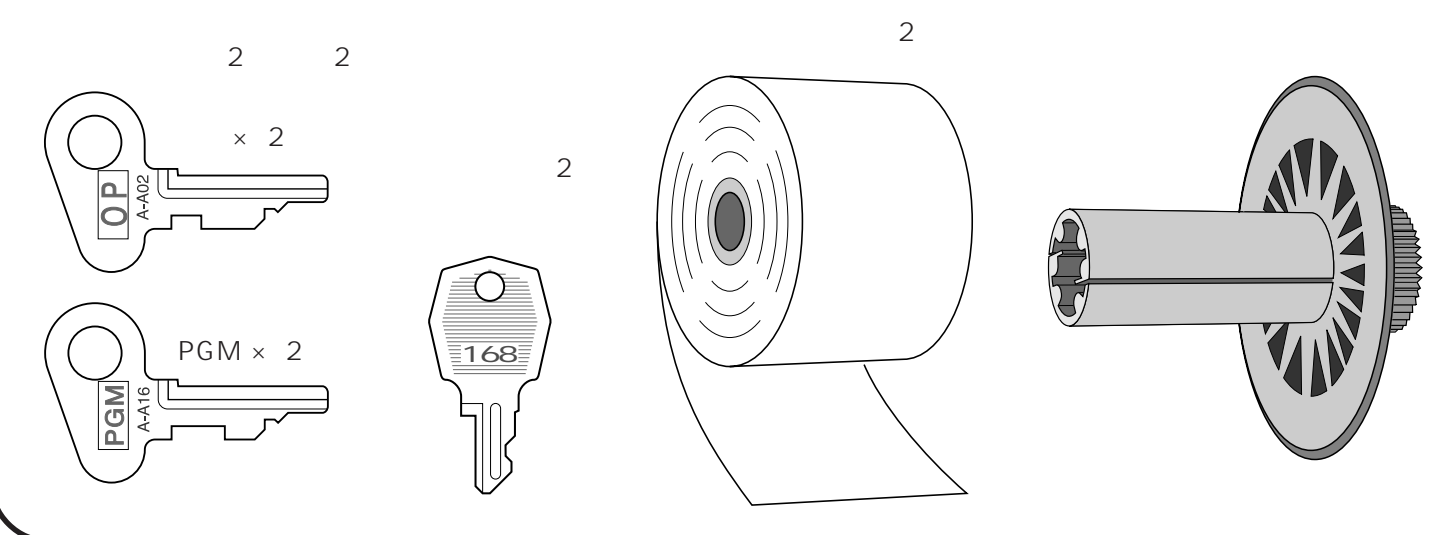

## 1 はじめてお使いいただくために

# 各部の働き

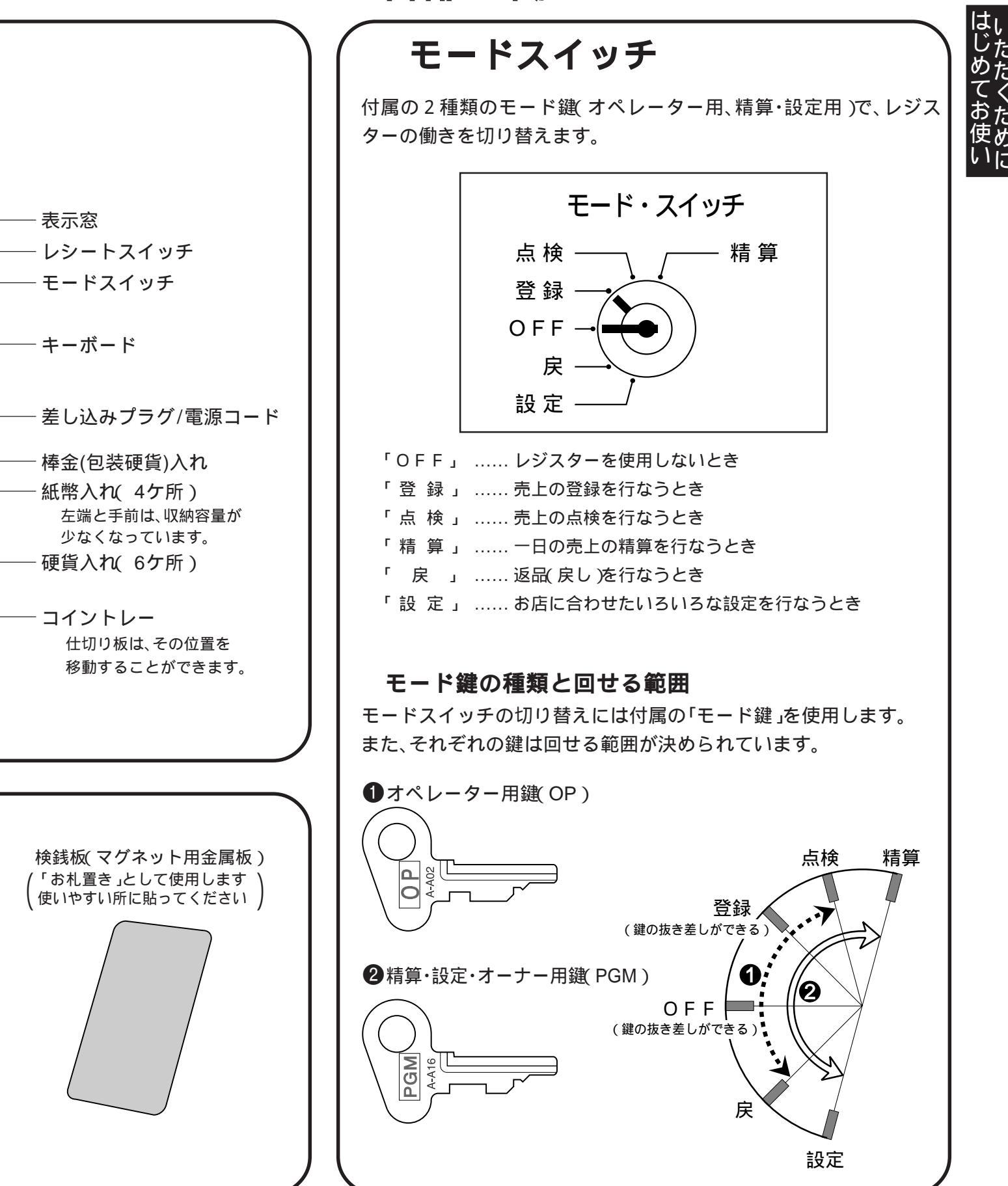

はじめてお使いいただくために

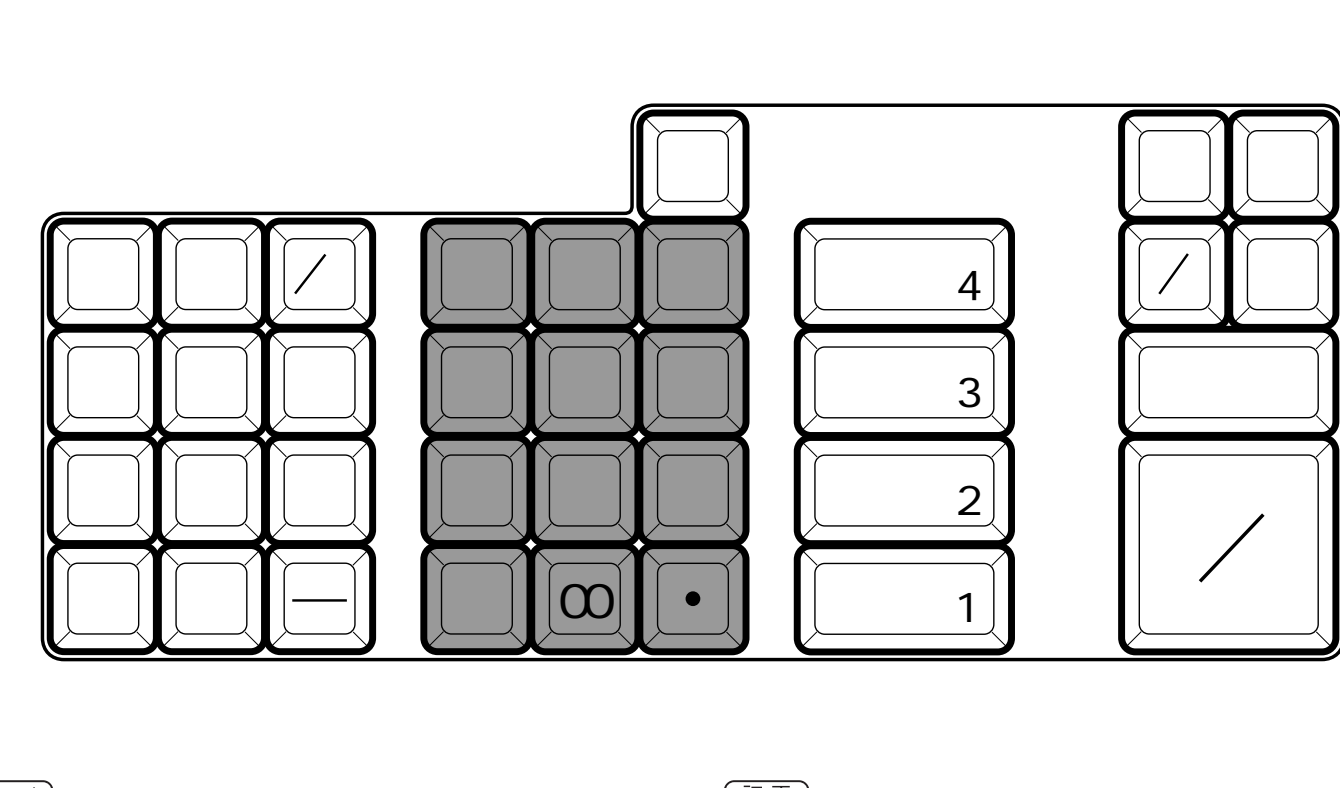

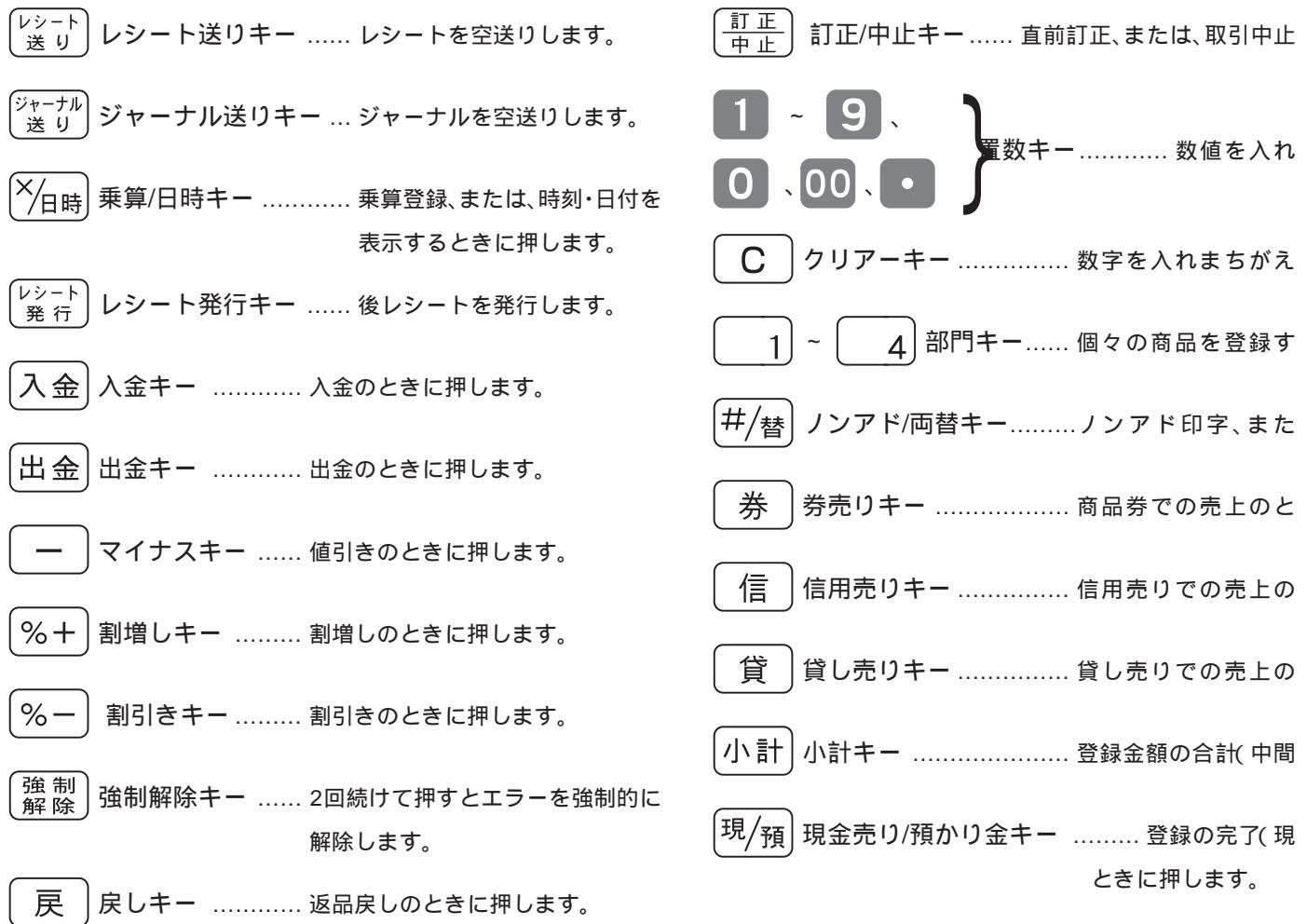

1 はじめてお使いいただくために

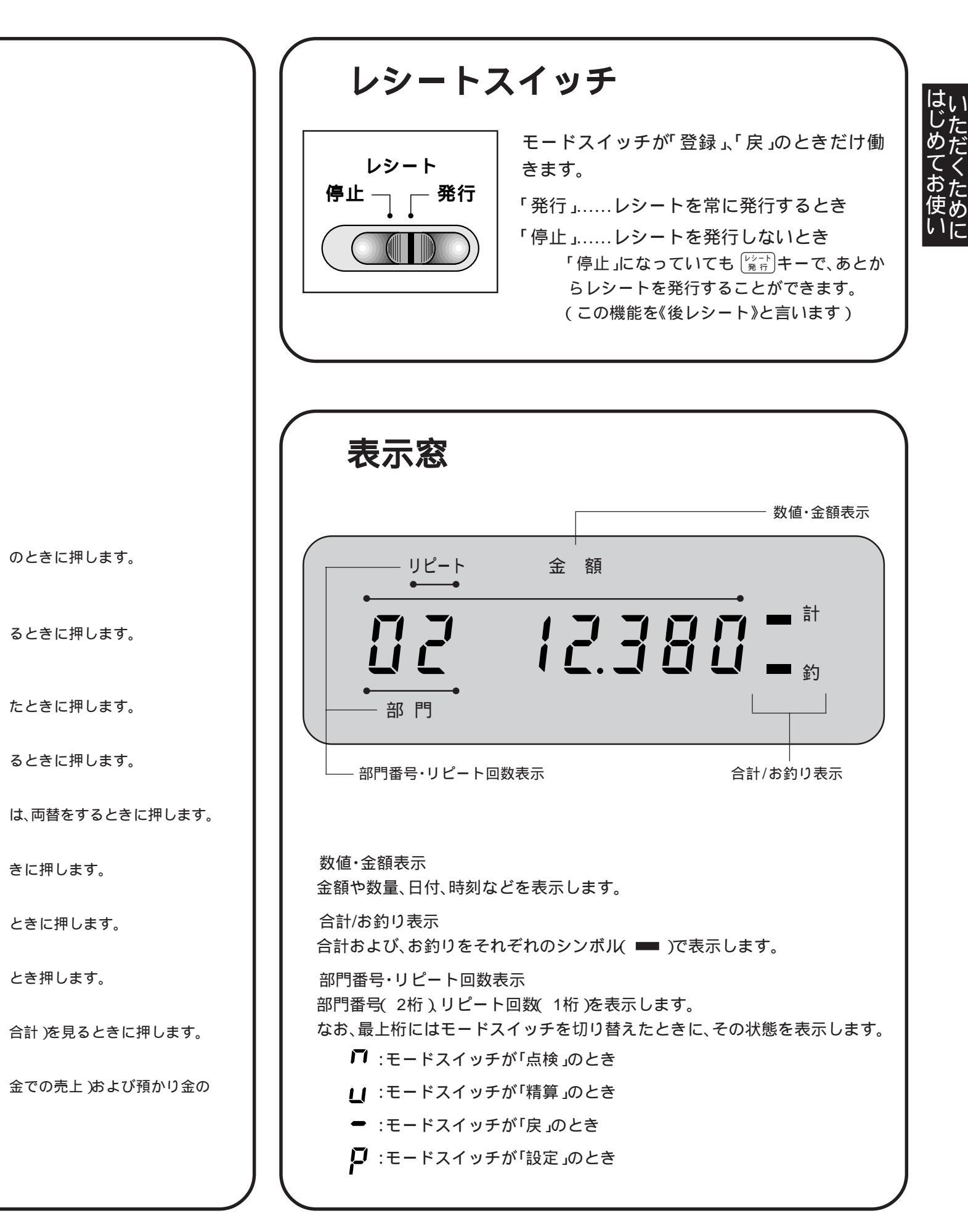

# レジスターをお使いになる前の準備

ご購入のレジスターは、次の順番に従ってセットしてください。

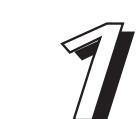

機械本体をはじめ付属品などのすべてを梱包箱から取り出し、 本体などに止めてある保護テープをはがします。

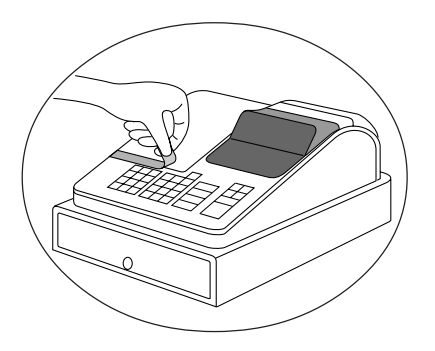

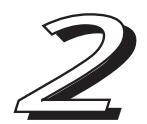

付属品を袋から取り出して、全部そろっているかを確認します。 (5ページ《付属品》を参照)

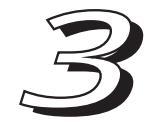

機械本体を設置場所(水平なところ)に置いた後に、差し込みプ ラグを家庭用100Vコンセントに確実に差し込みます。

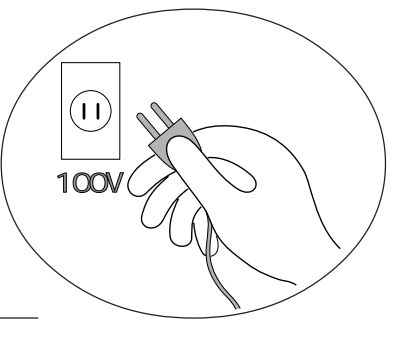

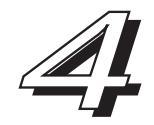

モードスイッチにモード鍵を差し込み、「登録」に合わせます。

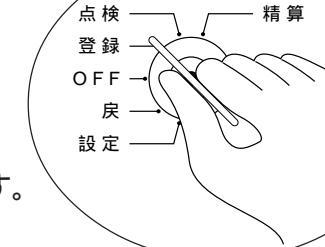

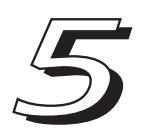

ロールペーパー(ジャーナル用紙とレシート用紙)を取り付けます。 (11~12ページ《ロールペーパーの取り付け方》を参照)

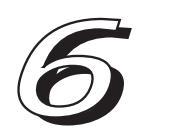

日付と時刻を確認し、違っていたら直します。 ( 18ページ《時刻および日付を表示する》を参照 違っているときは 42ページ《時刻・日付の修正》を参照

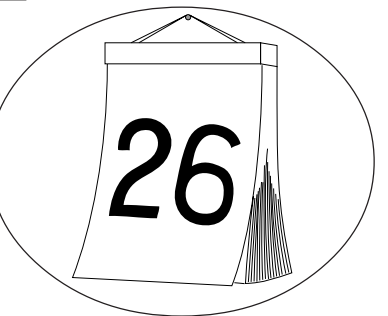

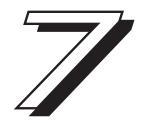

必要に応じて、消費税の計算の仕方その他を、お店に合わせた方式に変更します。 (消費税の計算の仕方については次ページをご覧ください)

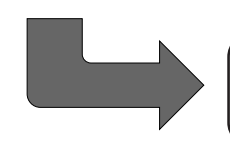

これでレジスターが使える状態になります

> 一日の仕事の流れ( 13ページ )へ

# 消費税の計算について

消費税の計算の仕方には次の3つの方法があります。

本機は、各部門キーに、その方式をそれぞれ設定することができますので、3種類が混在するお店でも、 まちがいなく計算することができます。

| ① 外税方式          | ② 内税方式         | ③ 非課税方式         |
|-----------------|----------------|-----------------|
| 商品金額に消費税 5 %を付加 | 商品金額に消費税5%が含ま  | 消費税を計算しない( 消費税を |
| して販売する方式        | れているものを販売する方式  | 課税しない )で販売する方式  |
| 例:価格 1,000 円    | 例:価格 1,000 円   | 例:価格 1,000 円    |
| (本体価格 1,000 円   | (本体価格 952 円    | (本体価格 1,000 円   |
| (消費税額 50 円      | (消費税額 48 円     | (消費税額 0 円       |
| 合 計 1,050 円 受取  | 合 計 1,000 円 受取 | 合計 1,000 円 受取   |

ご購入時の本機は、外税方式に設定されています。(税額の円未満は切捨て)

外税方式のお店は このままご使用いただけます。
 非課税方式のお店は 非課税のみの設定の仕方 ⇒ 46、47ページ
 内税方式のお店は 内税のみの設定の仕方 ⇒ 45ページ
 外税 / 内税 / 非課税の商品が混在のお店は

外税 / 内税 / 非課税が混在の場合の設定の仕方 ⇒ 47ページ

税額の円未満を《四捨五入》や《切上げ》とする登録の設定もできます。

消費税額の円未満の端数処理方法を設定する ⇒ 49ページ

▶ 設定 ページ

> 請求額の端数(5円未満あるいは10円未満)を切捨てて請求する「5円丸め/10円丸め」を 行なうこともできます。

5円丸め、または、10円丸めを設定する ⇒ 44ページ

ご注意 レストランなどの飲食店では、消費税の他に<u>特別地方消費税や奉仕料</u>の計算が必要な場合が ありますが、本機ではこれらの自動計算の設定はできません。

# ロールペーパー(レシートおよびジャーナル用紙)の取り

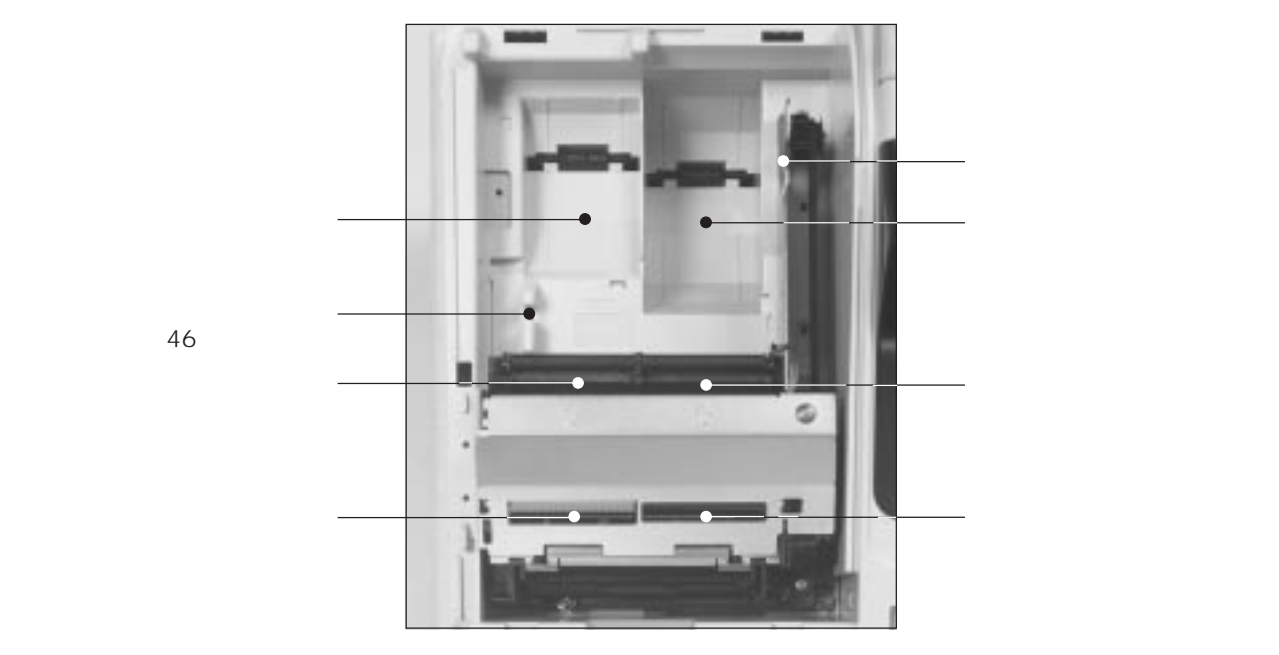

# レシート用紙の取り付け

① モードスイッチを「登 録」の位置にします。

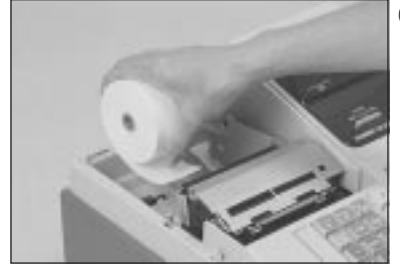

④ロールペーパーの先端 が下から出るように 持って「レシート用紙 受け」の位置に置きま す。

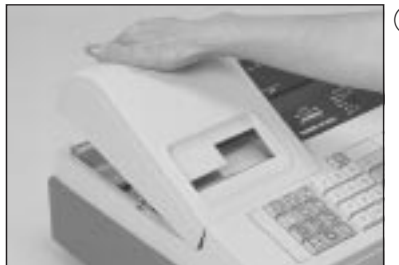

モード・スイッチ

 プリンターカバーの後 方部を持ち上げて、カ バーを取り外します。

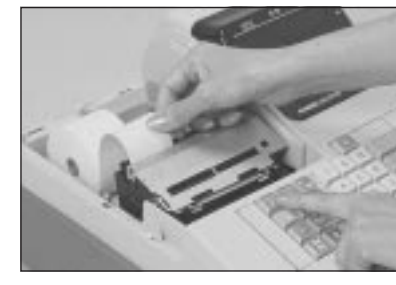

⑤ロールペーパーの先端 を「レシート用紙挿入 口」へ、奥深く差し込み ながら「き」キーを押 し続けます。

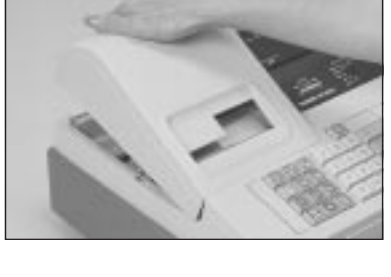

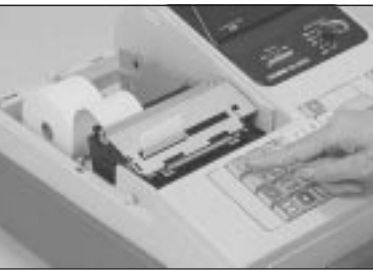

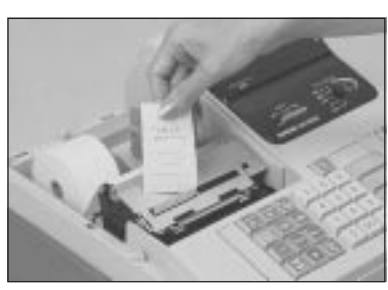

⑥「レシート用紙排出口」 からロールペーパーの 先端が出てきたら (<u>k</u>) キーをはなしま す。

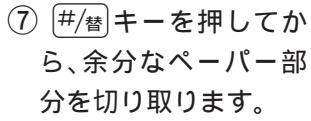

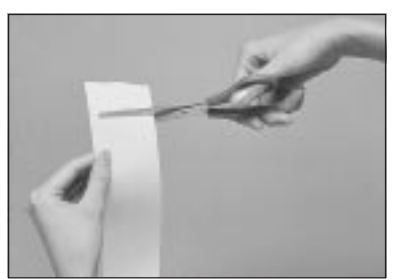

 ③ロールペーパーの先端 をまっすぐに切りま す。

# 付け方

# ジャーナル用紙の取り付け

### レシート用紙の取り付けに続いて行ないます

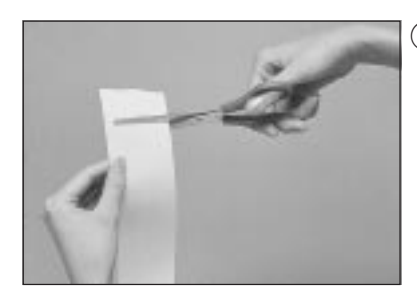

 新しいロールペーパー の先端をまっすぐに切 ります。

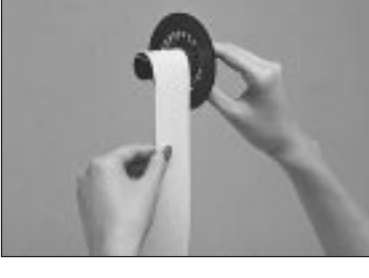

 (5) 付属品の「ジャーナル 巻き取りホルダー」の 溝に、ロールペーパー の先端を差し込み、2 ~ 3 回巻き付けます。

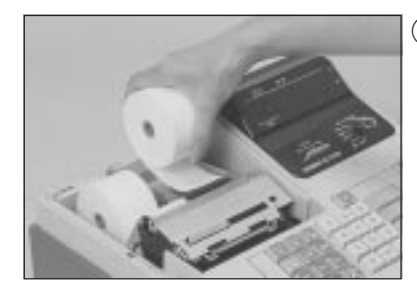

 ロールペーパーの先端 が下から出るように 持って「ジャーナル用 紙受け」の位置に置き ます。

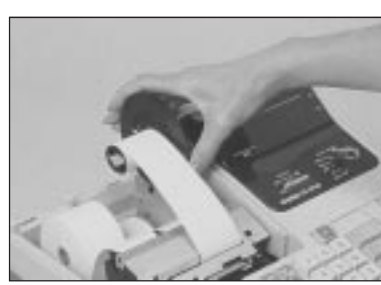

 6 巻き取りホルダーを、 「ホルダー受け」にセットします。

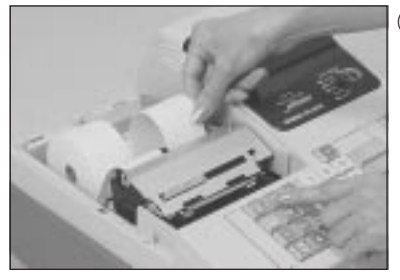

③ロールペーパーの先端 を「ジャーナル用紙挿 入口」へ、奥深く差し込 みながら (\*\*\*\*)・キーを 押し続けます。

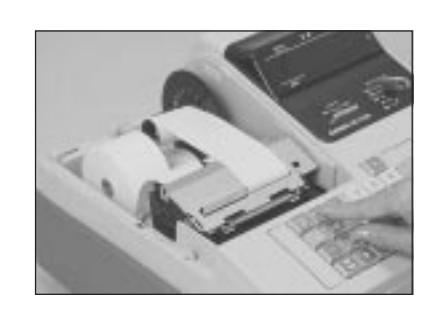

⑦ペーパーのたるみが無 くなるまで<sup>[シャーナル</sup> キー を押します。

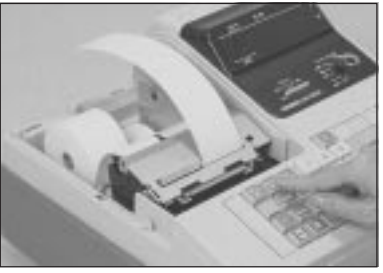

 ④「ジャーナル用紙排出 口」からロールペー パーの先端が出てきま す。
 ペーパーが 20 cm 位 出るまで (ジェーブル) キーを 押し続けます。

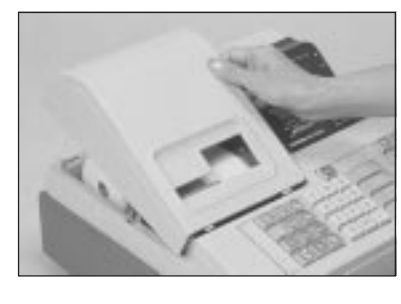

⑧プリンターカバー前面 のツメを所定の穴に入 れてからカバーを閉じ て完了です。

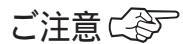

 レジスターは、必ずロールペーパー(レシート用紙およびジャーナル用紙)を取り付けてご使用 ください。用紙を取り付けないで使用すると、故障の原因となります。 レシート用紙もジャーナル用紙も同じ規格(RP-4575 = 紙幅 45 mm ×外径 75 mm )のロール ペーパーです。 ロールペーパーは当社指定のものをご使用ください。指定品以外のペーパーをご使用になりま すと故障の原因となることがあります。 ロールペーパーに赤い線が出てきたら、残りは約1mです。キリの良いところでお早めに新しい ロールペーパーに交換してください。⇒ 交換方法は 54ページ

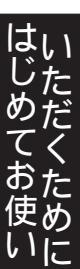

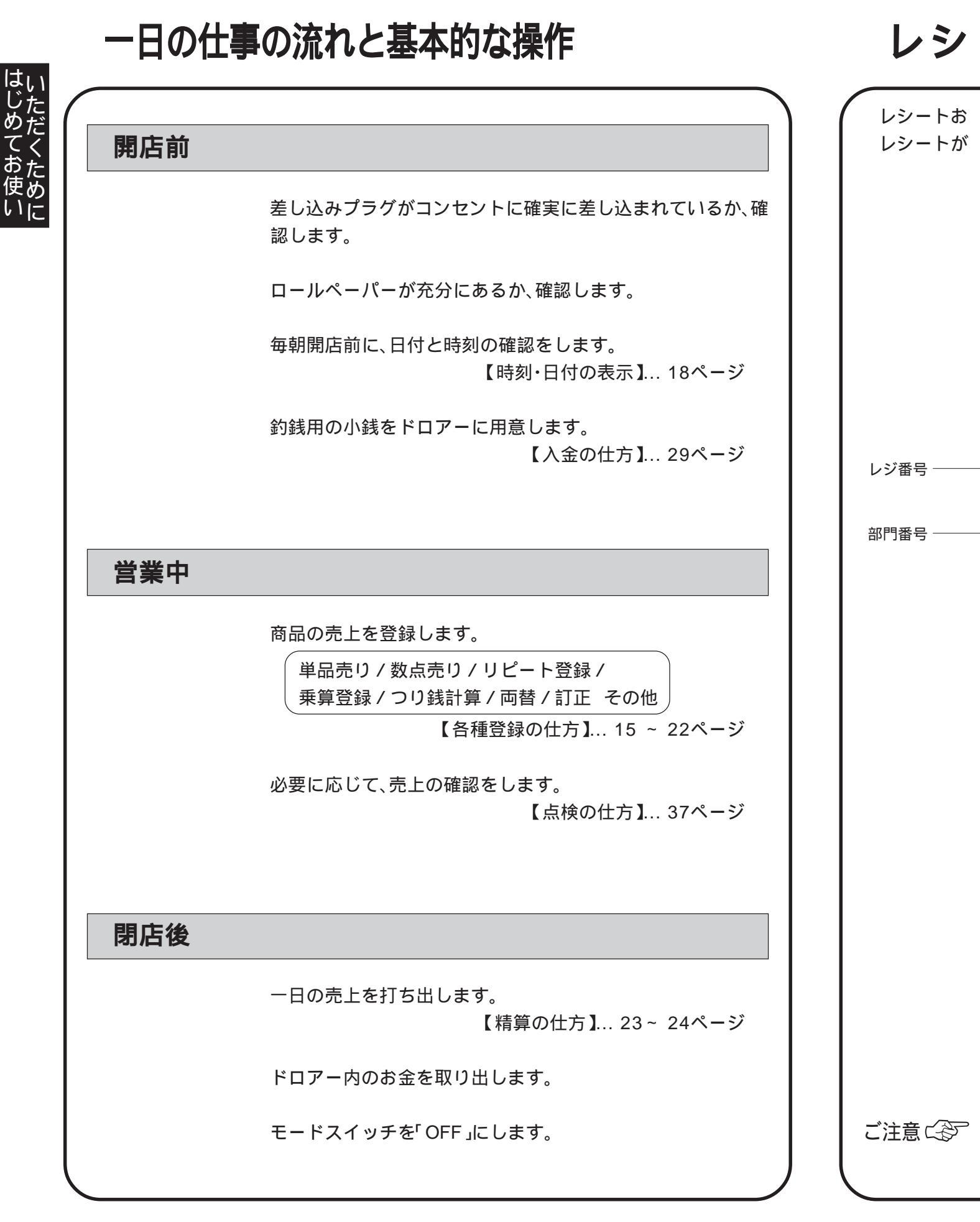

# ート / ジャーナルの見方

よびジャーナルに印字される内容は、店名スタンプと日付を除き、同じ内容が印字されます。 必要ない場合は、「レシート発行停止」にすることができます。( <del>)</del> 8ページ )

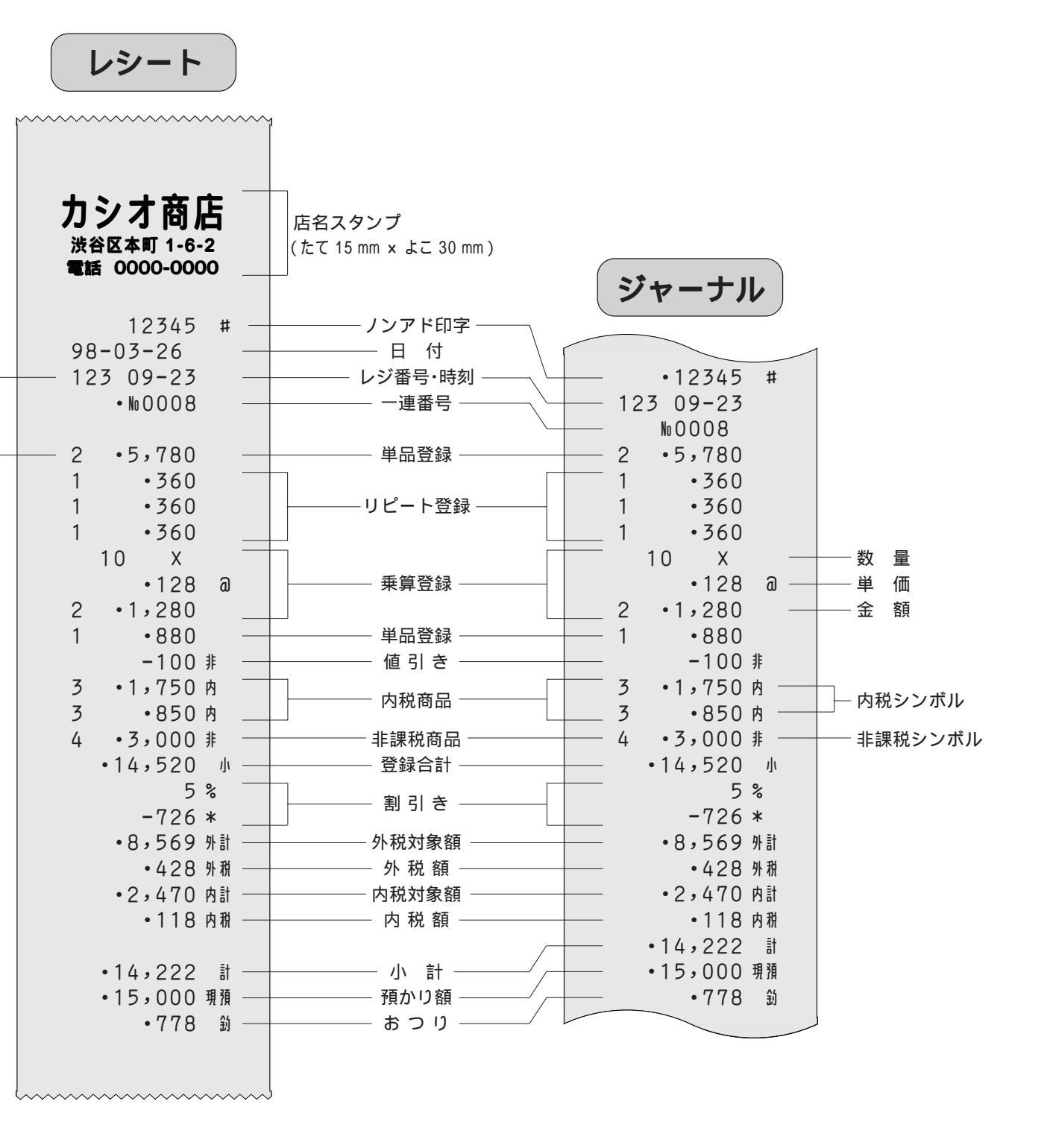

記載されている印字例は、印刷のため、行間、字間、書体が実物とは多少異なる場合があります。 (本書に記載されているほかの印字例も、すべて同様です)

# 基本的なレジの操作

本書での説明は、「税率5%の外税方式」の消費税計算(円未満は「切捨て」)に基づいた操作方法およびレシートの印字例を記載しております。

内税方式や非課税方式およびそれらが混在している場合は、操作方法は変わりありませんが、印字される内容 は異なりますのでご注意ください。

モードスイッチの位置

点検 登録 OFF 戻 設定

各種取引の登録は、モードスイッチを「登録」の位置に合わせて行ないます。

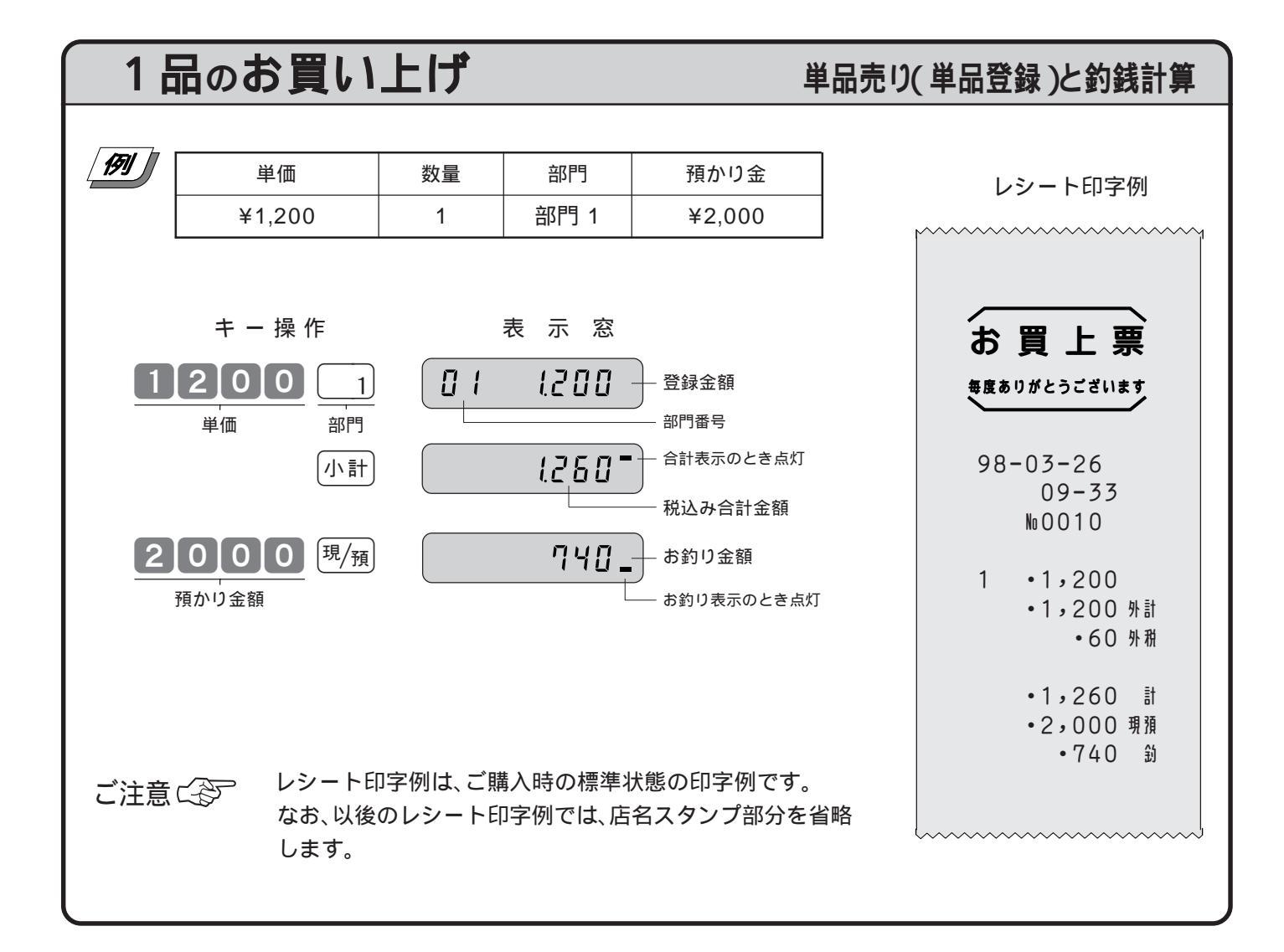

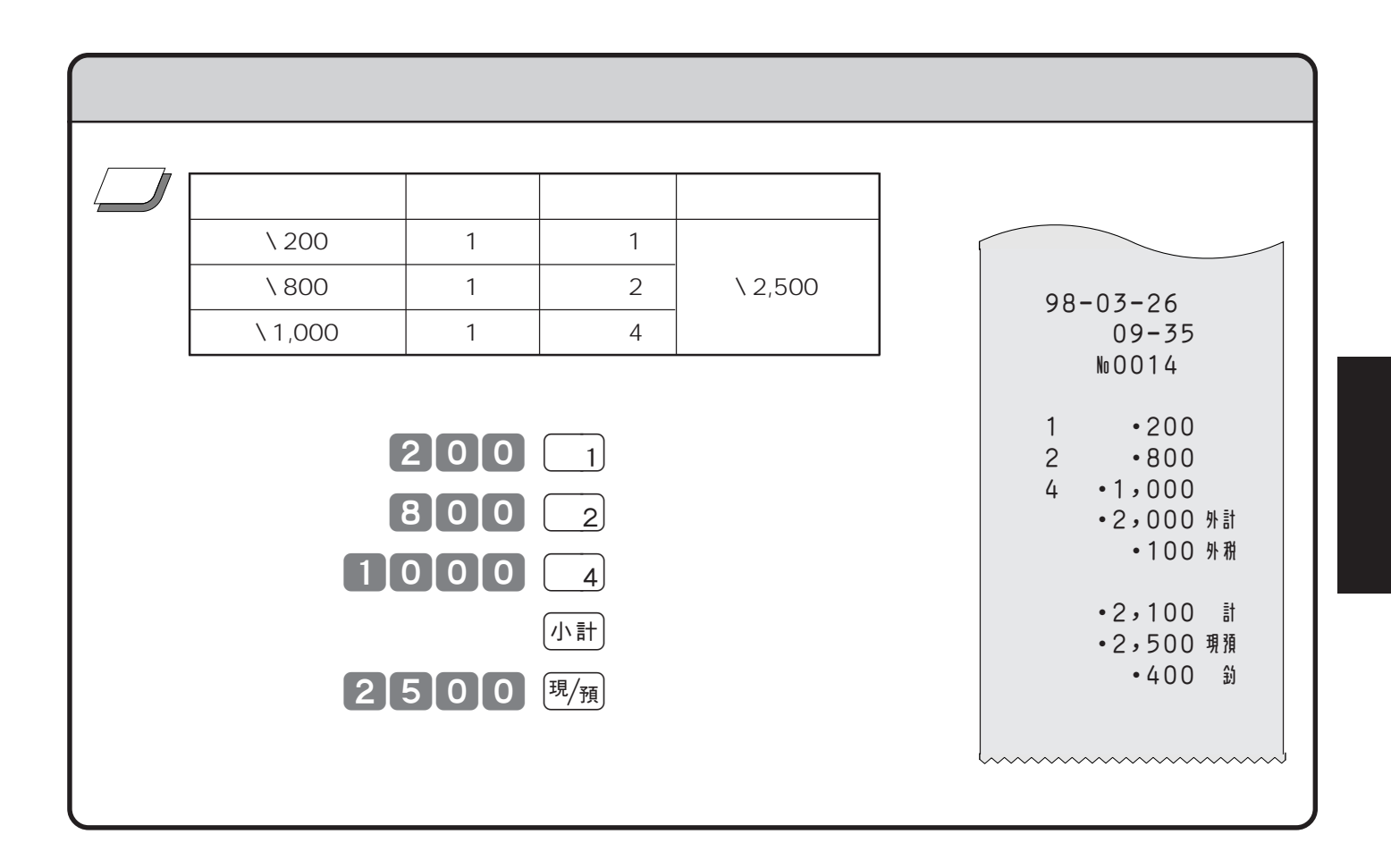

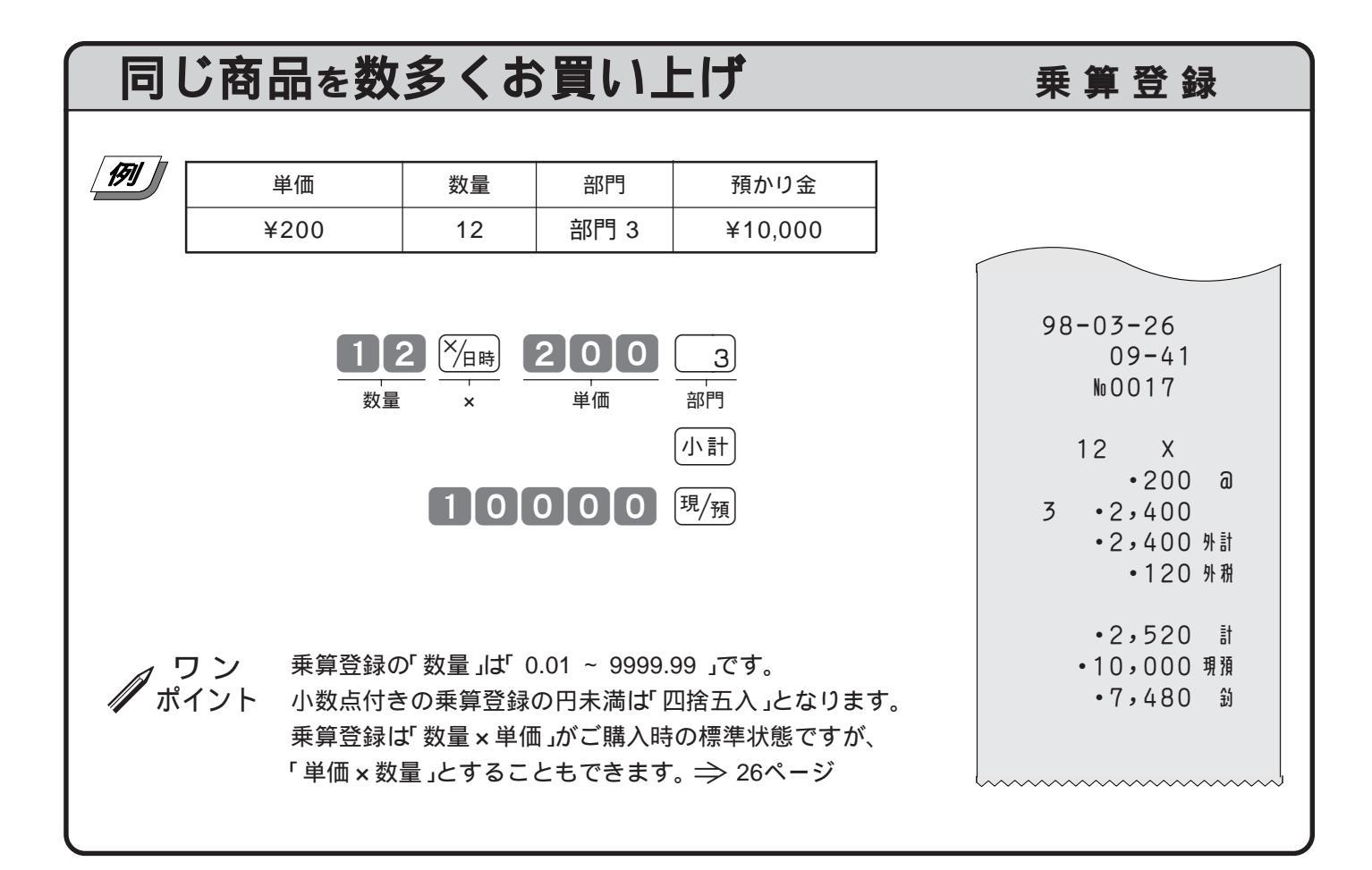

16

2 一日の操作

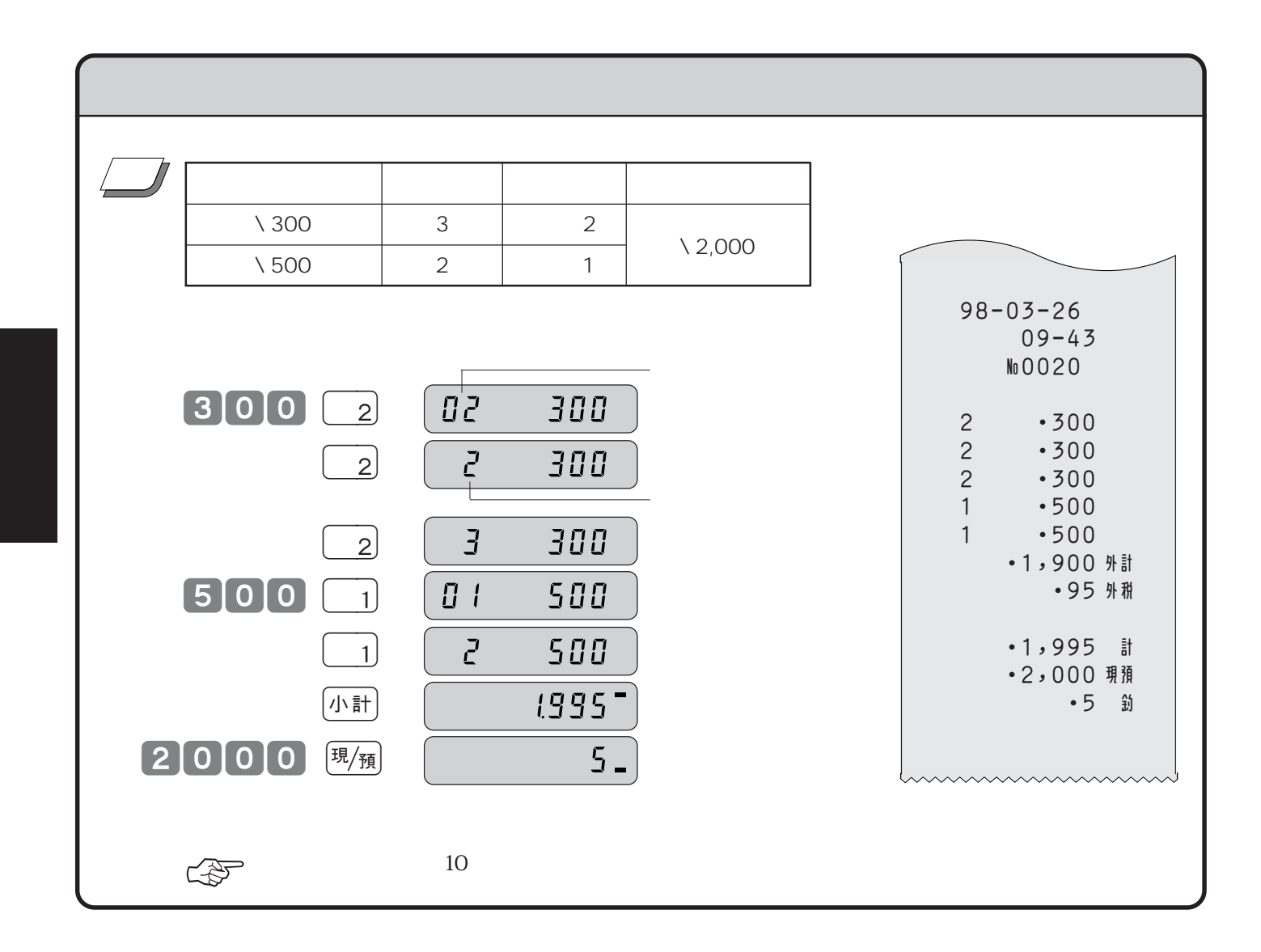

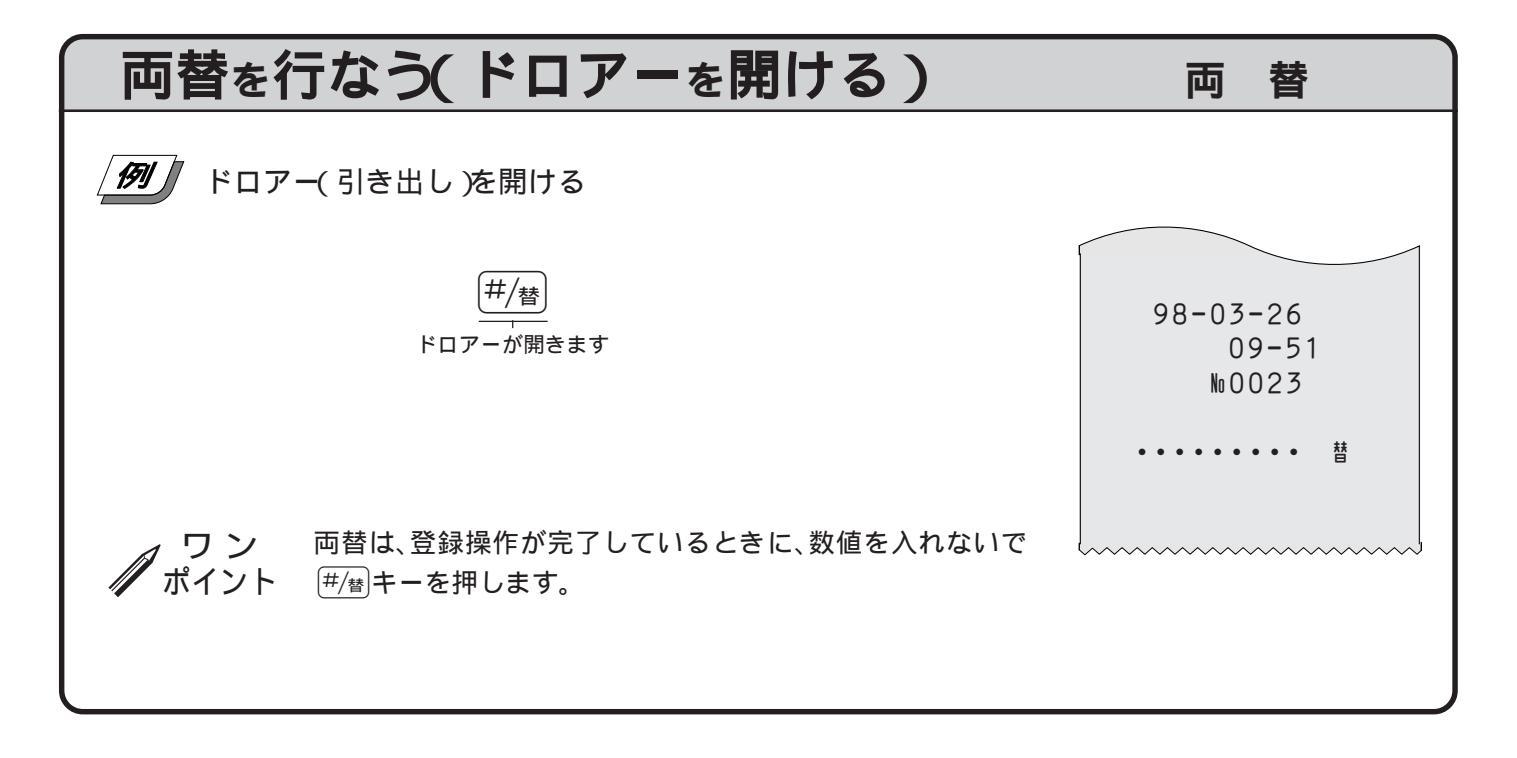

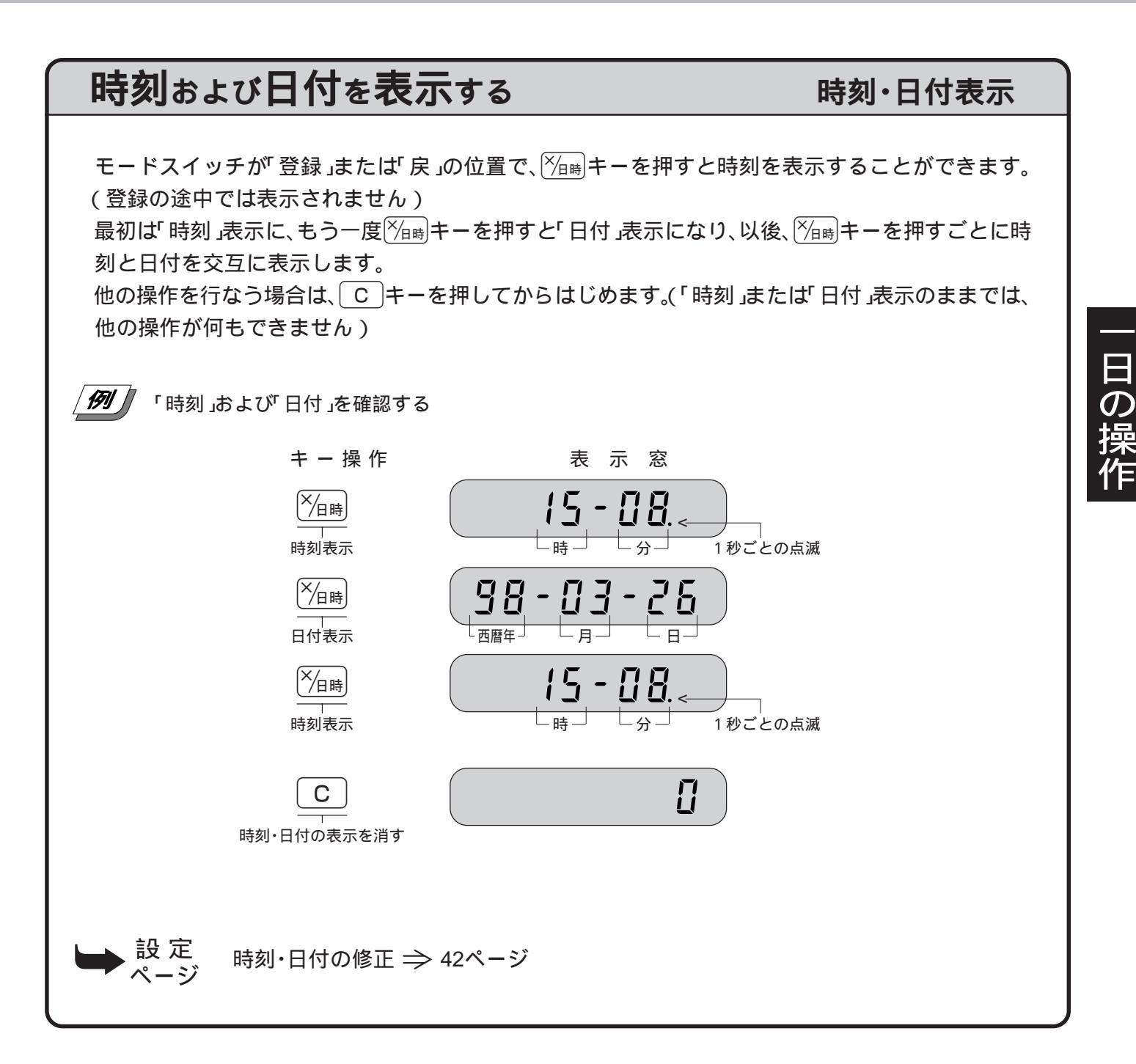

# キー操作をまちがえたとき(訂正の仕方)

「金額」や「数量」をレジスターに入れるために、12~9、0および00の数字キーを押すことを《置数》と言います。

置数は、レジスターの表示窓に入っているだけで、内部の記憶(メモリー)にはまだ入っていません。 また、乗算登録で<sup>×</sup>/<sub>伊時</sub>キーを押したときの数量も記憶には入っていません。 置数のあとに部門キーなどの取引キーを押すと、そのときの金額が記憶に入ります。

記憶に入る前の数値は(C)キーで、記憶に入ってしまった金額は(事業)キーで消すことができます。

| 部                     | 『キーを押                                                                          | す前の                      | 訂正                          |                                                                | 置                                                  | 数訂                           | I      |
|-----------------------|--------------------------------------------------------------------------------|--------------------------|-----------------------------|----------------------------------------------------------------|----------------------------------------------------|------------------------------|--------|
| 部門                    | ヨキーを押す前に                                                                       | t、すべて                    | <b>C</b> = - 7              | で訂正できます                                                        | 0                                                  |                              |        |
| 151                   | 単価                                                                             | 数量                       | 部門                          | 預かり金                                                           |                                                    |                              |        |
| 1                     | ¥120                                                                           | 1                        | 部門 1                        |                                                                |                                                    |                              |        |
| 2                     | ¥200                                                                           | 5                        | 部門 4                        | ( <b>4</b> ) ¥3,000                                            |                                                    |                              |        |
| 3                     | ¥105                                                                           | 10                       | 部門 2                        |                                                                |                                                    |                              |        |
|                       | 上記登録の途中での                                                                      | のまちがい。                   | ,                           |                                                                |                                                    |                              |        |
| ① 単価                  | を押しまちがえた                                                                       |                          |                             |                                                                |                                                    |                              |        |
| <br>ここが               | <b>200</b><br>5がい<br>消えます                                                      | (正し                      | く操作) 1                      | <b>20</b> <u>1</u><br>単価 部門                                    |                                                    |                              |        |
| ② 単価<br>2<br>また<br>ここ | を入れて<br><u> う し し で<br/>が い し し し し し し し し し し し し し し し し し し</u>            | を押してし<br><u>C</u><br>Jァー | まった( 数量<br>(正しく操作<br>------ | をまちがえて <sup>※</sup> 価格<br>) <mark>5</mark> <u>※</u> 一時<br>数量 × | ●キーを押して<br>● 0 0 0 0 0 0 0 0 0 0 0 0 0 0 0 0 0 0 0 | しまった )                       |        |
| ③ 乗算<br><b>[1]</b>    | で単価をまちがえた<br>0 <sup>×</sup> / <sub>旧時</sub> <u>15</u><br><u>まちか</u><br>ここが消えます |                          | ∑) (Ⅲ<br>'ァ-                | しく操作)<br><u>1</u> 0<br><sub>数量</sub>                           | 】<br>×/日時<br>×                                     | <b>05</b><br><sup>単価 部</sup> | 2<br>鬥 |
| ④ 預か<br>(小計           | り金額をまちがえて<br>5000<br>まちがい<br>ここが消えます                                           |                          | <b>C</b> (1                 | Eしく操作)                                                         | 300<br>預かり金額                                       | 0 現/預                        |        |

日の操作

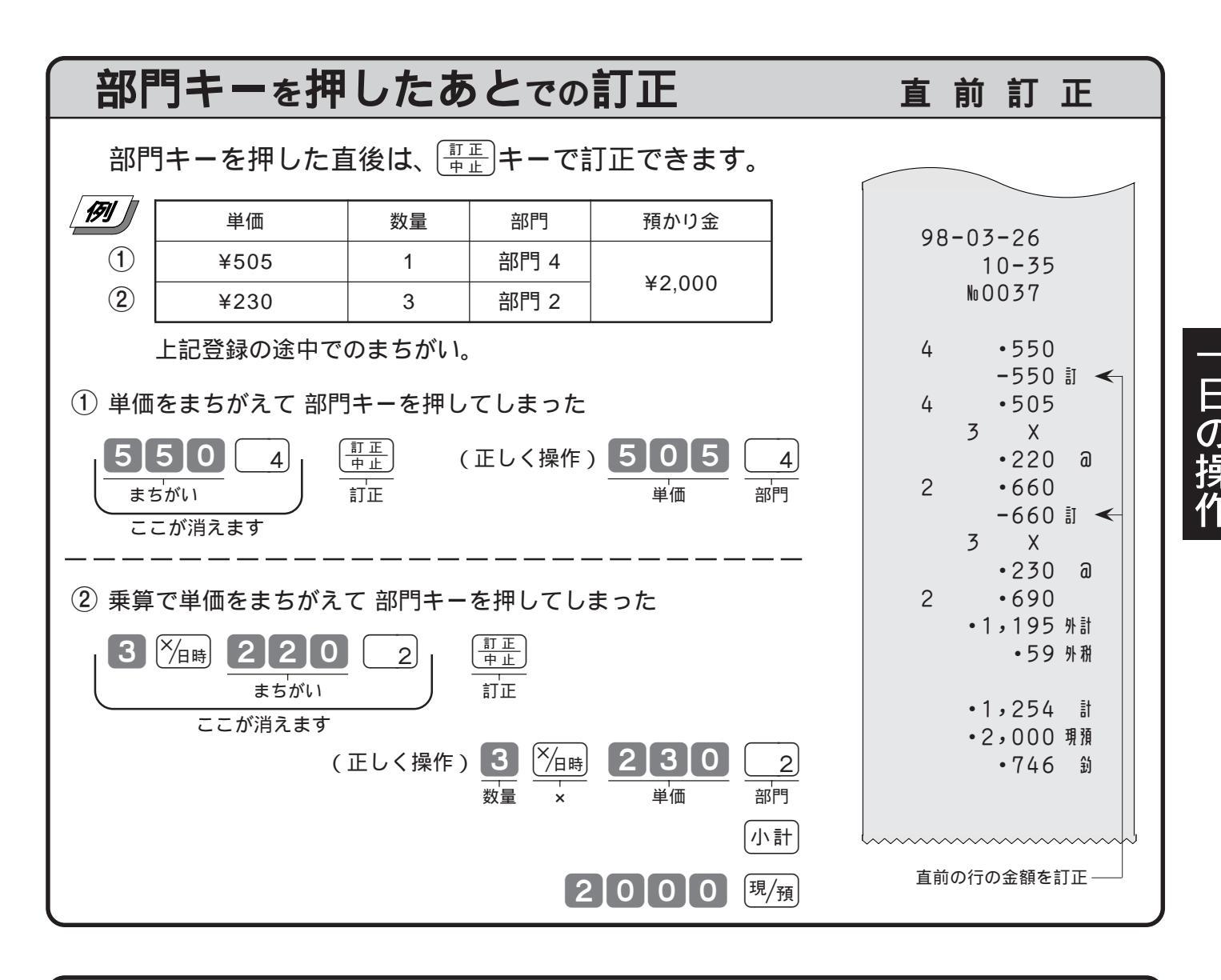

#### 登録途中の商品すべてを取り消す 取引中止(一括取消) そのレシートをはじめからやり直すときは、「小計」「聖正」で一括取消を行ないます。 [F] [] 単価 数量 部門 預かり金 ¥350 12 部門 2 98-03-26 10-41 部門 3 ¥1.280 1 №0039 上記登録の途中で取引中止(一括取消)にする。 Х 12 •350 a 【1】2】<sup>×∕</sup>/<sub>任時</sub>】3】5】0】 2 2 •4,200 3 •1,280 (小計) (<u>訂正</u> 中止 |1|2|8|0| 3 . . . . . . . Ξī ここが消えます 取引中止 取引中止で 小計 キーを押さないと、最終行の訂正(取消)になります。 ご注意に行 登録品目数が多くなると(約14品目前後)この操作ができなくなります。

20

# 返品戻しとレシート発行後の訂正

<sup>現/預</sup>キーを押して、レシートが発行されたあとでまちがいに気づいた場合や、商品の返品があった場合などに は《返品戻し処理》を行ないます。

返品戻し処理には、《<u>戻しモード</u>返品》と、《<u>戻しキー</u>返品》の2種類があります。

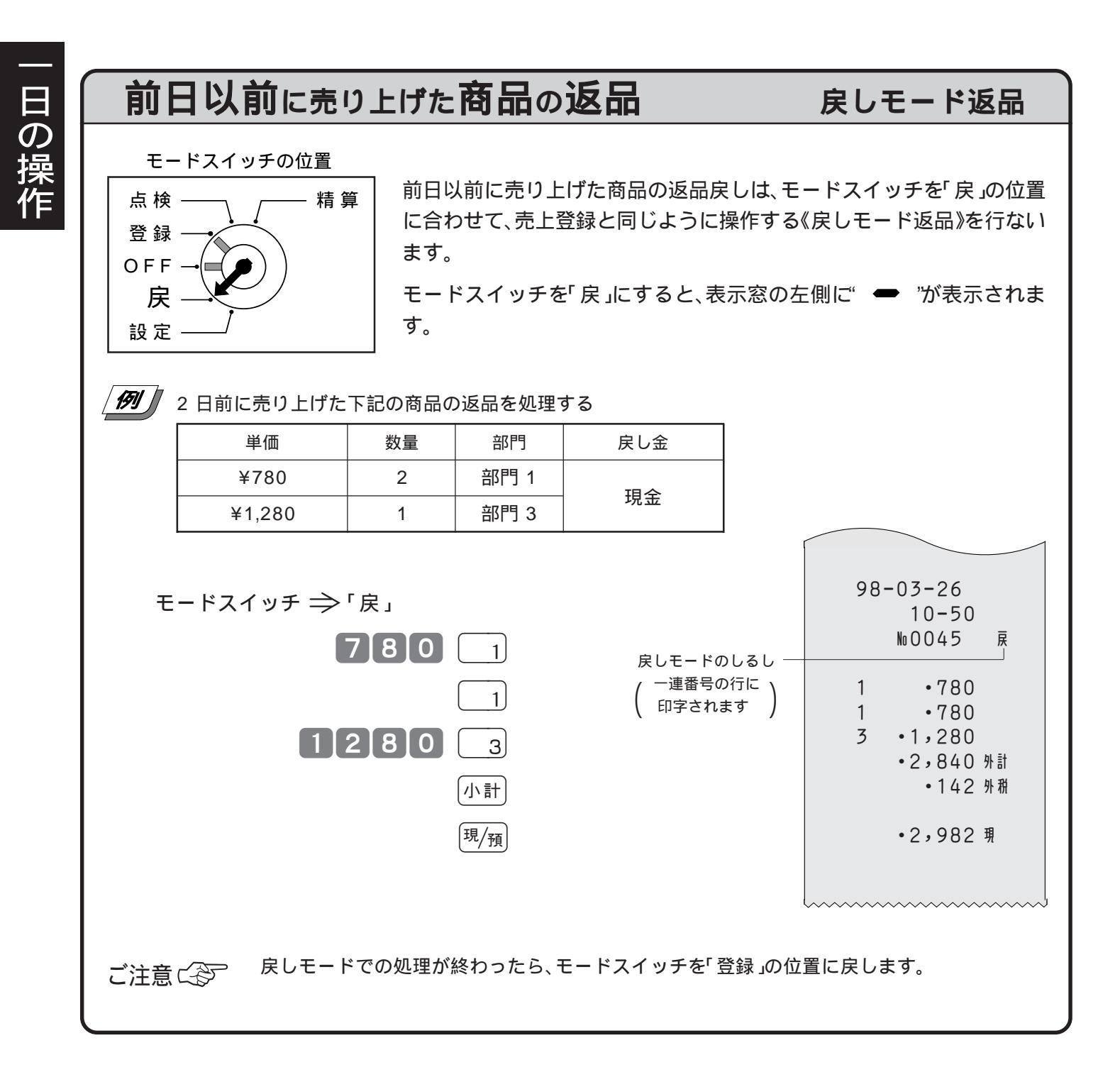

## 当日売り上げた商品の返品

## 戻しキー返品

 $\mathcal{J}_{\cdot}$ 

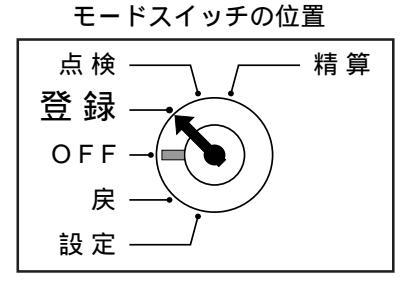

その日に売り上げた商品の返品処理は、モードスイッチを「登録」のままで で (戻)キーを使って《戻しキー返品》を行ないます。

また、<sup>現</sup>/預キーを押して登録を完了した後でその登録の誤りに気づいた場合も、戻しキー返品を行ないます。

### / 例/ 当日売り上げた以下の商品の返品を処理する

| 単価     | 数量 | 部門   | 戻し金 |
|--------|----|------|-----|
| ¥720   | 1  | 部門 4 |     |
| ¥1,530 | 2  | 部門 2 | 現金  |
| ¥140   | 5  | 部門 1 |     |

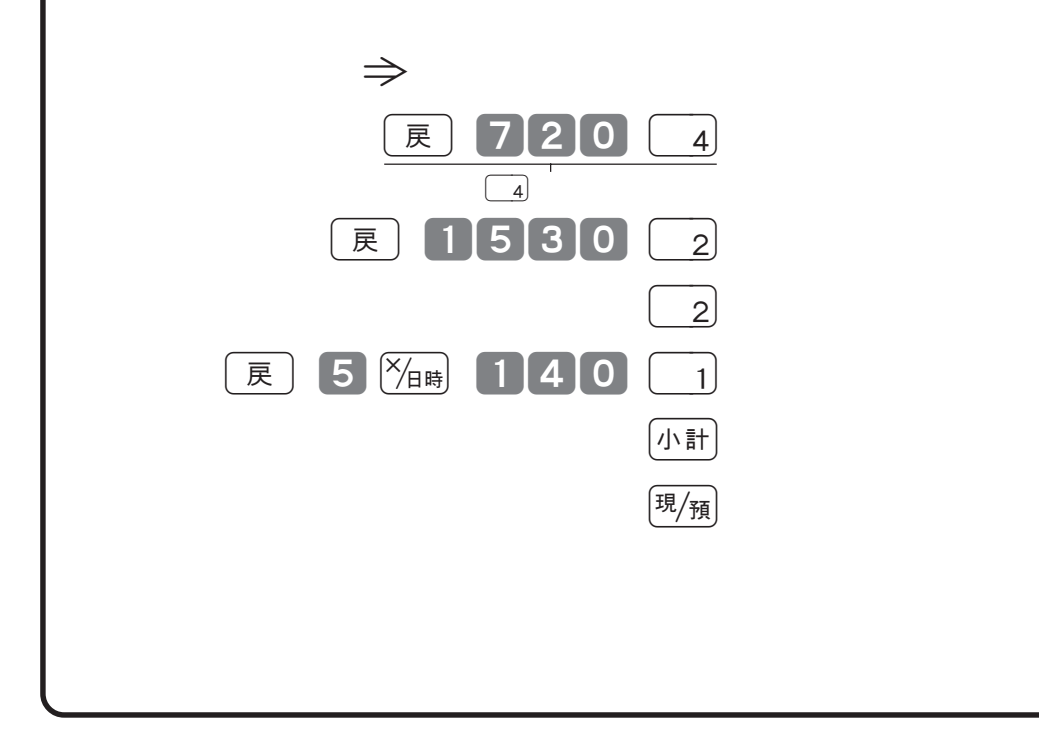

98-03-26 10-53 №0048 -720 戻 4 2 -1,530 戻 2 -1,530 戻 5 X •140 a -700 戻 1 -4,480 外計 -224 外税 -4,704 現

# 閉店後にしていただくこと(精算)

## 1日の売上の打ち出しとクリアーを行なう

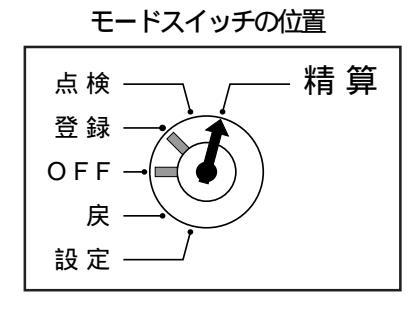

閉店後には、精算・設定・オーナー用鍵(PGM)でモードスイッチを「精算」の モードスイッチを「精算」にすると、表示窓の左側に" **し**」"が表示されます。 なお、精算を行ないますと、時刻、日付、各種設定内容および精算回数を除い 精算に関しては 39ページ以降にも記載されています。

日計明細の精算は、モードスイッチを「精算」にして、(現/預)キーを押

日計明細精算の印字例

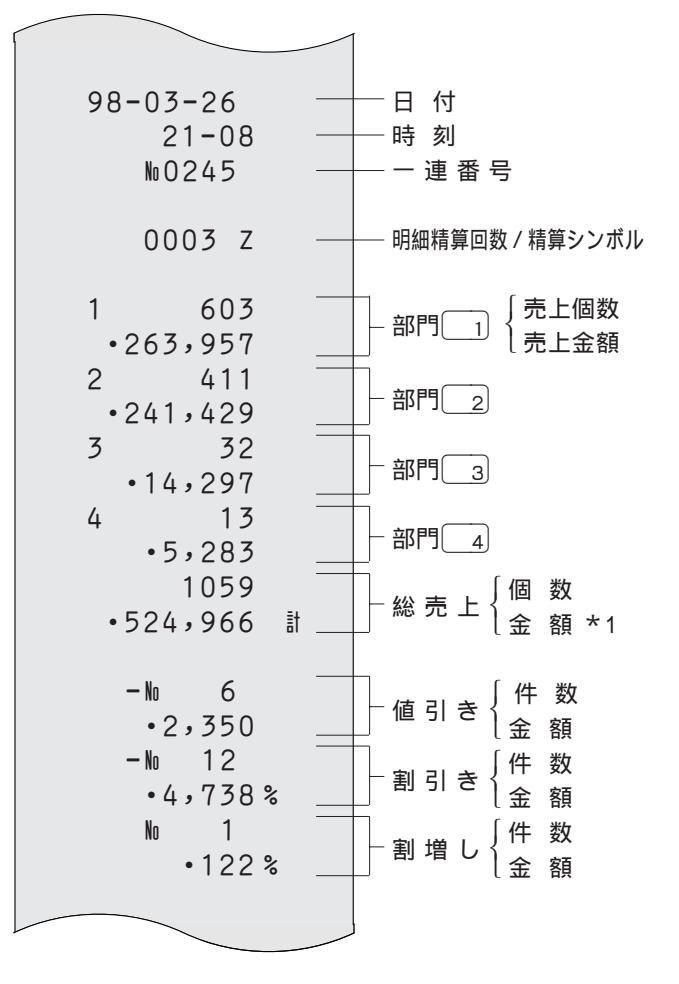

|                                                                                                    | 1                                                                                                    |
|----------------------------------------------------------------------------------------------------|----------------------------------------------------------------------------------------------------|
| <ul> <li>498,747外計</li> <li>24,852外税</li> <li>13,986内計</li> <li>664内税</li> <li>5,267非計</li> <li>712 計</li> </ul>                                                                                           | 小税     対象額       小税     消費税額       小税     対象額(税込み)       非課税額合計       5円/10円丸め合計                                                                                                    |
| No 179<br>• 542,140 绕<br>No 170<br>• 287,140 現<br>No 2<br>• 29,450 貸<br>No 8<br>• 37,000 券<br>No 4<br>• 188,550 信<br>No 3<br>• 27,390 入<br>No 2<br>• 200,000 出<br>No 8<br>• 6,251 訂<br>No 2<br>• 2,536 訂 # | <ul> <li>一純売上 <math>\begin{cases} (+ 数) (- 2 + 3 + 2) \\ - 3 + 2 \\ - 3 + 2 \\ - 3 </math></li></ul> |
|                                                                                                    |                                                                                                    |

集計数値が 0 "の項目は、その項目が印字されません。

### 日計明細の精算

位置に合わせて、その日の売上の精算を行ないます。

て、印字内容が、印字し終わると同時にクリアー(ゴハサン)されます。

します。

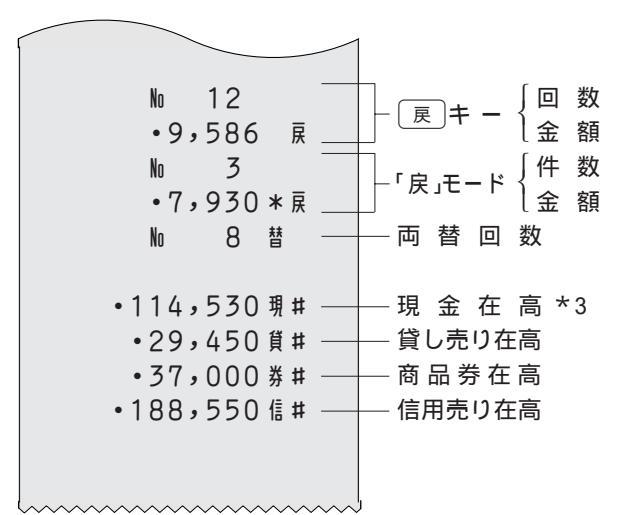

:個数、金額とも

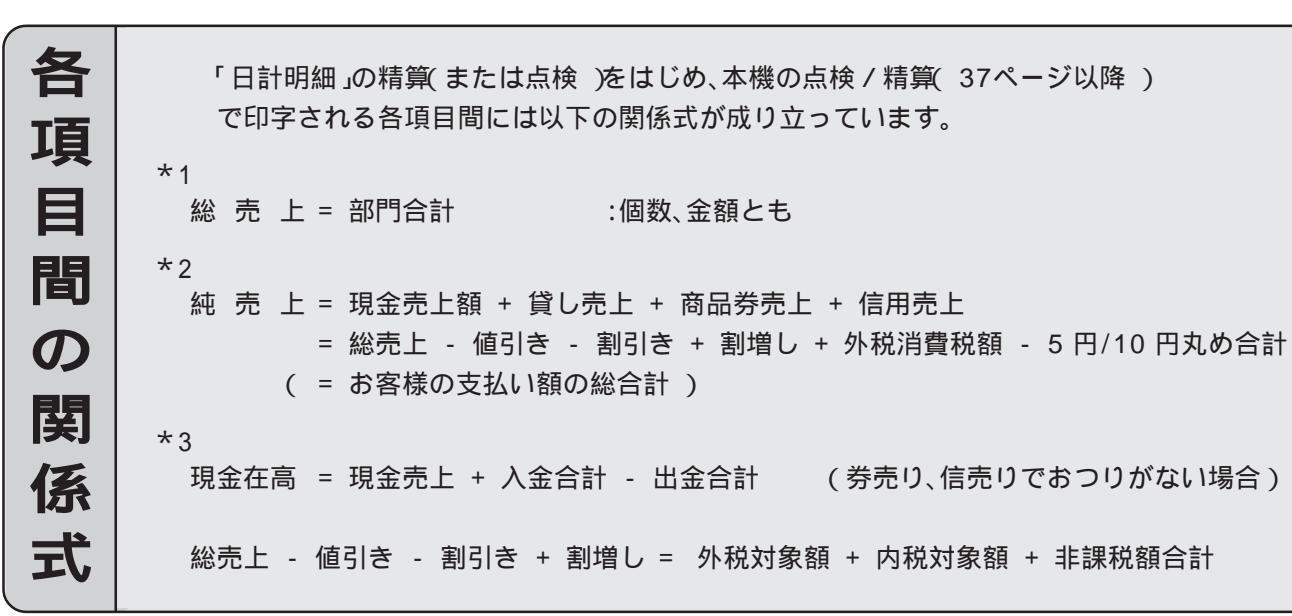

24

## **3 便利な操作**

モードスイッチの位置

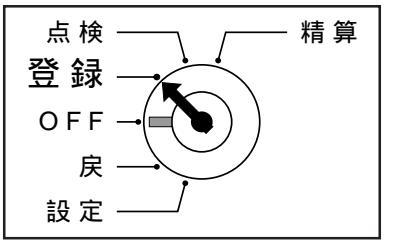

本機には、便利な機能が豊富に備えられています。 ここでは、機能ごとにその使い方を説明します。

ご注意 
〇〇 機能によっては《あらかじめ設定》しなければならないものもありま すので、その場合は設定ページをご覧ください。また、印字例も設定 内容によっては記載の例と相異していることもあります。

# 部門キーの便利な使い方

ここでの説明項目

設定単価での登録 「単価」×「数量」 

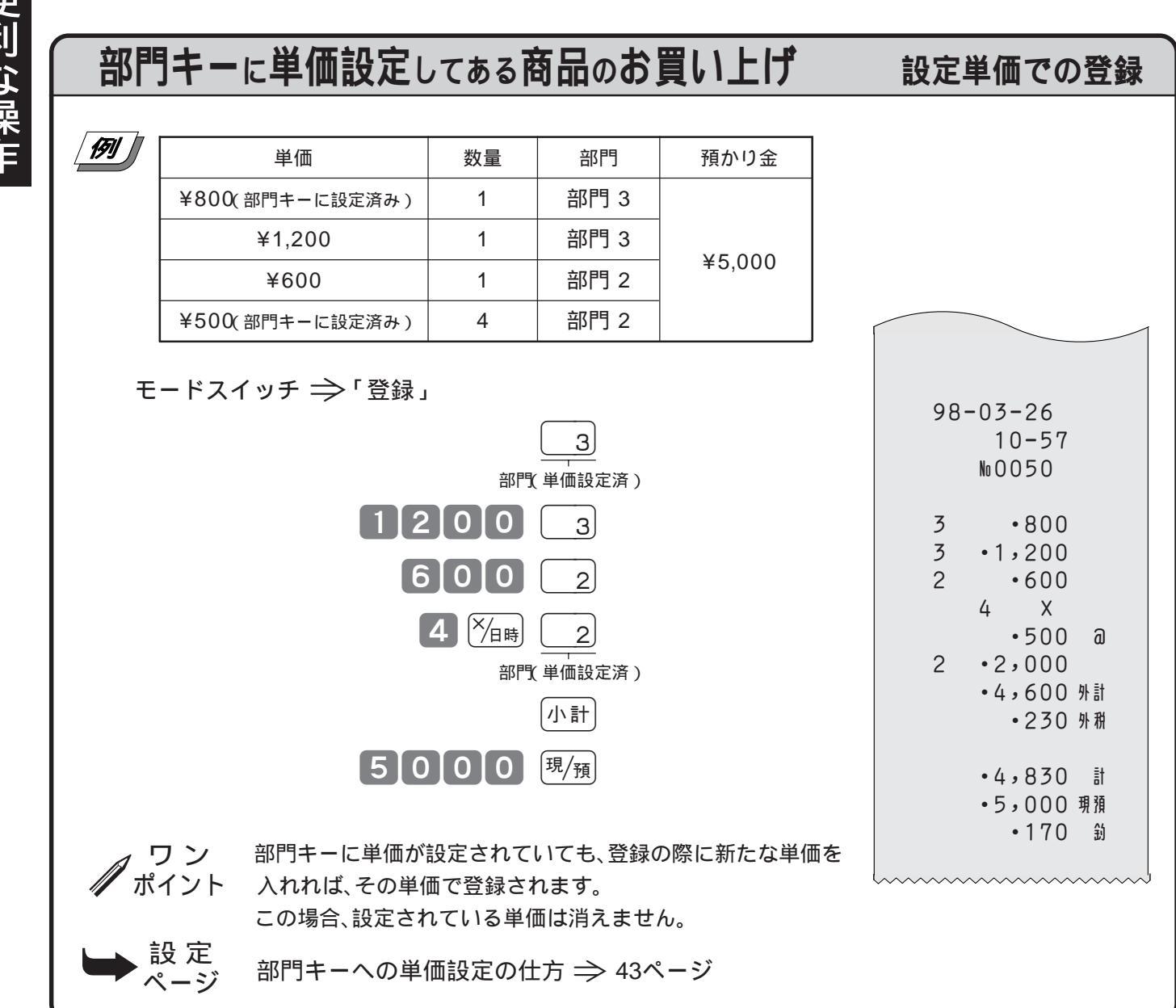

数量×単価でなく、単価×数量で登録する 「単価」×「数量」

ご購入状態(標準仕様)での乗算登録は「数量」×「単価」の計算順ですが、これを「単価」×「数量」の計 算順にすることができます。

|        |                                                                    |                                                                                                    |                                            | . <u> </u>                       |                                                                                                    |
|--------|--------------------------------------------------------------------|----------------------------------------------------------------------------------------------------|--------------------------------------------|----------------------------------|----------------------------------------------------------------------------------------------------|
| _ 1571 | 単価                                                                 | 数量                                                                                                    | 部門                                         | 預かり金                             |                                                                                                    |
|        | ¥380                                                               | 8                                                                                                    | 部門 3                                       |                                  |                                                                                                    |
|        | ¥160                                                               | 5                                                                                                    | 部門 1                                       | ¥10,000                          |                                                                                                    |
|        | ¥500(部門キーに設定済み)                                                    | 10                                                                                                    | 部門 2                                       |                                  |                                                                                                    |
| 設定単伯   | 380 ×<br>単価<br>160 ×<br>単価<br><sup>※</sup> /1時<br>面のときは単価を入れないで押しま | 日時     8       次量     5       女量     5       支量     5       支量     5       支量     5       支量     5       支量     5       1     0       5     5       5     5       5     5       5     5       5     5       5     5       5     5       5     5       5     5       5     5       5     5       5     5       5     5       5     5       5     5       5     5       5     5       5     5       5     5       5     5       5     5       5     5       5     5       5     5       5     5       5     5       5     5       5     5       5     5       5     5       5     5       5     5       5     5       5     5       5     5       5     5 | 3<br>部門<br>1<br>部門<br>2<br>部門<br>小計<br>現/預 |                                  | 98-03-26<br>11-12<br>M0057<br>8 X<br>• 380 a<br>3 • 3,040<br>5 X<br>• 160 a<br>1 • 800<br>10 X<br>• 500 a<br>2 • 5,000<br>• 8,840 外計<br>• 442 外税 |
| ご注意    | 「単価」×「数量」で<br>することにより使<br>使用できます。<br>この設定を行なう                      | の登録は、<br>える機能で<br>と、「時刻・E                                                                                                    | €算の計算順序<br>、部門キーを付<br>日付の表示」が              | 序をこの方式に設<br>吏った登録の場合<br>できなくなります | 定<br>・10,000 現預<br>・718 勤<br>す。                                                                                                    |
|        | 设 定<br>ページ 年算の計算順序                                                 | の設定 ⇒                                                                                                    | 52ページ                                      |                                  |                                                                                                    |

# 各キーの便利な使い方

ここでの説明項目

| #/替         | ノンアド印字               | 27 |
|-------------|----------------------|----|
| レシート<br>発 行 | 後レシート発行              | 28 |
| 入金          | 入金                   | 29 |
| 出金          | 出金                   | 29 |
| <b>—</b>    | 値引き(通常の値引き、課税後値引き)   | 30 |
| %-          | 割引き(個々の割引き、合計からの割引き) | 31 |
| (%+)        | 割増し                  | 32 |
| 戻           | さかのぼり訂正              | 33 |

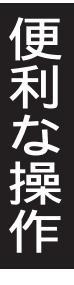

## 伝票番号や商品コードを印字する

ノンアド印字

集計に関係ない数値(伝票番号、商品コード、お客様番号、クレジット番号など)を印字する場合は、 その数値(最大 8桁)を入れたあとで #/樹キーを押します。これを《ノンアド印字》と言います。

例 お客様番号 1001 に、下記の商品を売る

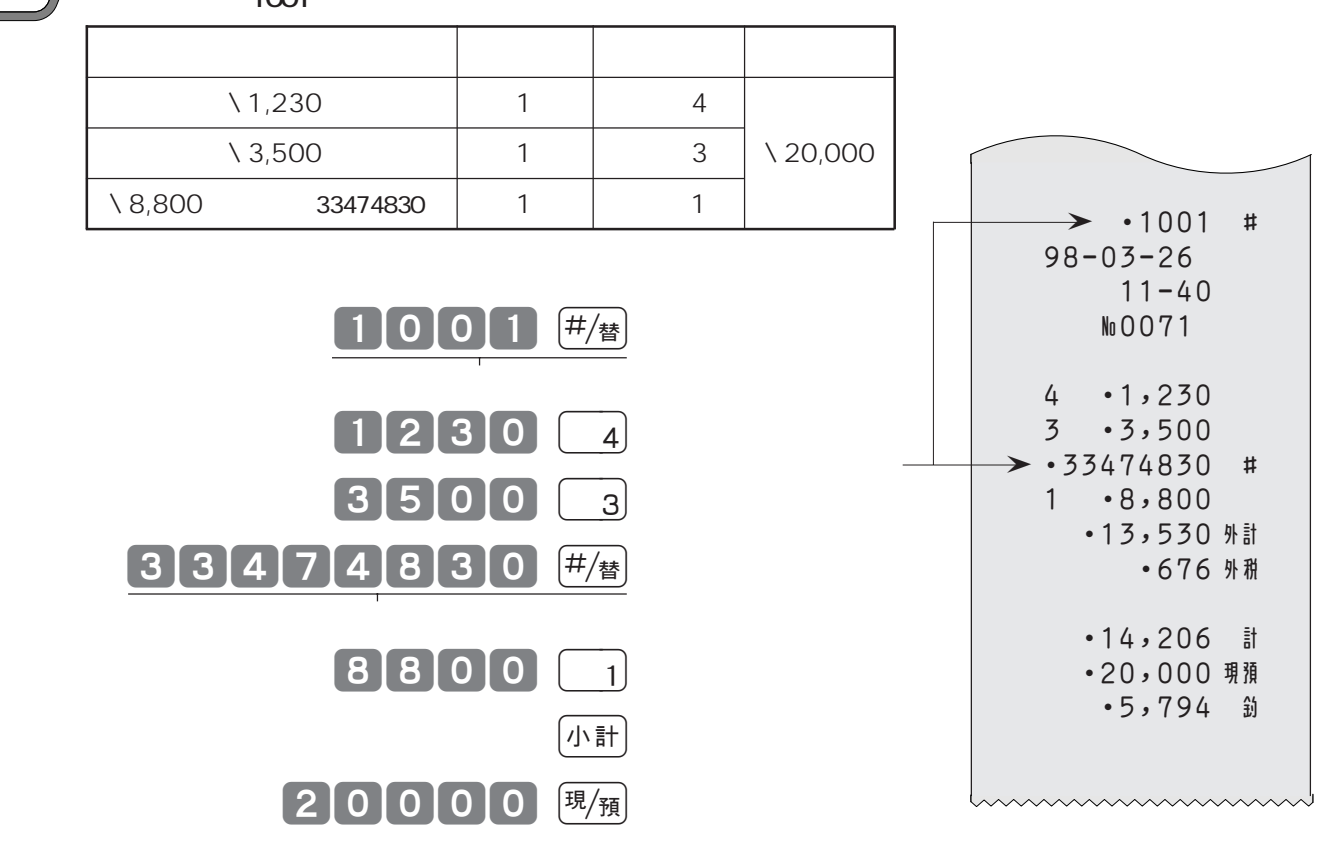

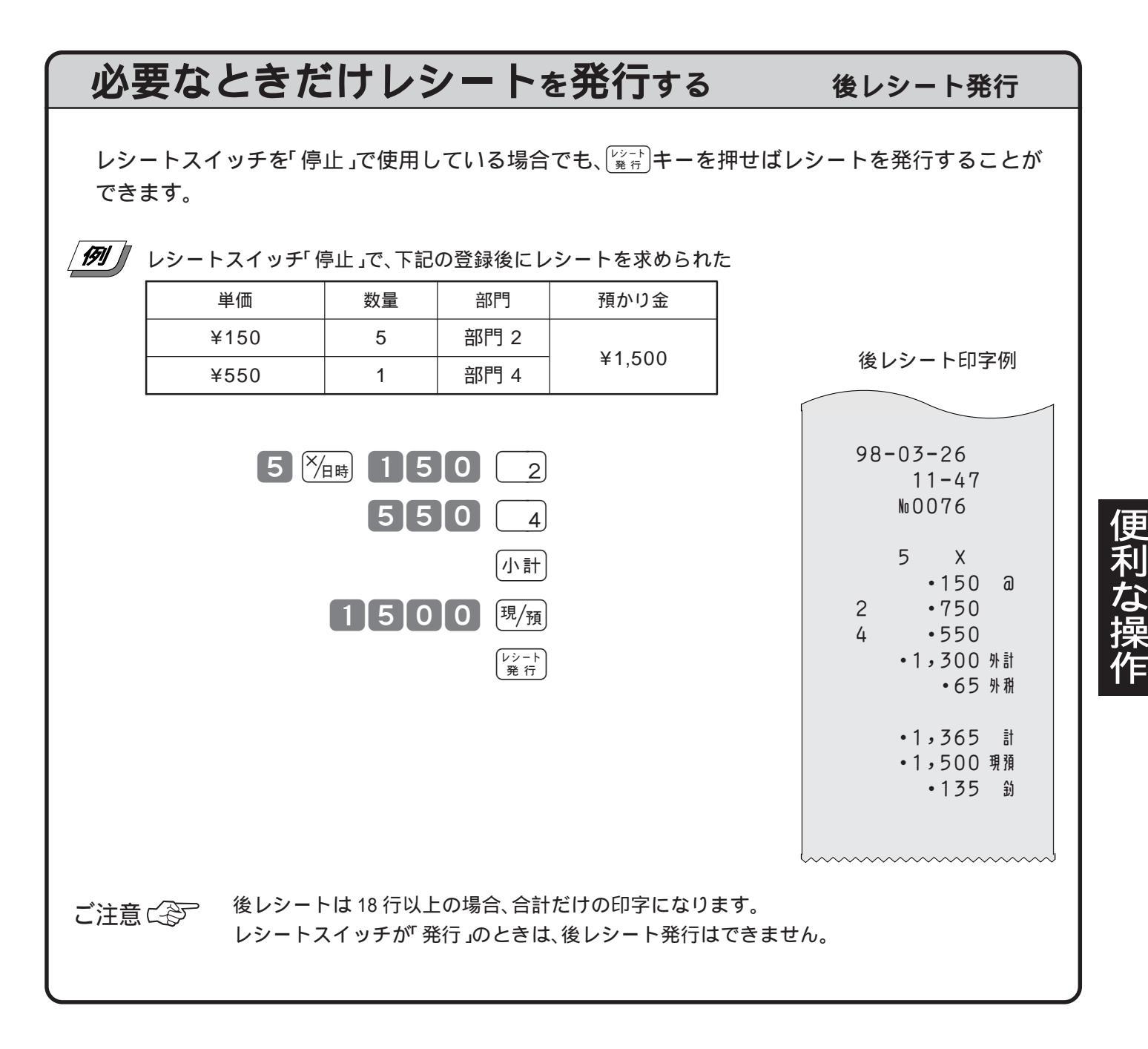

3 便利な操作

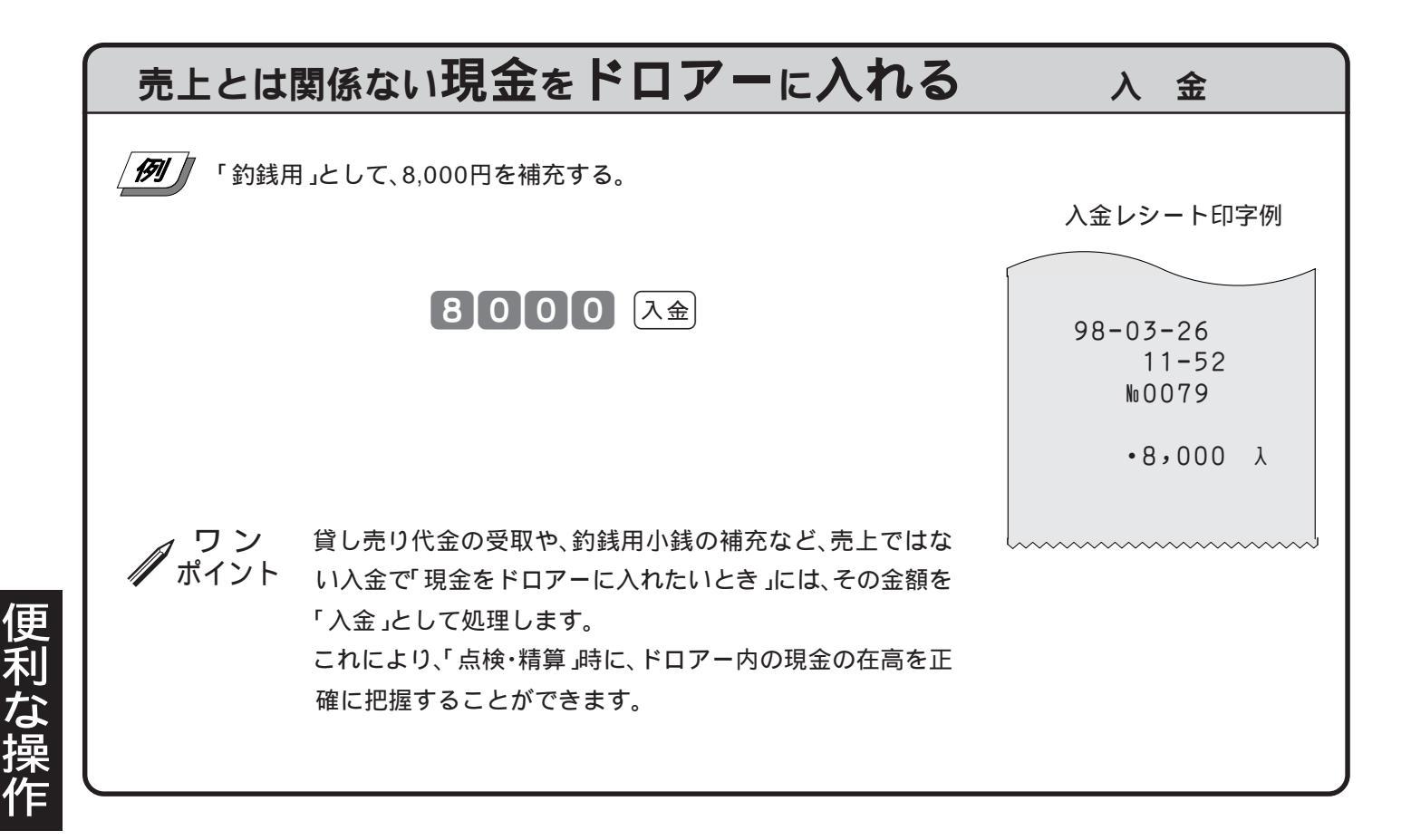

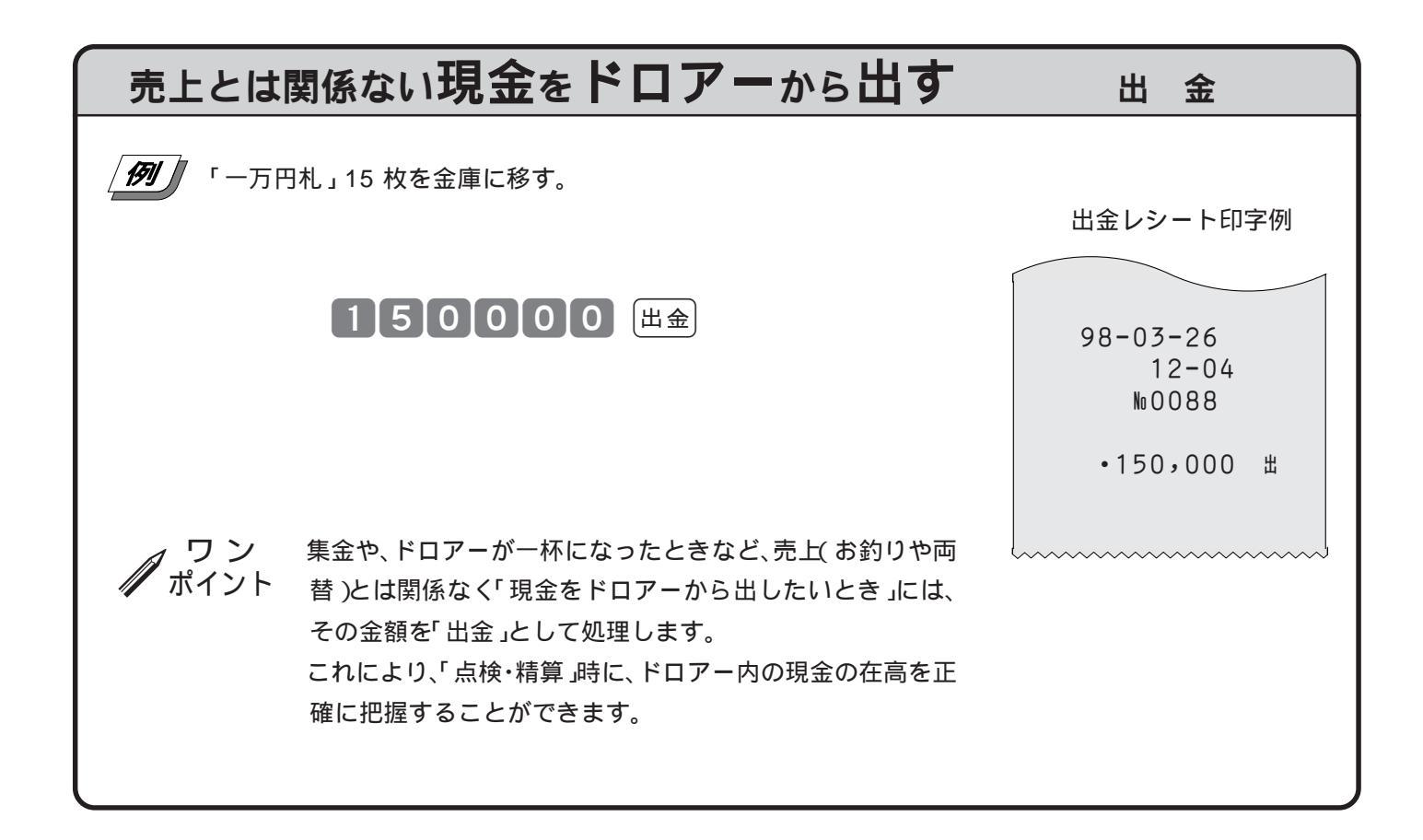

2 • 12,300

4 • 20,160

-83 非

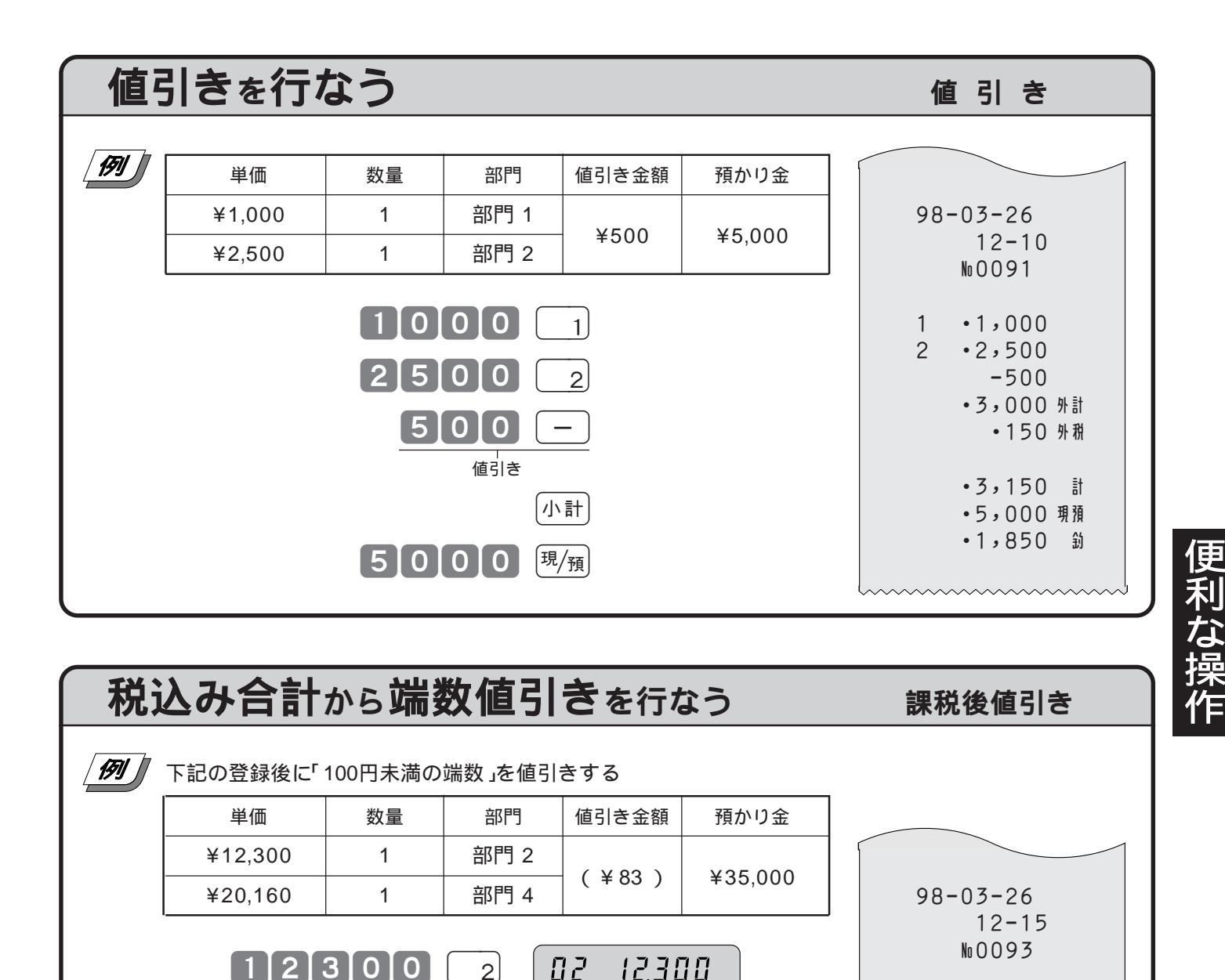

税込み 小計 34.083 合計金額 32,460 外計 税込み合計を見る •1,623 外税 値引き金額 8|3 — -83 •34,000 計 端数金額 値引き •35,000 現預 •1,000 鈞 34.000 -値引き後 小計 合計金額 35000 現/預 1000\_ おつり 課税後値引き(端数値引き)の場合は、値引き額の税金をなくすために「非課税」で値引きを ワン ポイント 行ないます。

ŨЧ

4

20,150

ご注意に予

. 設 定 ページ

21011610

ご購入時の
トーは「外税」に設定されていますので、「課税後値引き」を行なう場合 は一キーを「非課税」に設定する必要があります。

──キーの課税方式を非課税に設定する ⇒ 47ページ

3 便利な操作

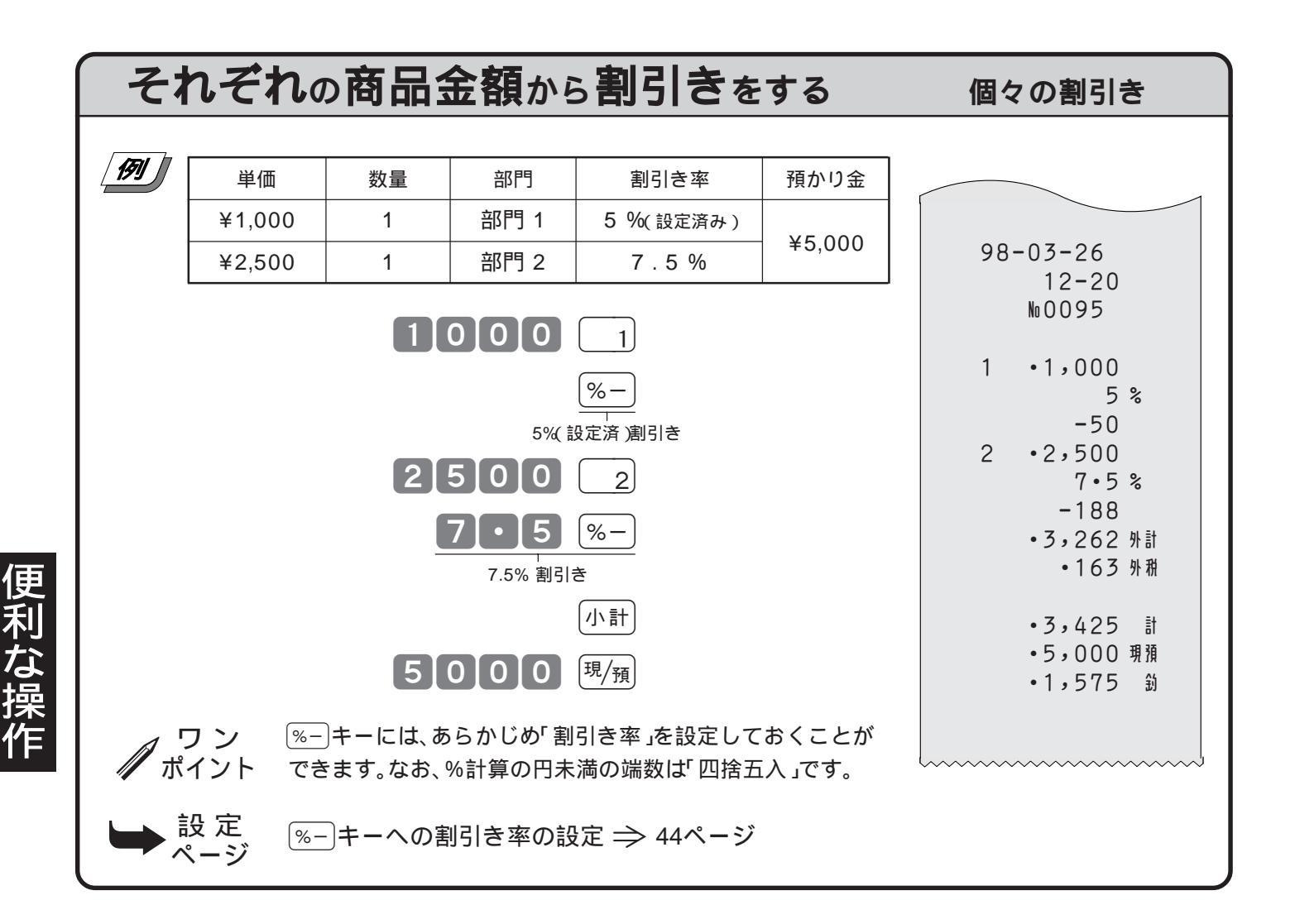

## 合計金額から割引きをする

合計からの割引き

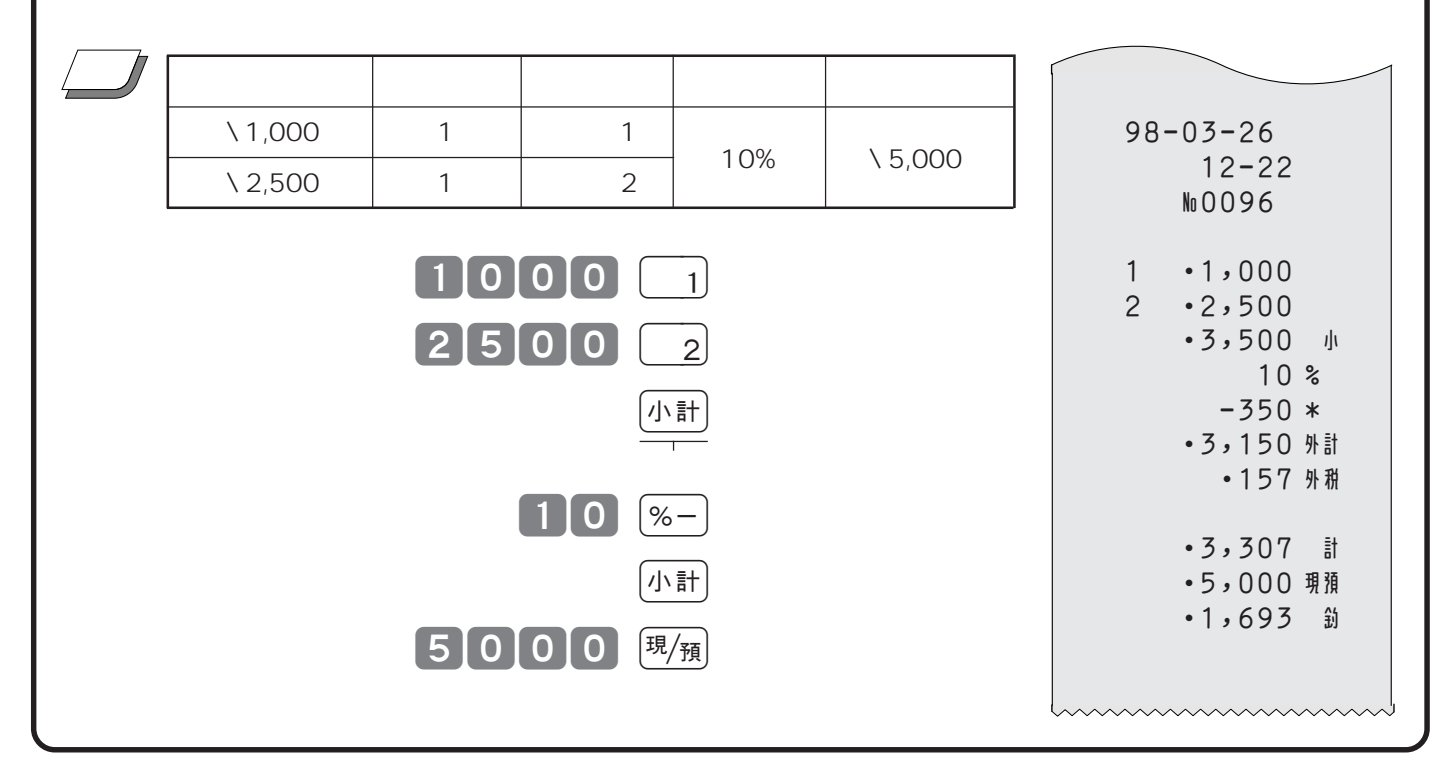

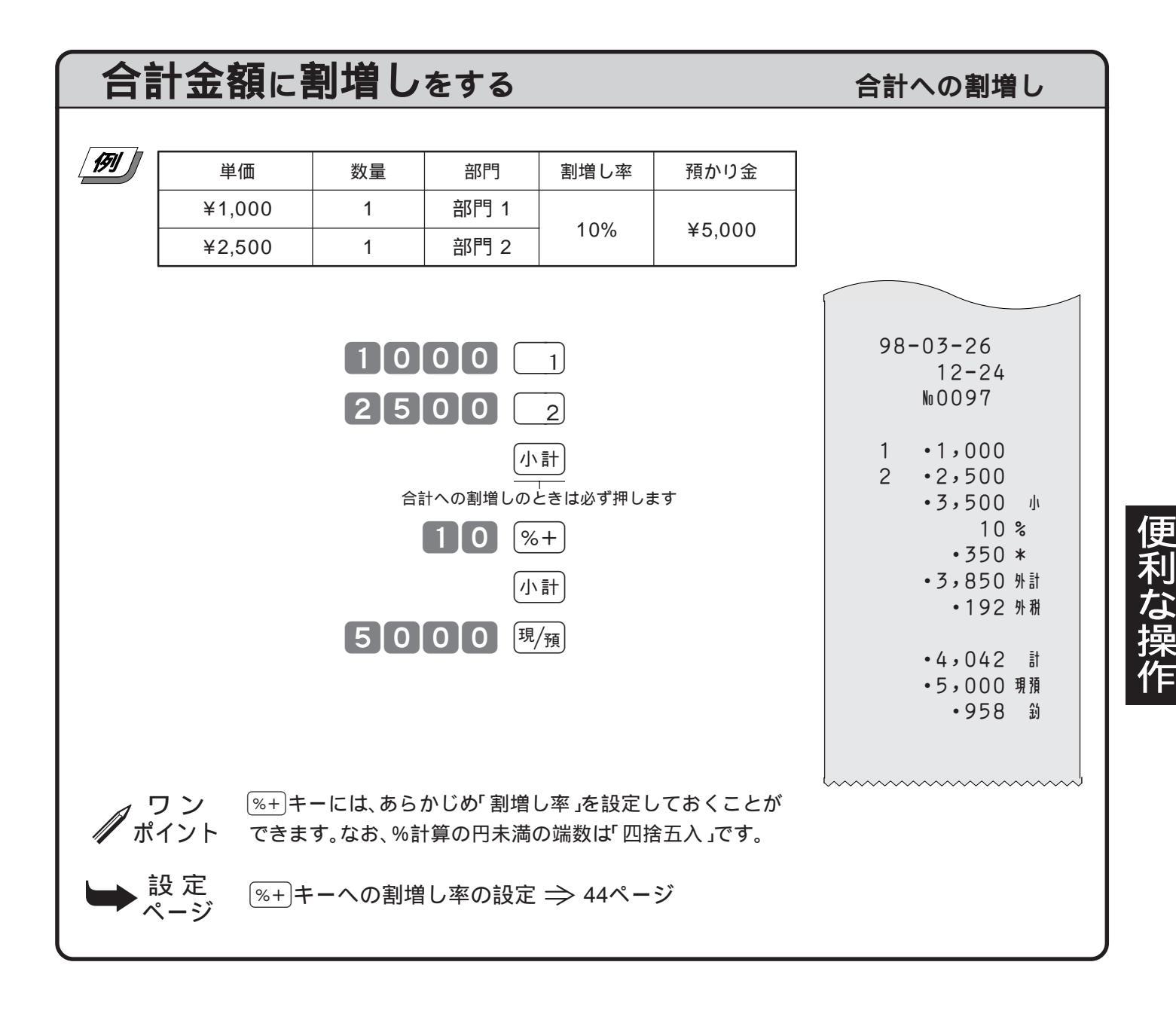

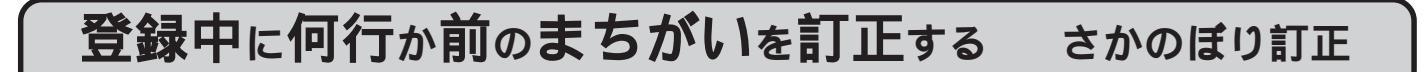

展 キーは「当日返品 (22ページ参照)に使用しますが、登録途中で何行か前の登録を訂正したい 場合(これを「さかのぼり訂正」と言います)にも使用できます。

| 191 | 単価     | 数量 | 部門   | 預かり金   |
|-----|--------|----|------|--------|
|     | ¥960   | 1  | 部門 3 | X4.000 |
|     | ¥2,800 | 1  | 部門 2 | ¥4,000 |

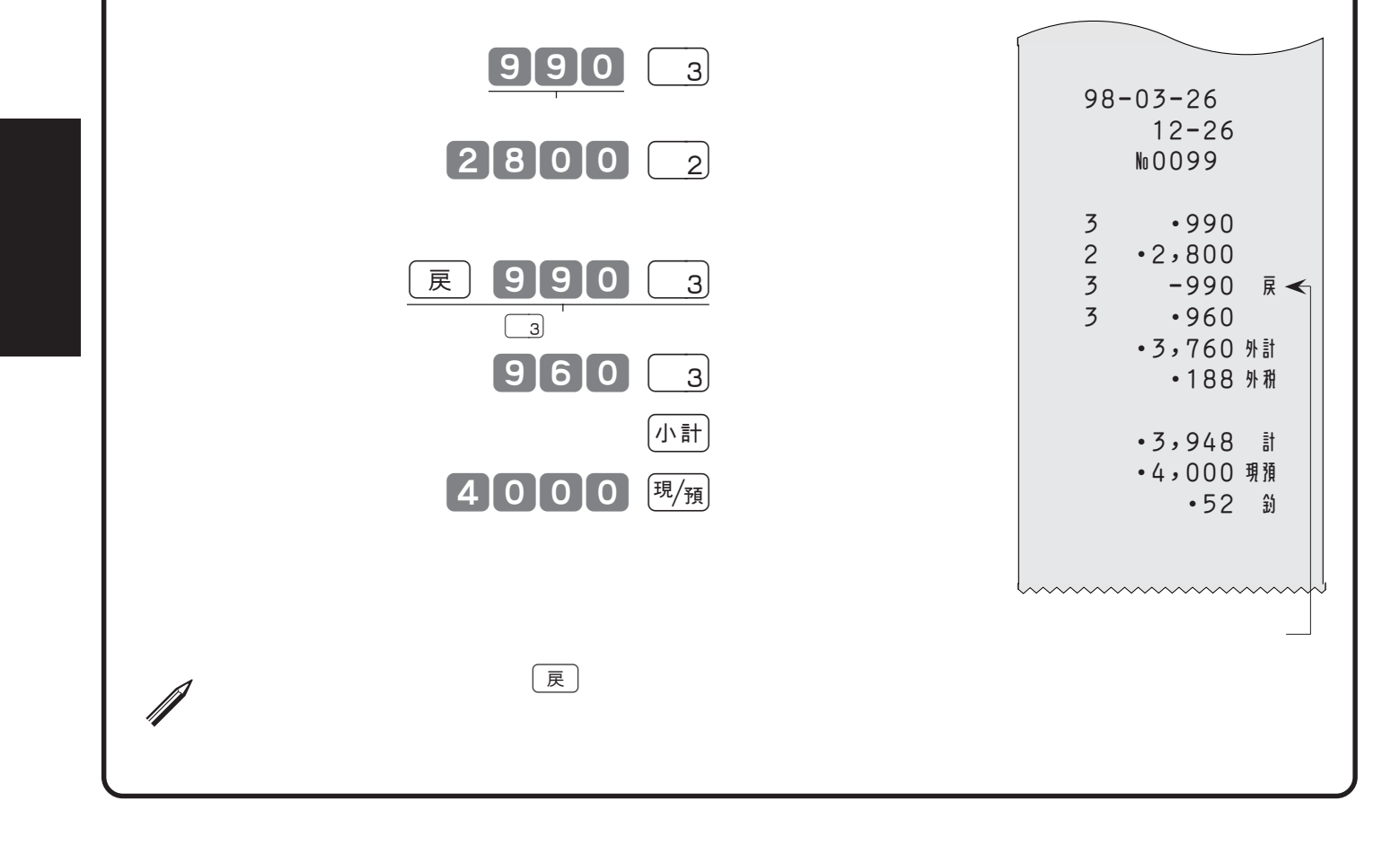

# いろいろな締め操作

| ここでの説明項目 | 5 円丸め / 10 円丸め 3- |
|----------|-------------------|
|          | 貸し売り処理 3          |
|          | 券売り処理3            |
|          | 信用売り処理3           |
|          | 分割処理3             |

## **端数の10円未満を自動値引きする** 5円丸め/10円丸め

消費税を含んだ合計金額を、「5円単位」または「10円単位」に丸めて《自動値引き》することができます。

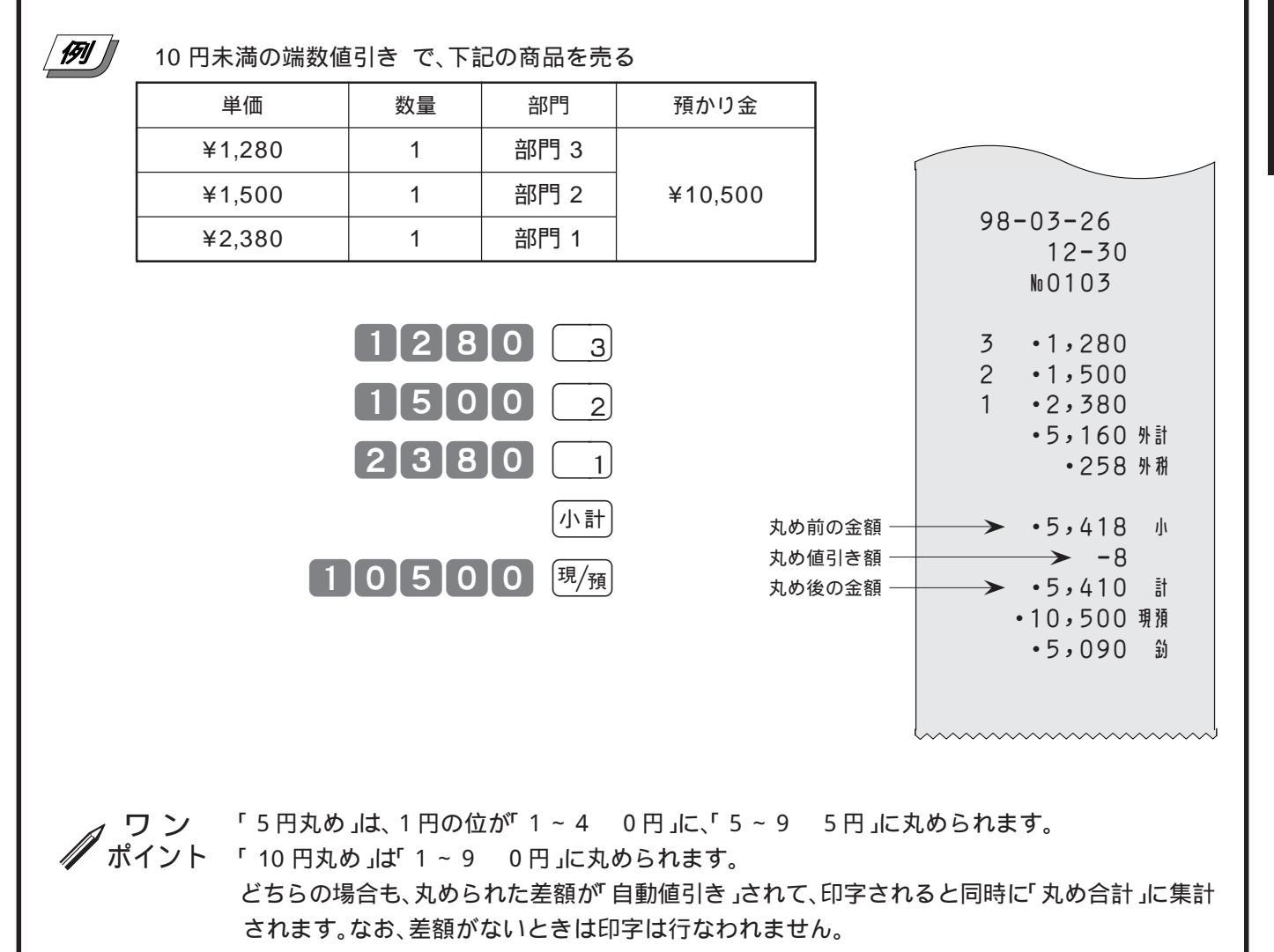

5 円丸めまたは10 円丸めの設定 ⇒ 44ページ

設 定 ページ 便

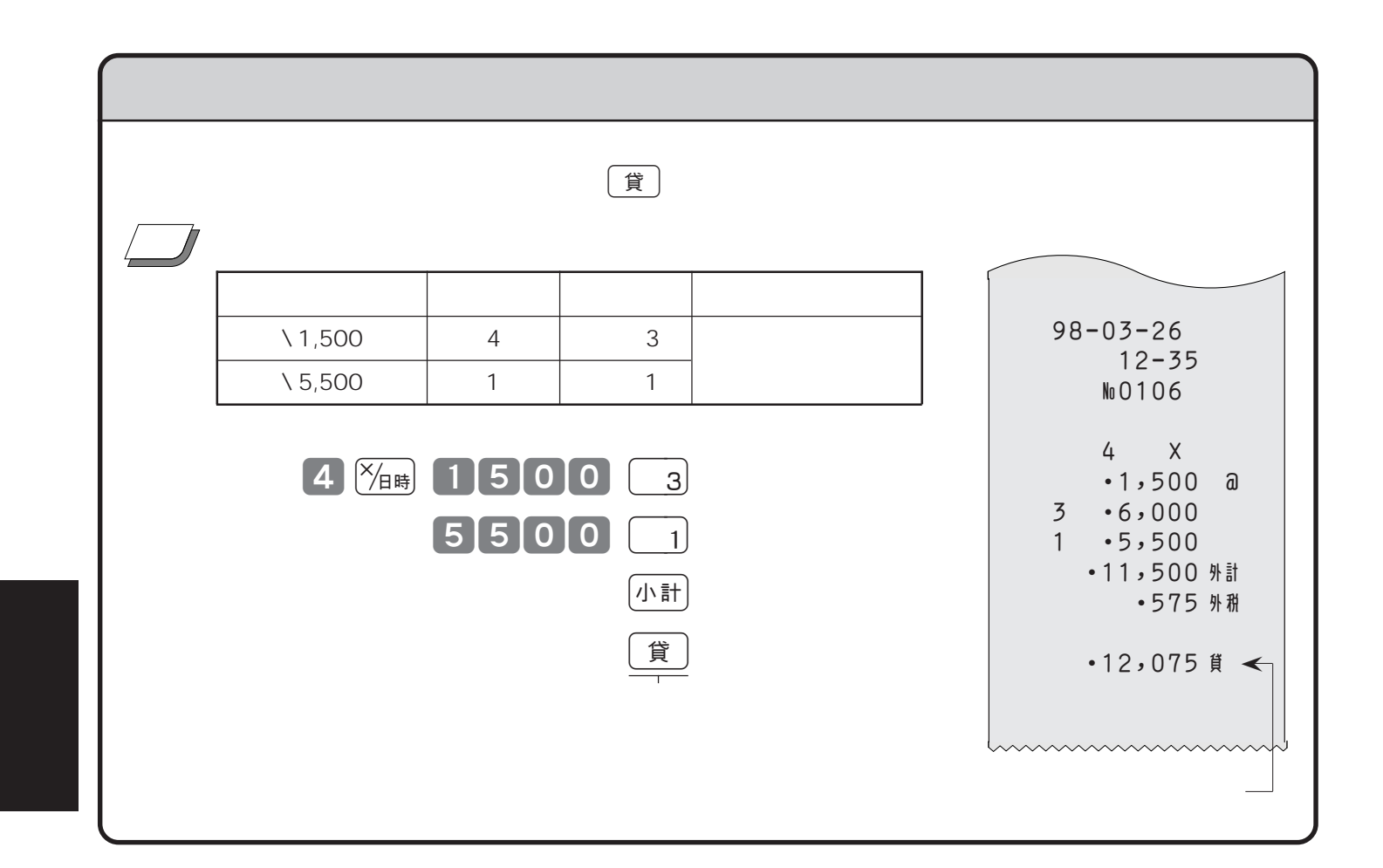

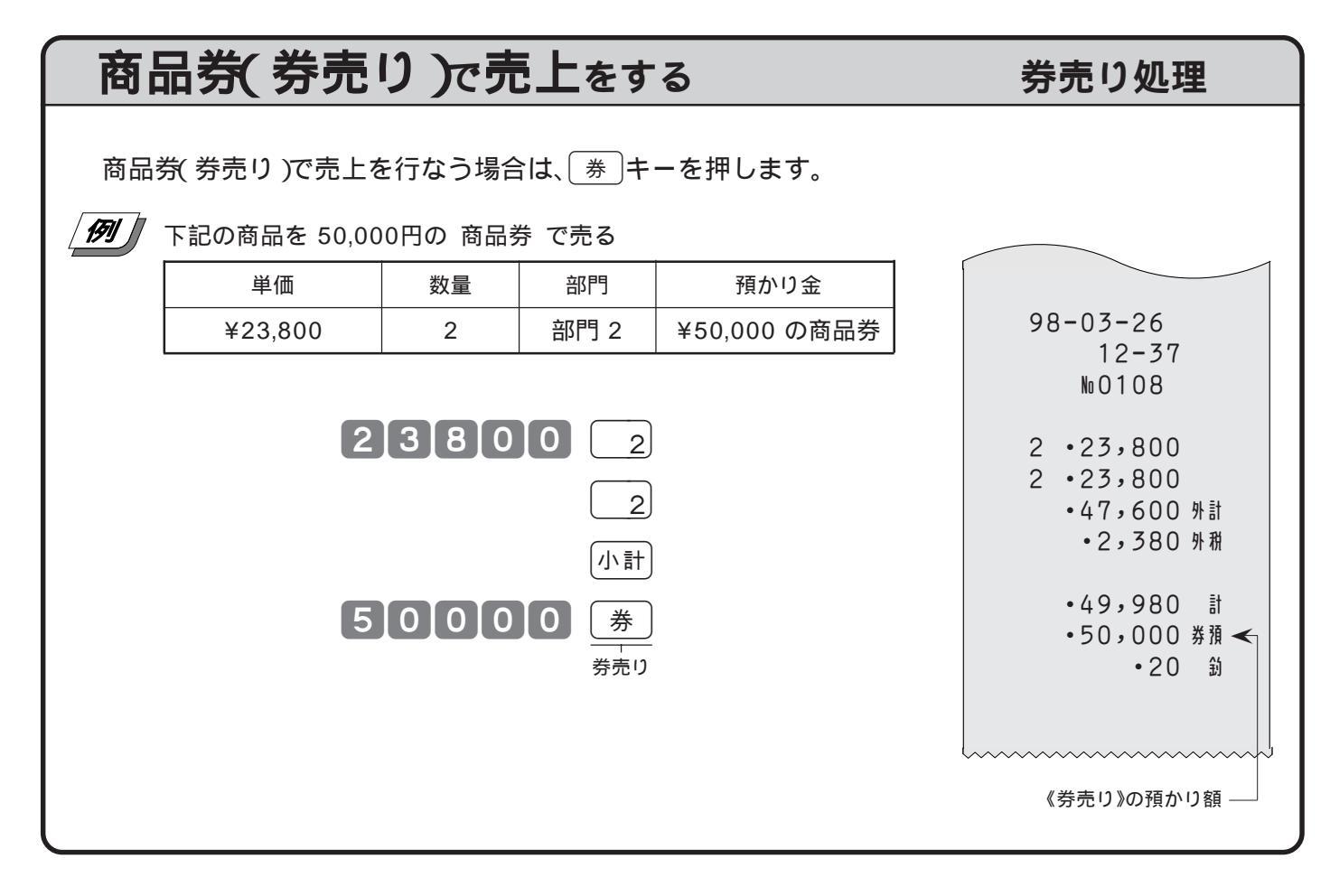

分割処理

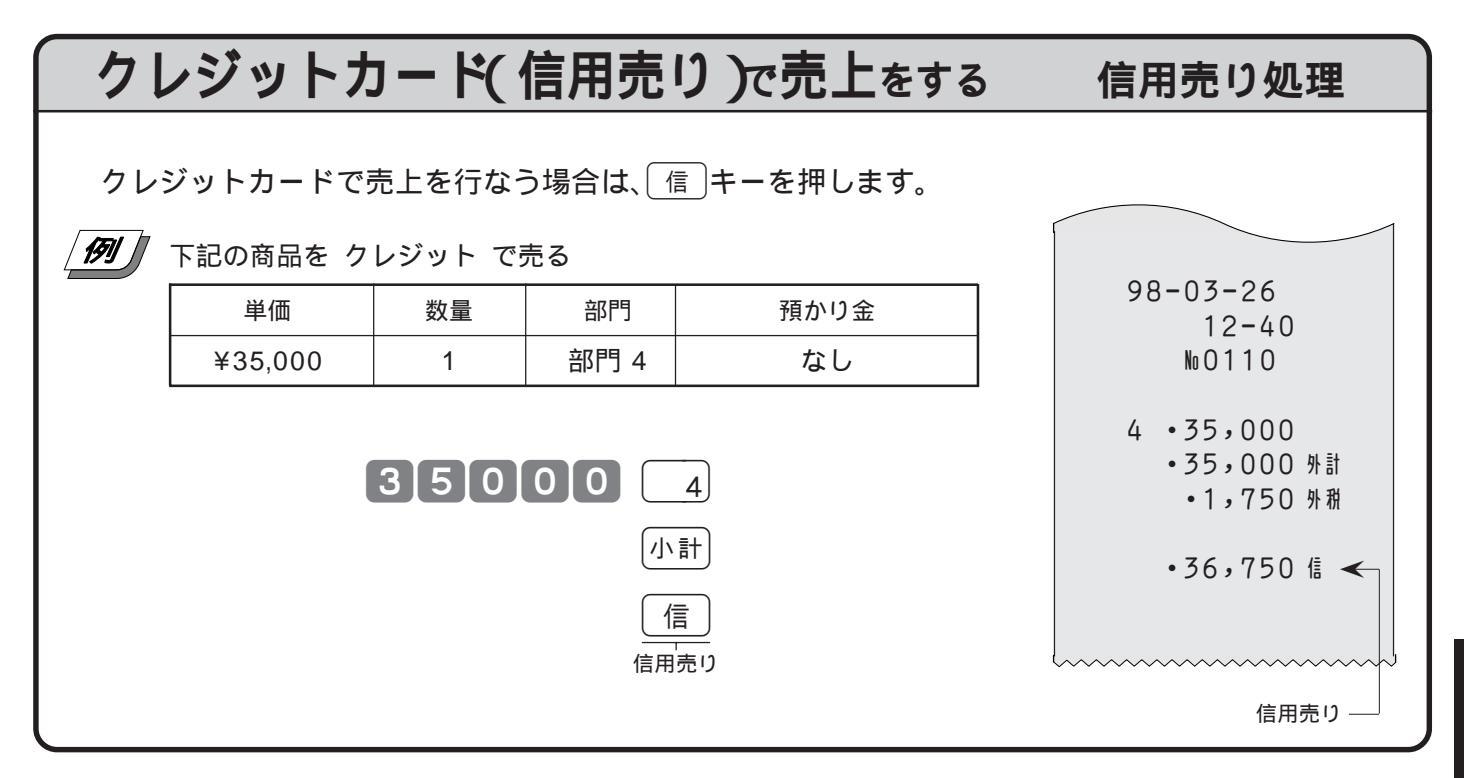

現金と商品券などを組み合わせて売上をする

登録を終了するときに、<sup>現/預</sup>、〔貸〕、〔券〕、〔信〕キーのどれかを押しますが、1 つのキーだけでの終了 でなく、一部現金売り、一部信用売りなどのように「合計金額を分割して」処理を行なうことができま す。

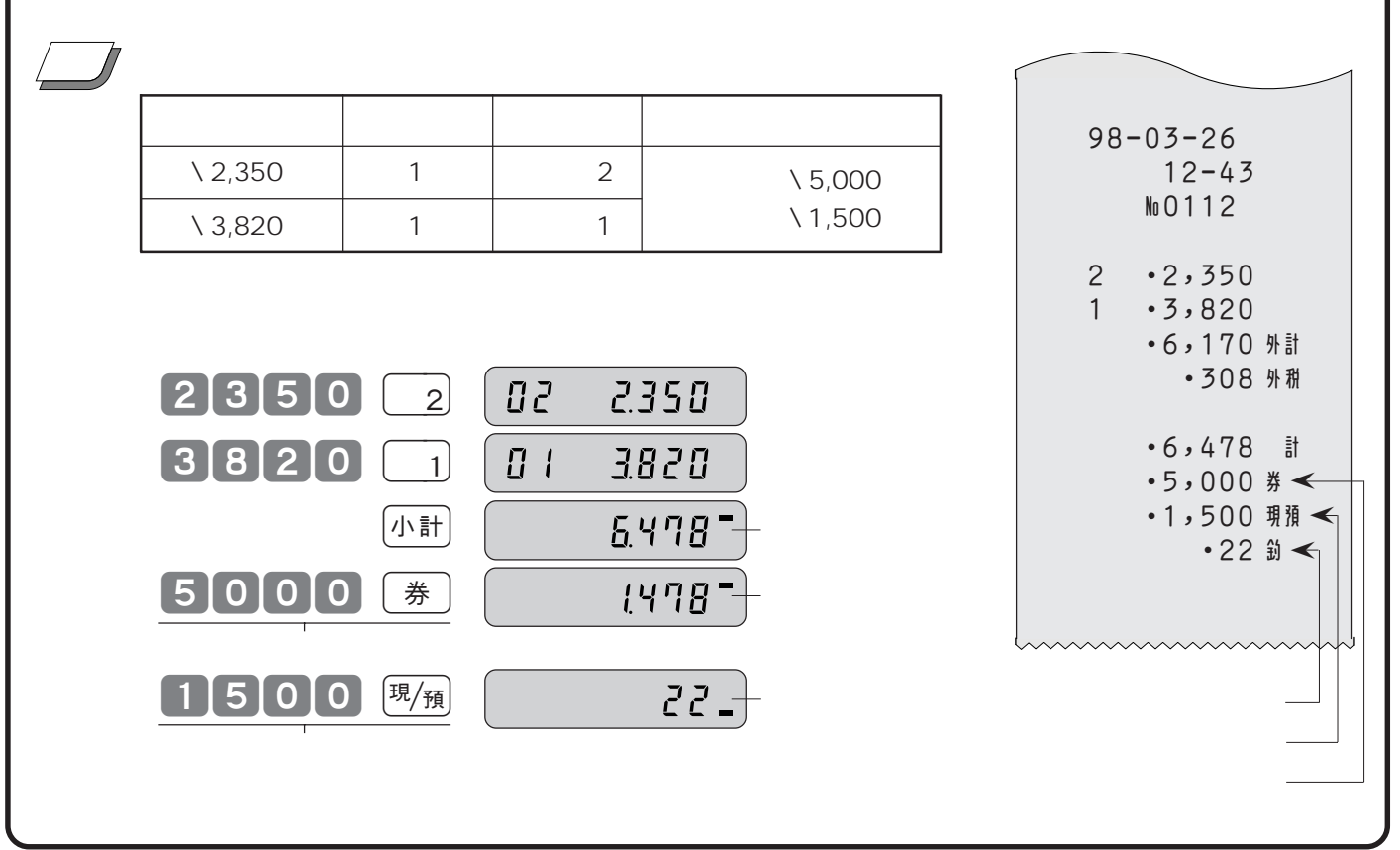

## 点検(売上内容の確認)の仕方

モードスイッチの位置

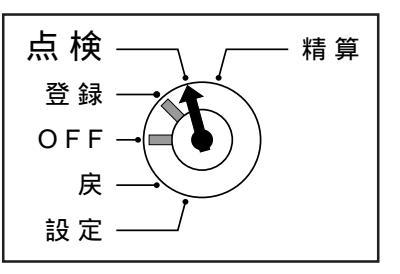

点検をしたい場合には、モードスイッチを「点検」の位置に合わせます。 モードスイッチを「点検」にすると、表示窓の左側に" **『**"が表示されます。 点検は、売上合計や現金在高、時間帯別合計などを「確認したい」ときに行な う操作です。(点検では今までの合計は消えません) なお、点検の印字シンボルは"X"です。

## それまでの売上合計と現金在高を確認する 売上/在高点検

只検・精算

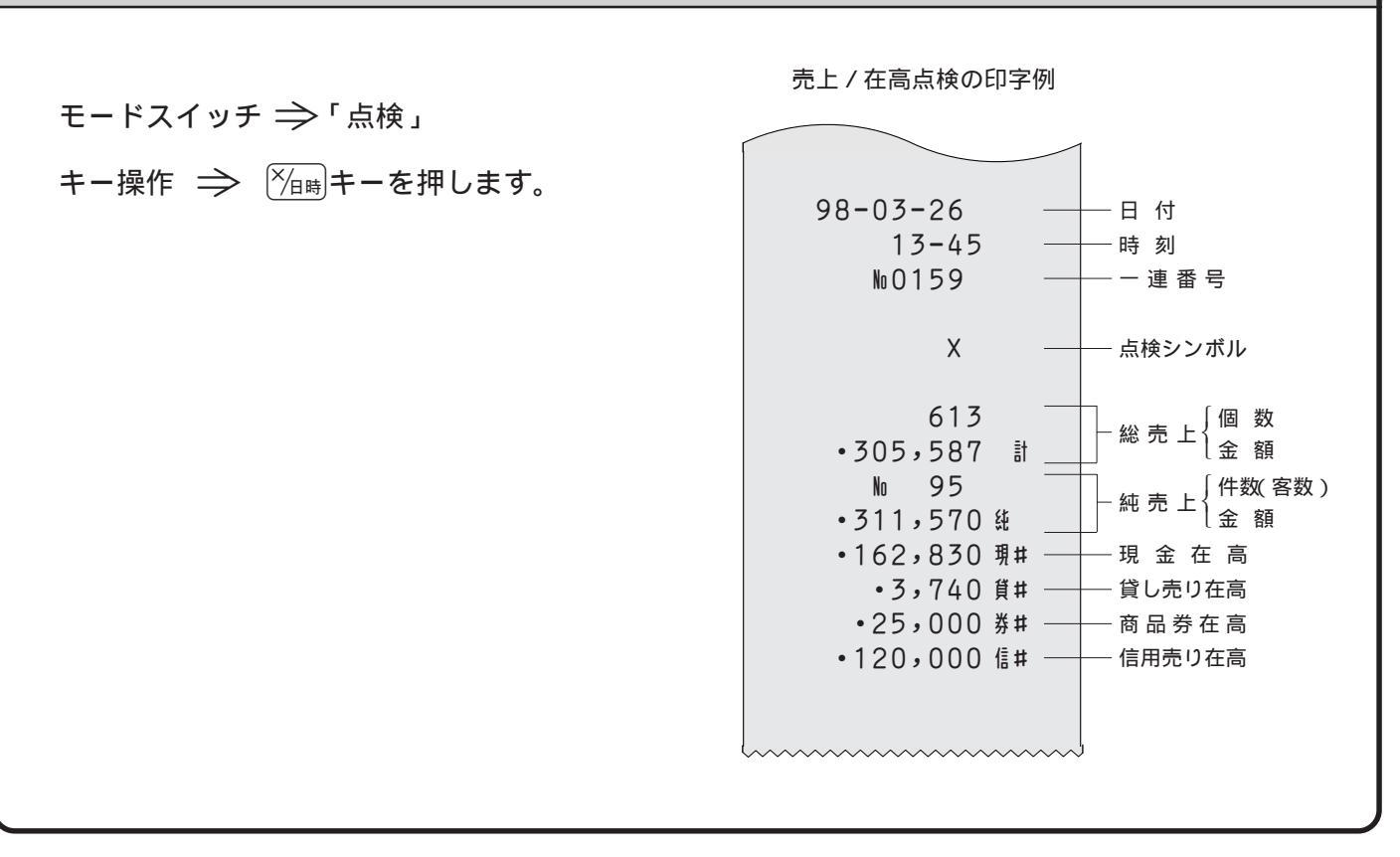

## 売上の明細(部門別、締め種別、入出金など)を確認する 日計明細の点検

モードスイッチ ⇒ 「点検」

キー操作 ⇒ <sup>現</sup>/預キーを押します。

印字例は「日計明細の精算(23ページ)を参照してください。

時間帯別集計の点検

月間日別集計の点検

# 時間帯別の売上集計を確認する

- モードスイッチ ⇒「点検」
- キー操作 ⇒ 2 <sup>現/預</sup> と押します。 時間帯別集計の操作コード

「時間帯別集計」は、どの時間帯に売上が集中 しているかを知ることができます。

印字例は「時間帯別集計の精算(39ページ)を参照してください。

## 月間の日別の売上集計を確認する

モードスイッチ ⇒「点検」 キー操作 ⇒ 3 <sup>現/預</sup> と押します。 月間日別集計の操作コード

「月間日別集計」は、1ケ月の内のどの日に売 上が多いかを知ることができます。

印字例は「月間日別集計の精算(40ページ)を参照してください。

## 期間集計を確認する

モードスイッチ ⇒「点検」 キー操作 ⇒ 10 <sup>[現/預]</sup>と押します。

期間集計の操作コード

「期間集計」は、ある期間分週単位や月単位な ど)の「登録の明細」を知ることができます。

印字例は「期間集計の精算(41ページ)を参照してください。

印字例は「部分累計の精算(41ページ)を参照してください。

## 部分累計を確認する

モードスイッチ ⇒「点検」

キー操作 ⇒ 20 <sup>現/預</sup> と押します。 部分累計の操作コード

「部分累計」は、期間集計とは異なる期間キャ ンペーン期間中または、半期単位や年単位な ど)の「売上合計」を知ることができます。

期間集計の点検

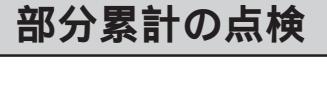

## 精算(集計データの印字とクリアー)の仕方

モードスイッチの位置

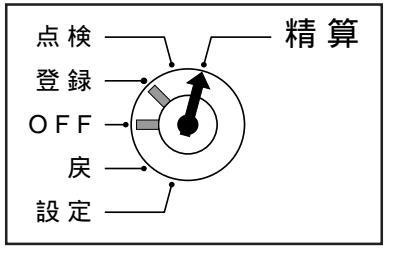

精算は、期間満了日の営業終了後に、精算・設定用鍵(PGM)でモードスイッチ を「精算」の位置に合わせて行ないます。 モードスイッチを「精算」にすると、表示窓の左側に"Ⅰ┃"が表示されます。

日計明細の精算は23ページをご覧ください。

## 時間帯別の売上集計を精算する

時間帯別集計の精算

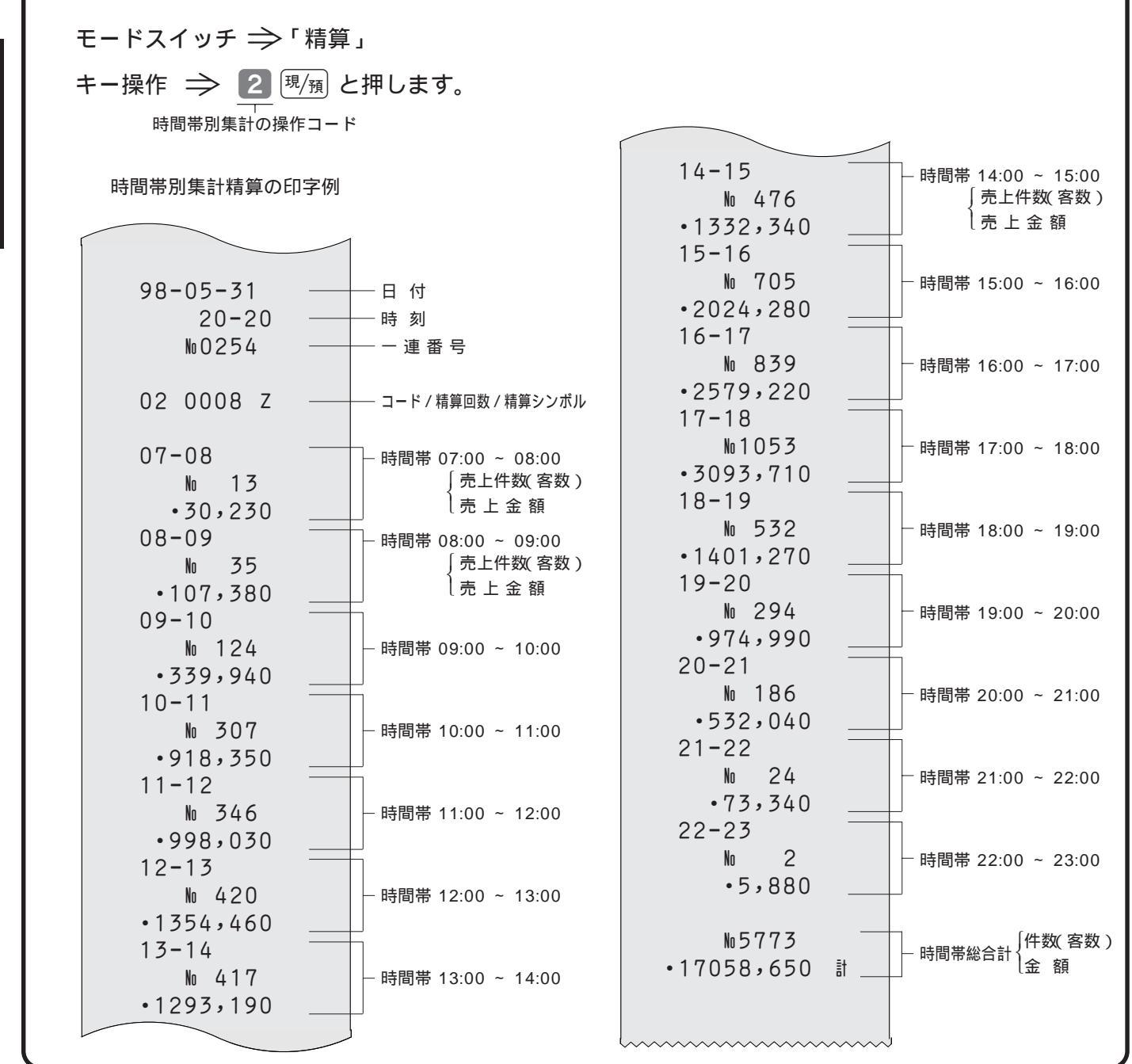

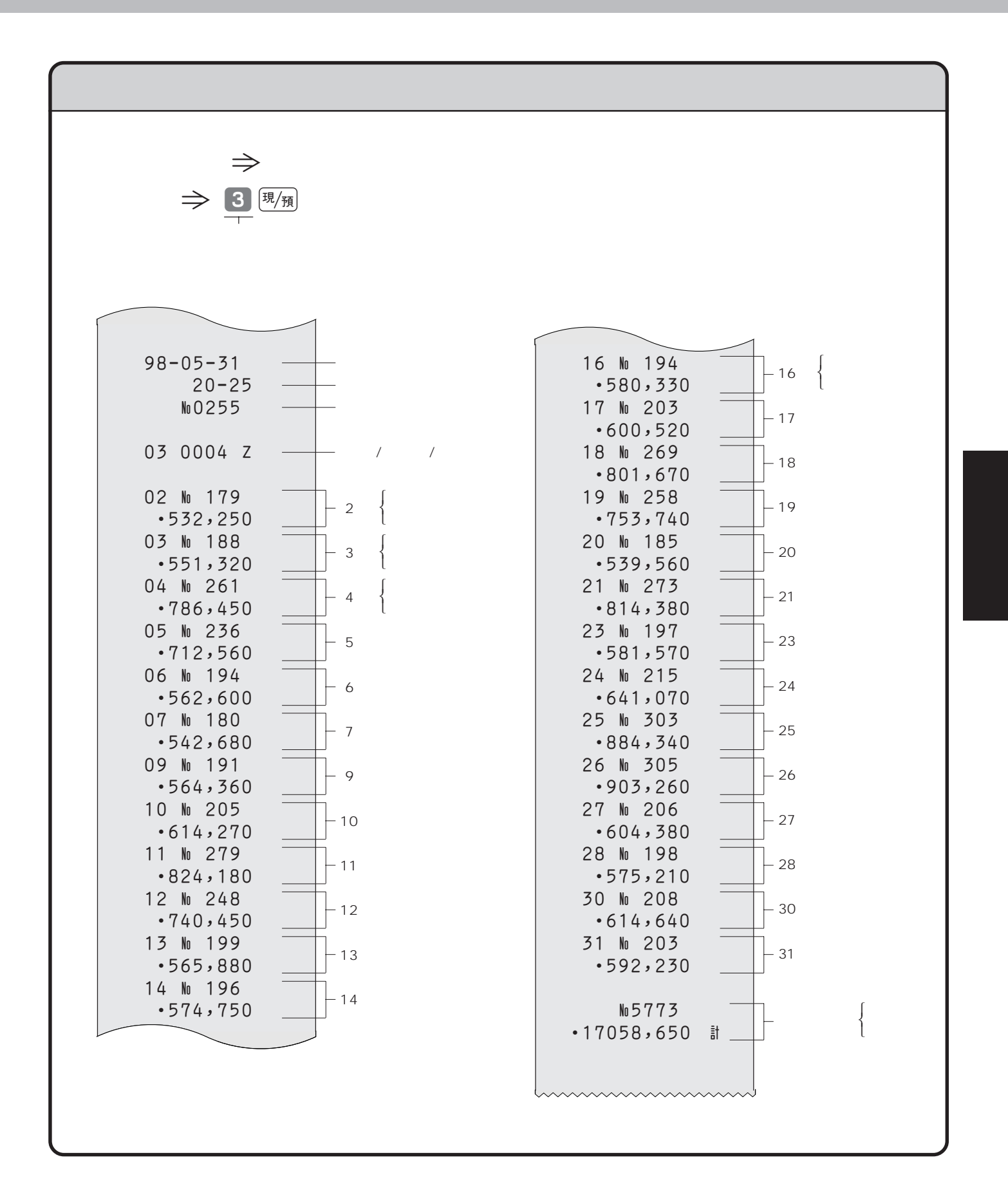

3 便利な操作

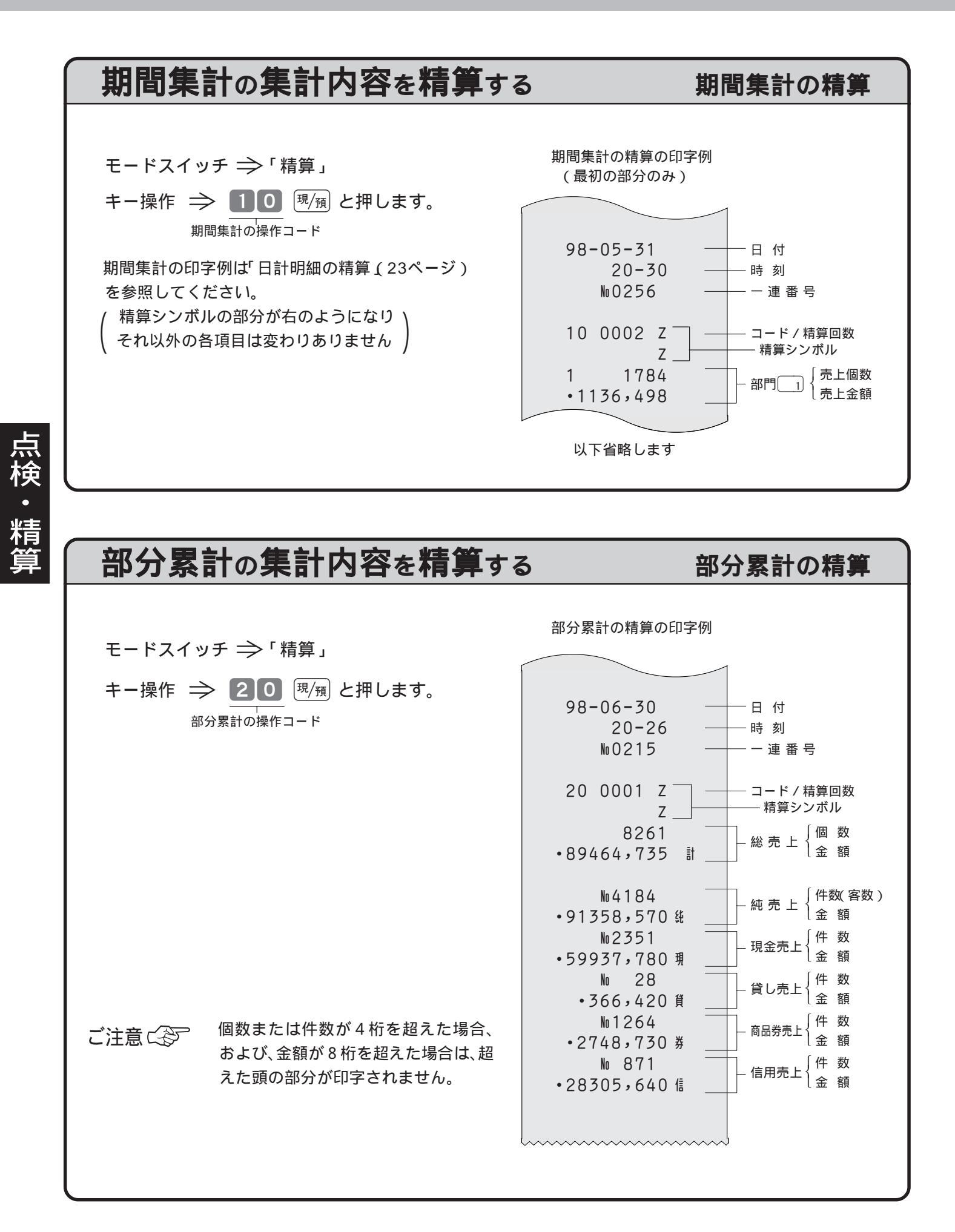

モードスイッチの位置

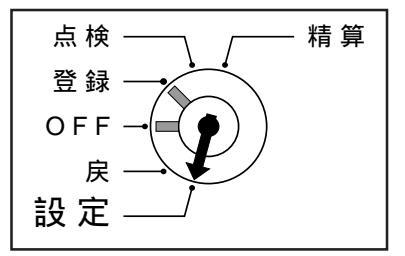

各種の設定は、精算・設定用鍵(PGM)でモードスイッチを「設定」に合わせて 操作します。

モードスイッチを「設定」にすると、表示窓の左側に" 📮 "が表示されます。

# 時刻・日付の修正

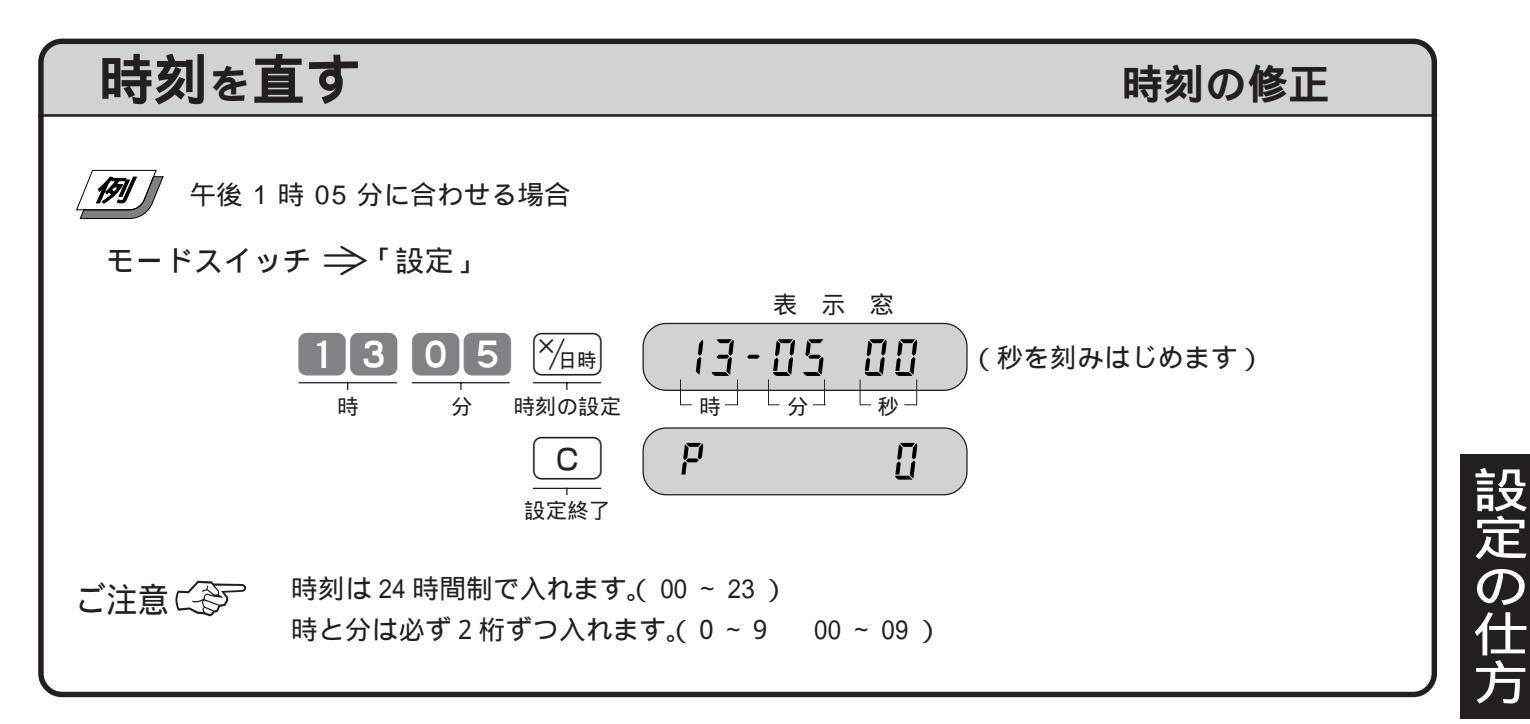

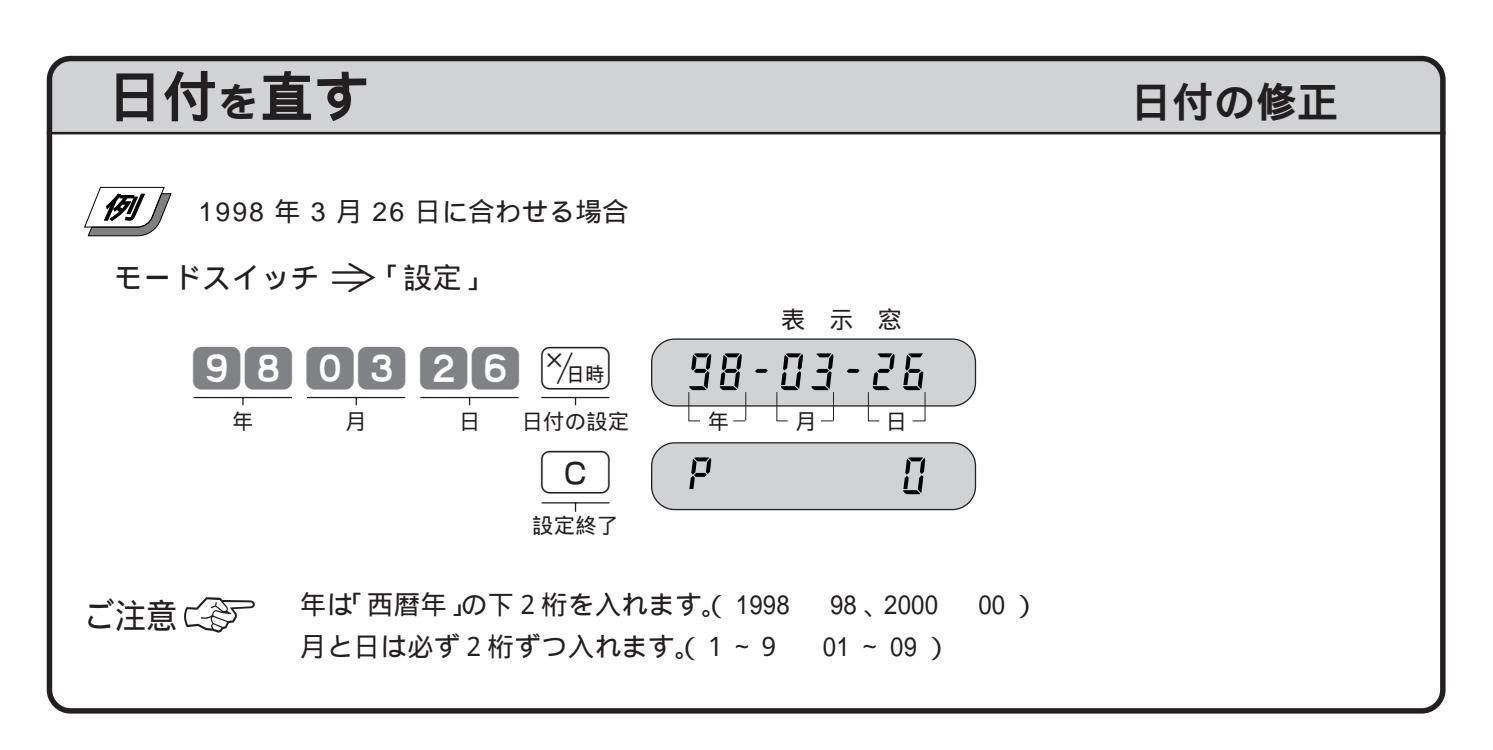

## 4 良く使う設定の仕方

# 部門単価の設定

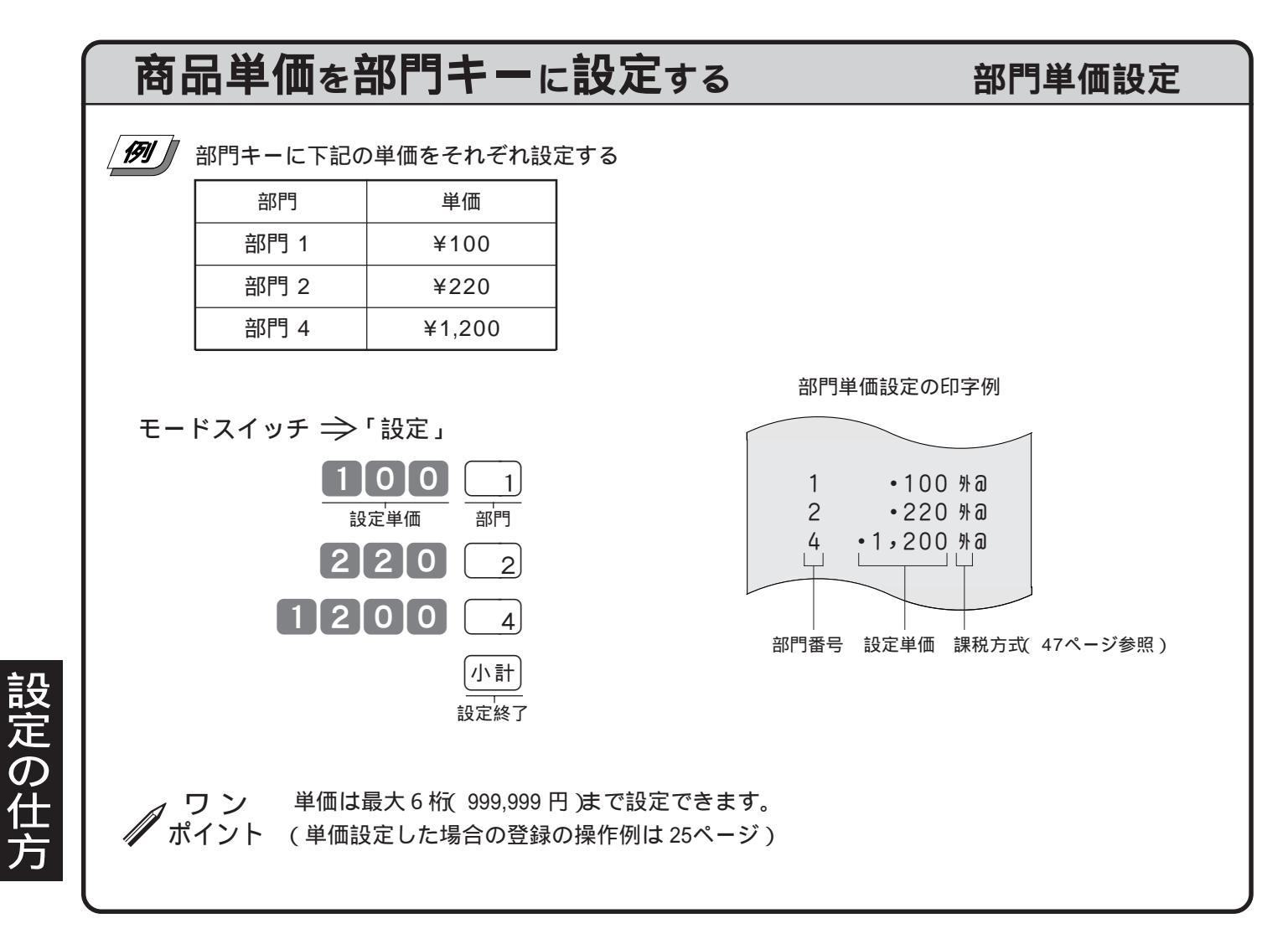

# 割引き率、割増し率の設定

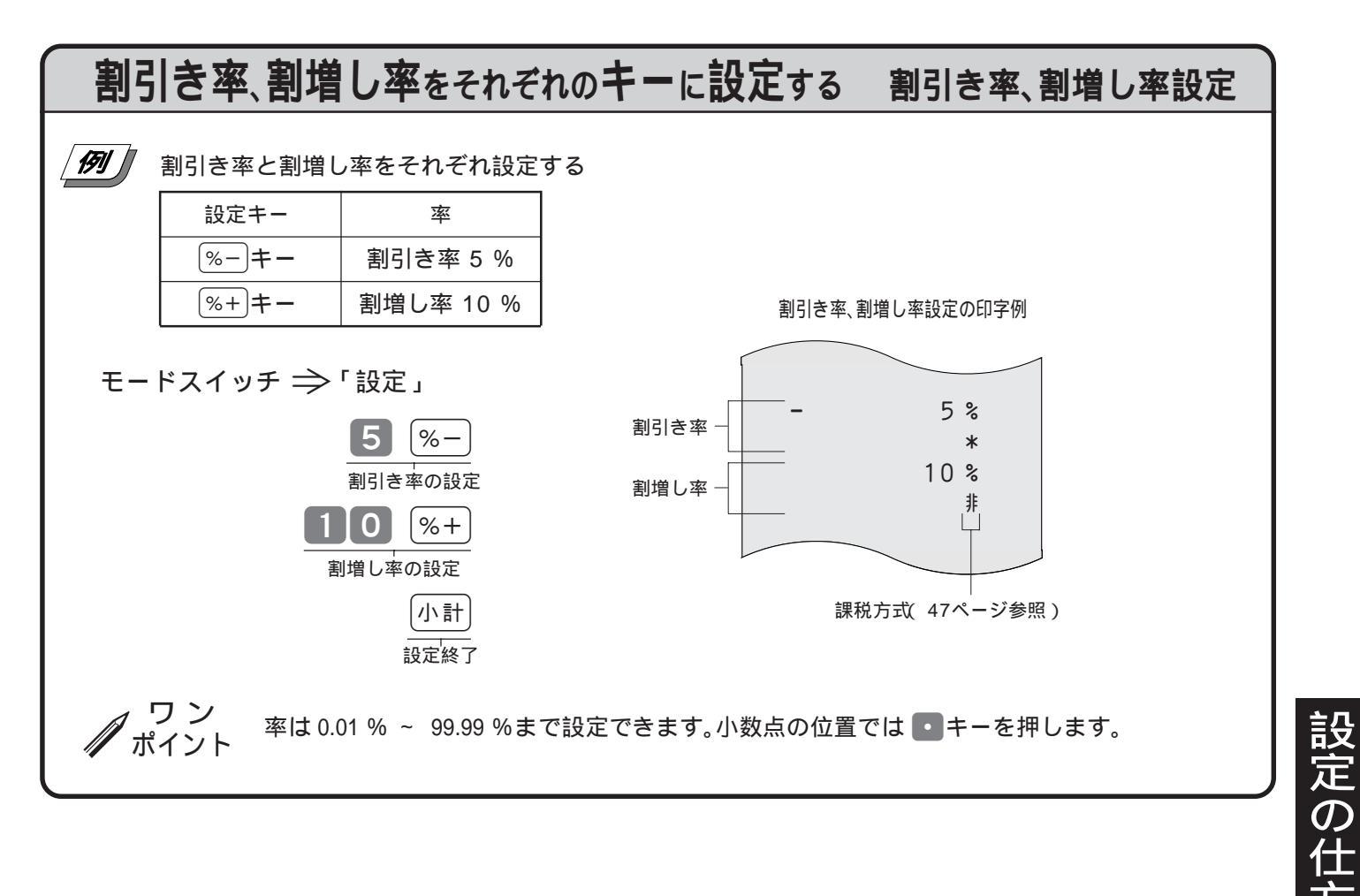

# 5円丸め、10円丸めの設定

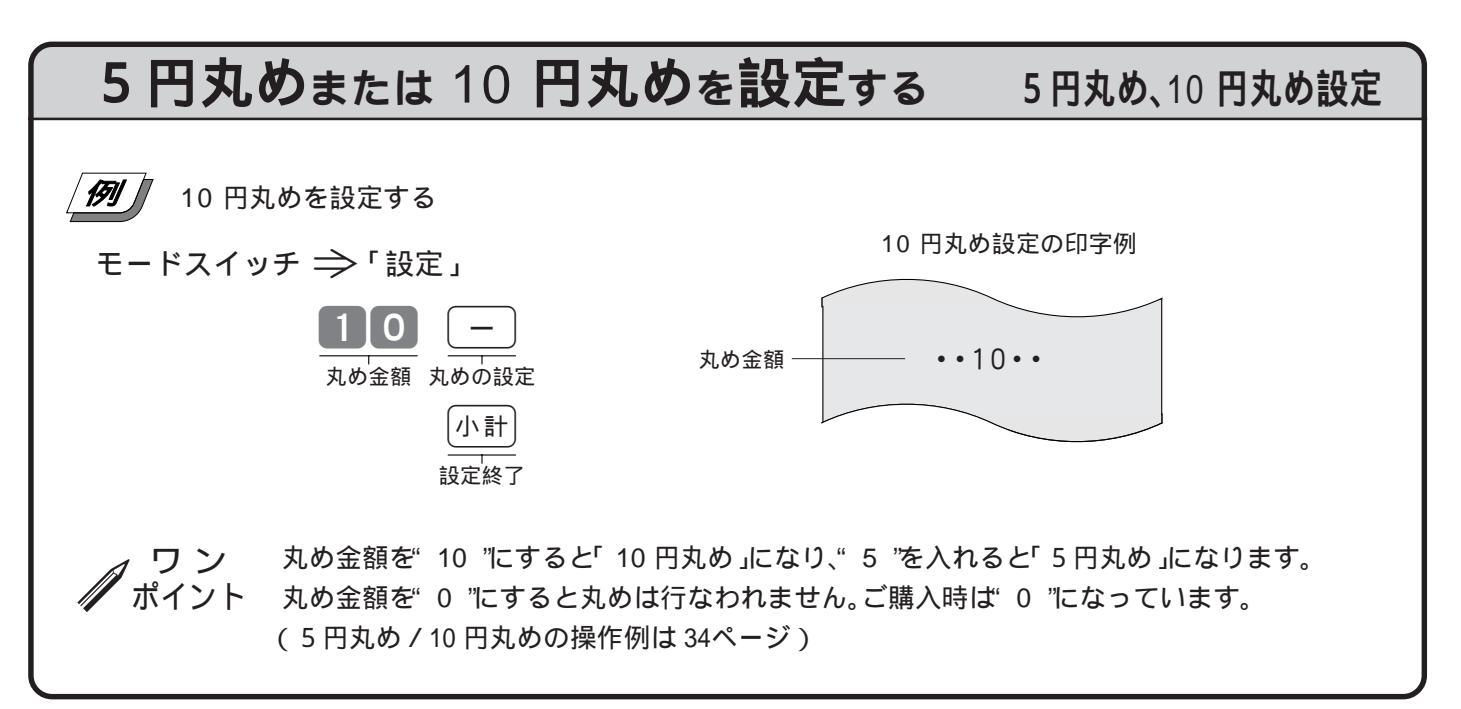

4 良く使う設定の仕方

# 消費税の課税方式の設定

モードスイッチを「設定」にすると、田金キーが「外税指定」キーに、入金キーが「内税指定」キーに、(#/樹キーが「非課税指定」キーになり、これらのキーと部門キーを押すだけで、簡単に課税方式の設定ができます。 なお、非課税のみの場合は、もっと簡単に設定することもできます。

モードスイッチの位置

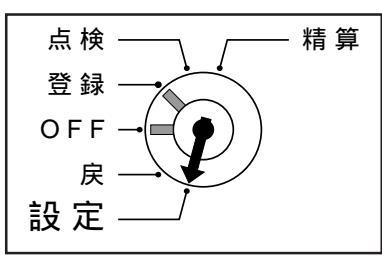

精算・設定用鍵(PGM)でモードスイッチを「設定」に合わせます。 モードスイッチを「設定」にすると、表示窓の左側に" 🄑 "が表示されます。 その後、次のように操作を行ないます。

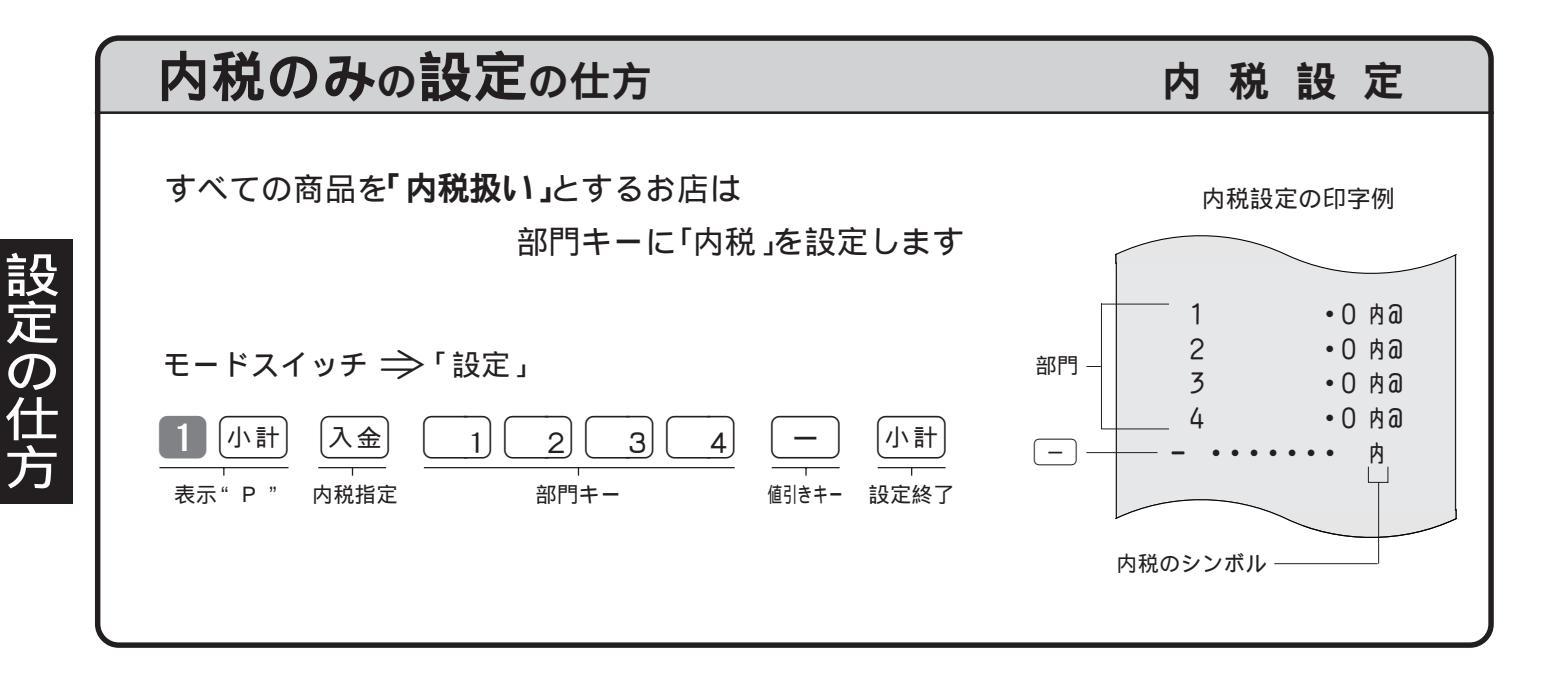

| 外税のみの設定の仕方                                                                                                  | 外         | 税          | 設         | 定         |  |
|----------------------------------------------------------------------------------------------------|-----------|------------|-----------|-----------|--|
| すべての商品を <b>「外税扱い」</b> とするお店は 各キーに「外税」を                                                                      | 設定        | こしま        | す         |           |  |
| <u>お買い上げ時はこの設定を行なう必要はありません(</u> オール課税の設定 <br>「非課税方式レジスター ( 46ページ )からの変更など、他の方式から「外移<br>する場合は、この設定を行なってください。 | こなっ<br>のみ | ってい<br>の設知 | ます<br>言」に | )が、<br>変更 |  |
| モードスイッチ ⇒ 「設定」                                                                                              |           |            |           |           |  |
| 小計<br>表示"P"出金<br>外税指定1234—<br>値引きキー小計<br>設定終了                                                               |           |            |           |           |  |

5 消費税の設定

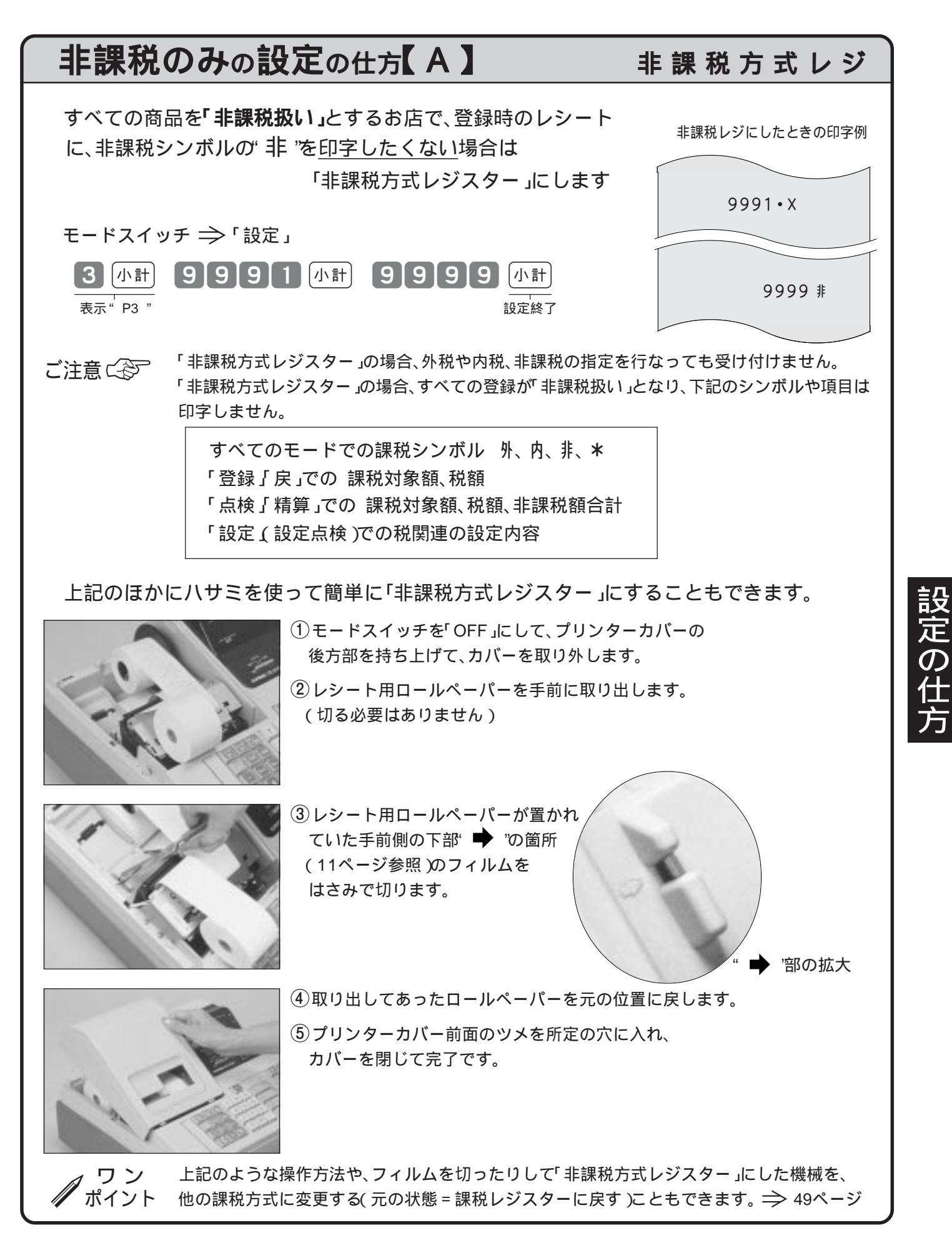

5 消費税の設定

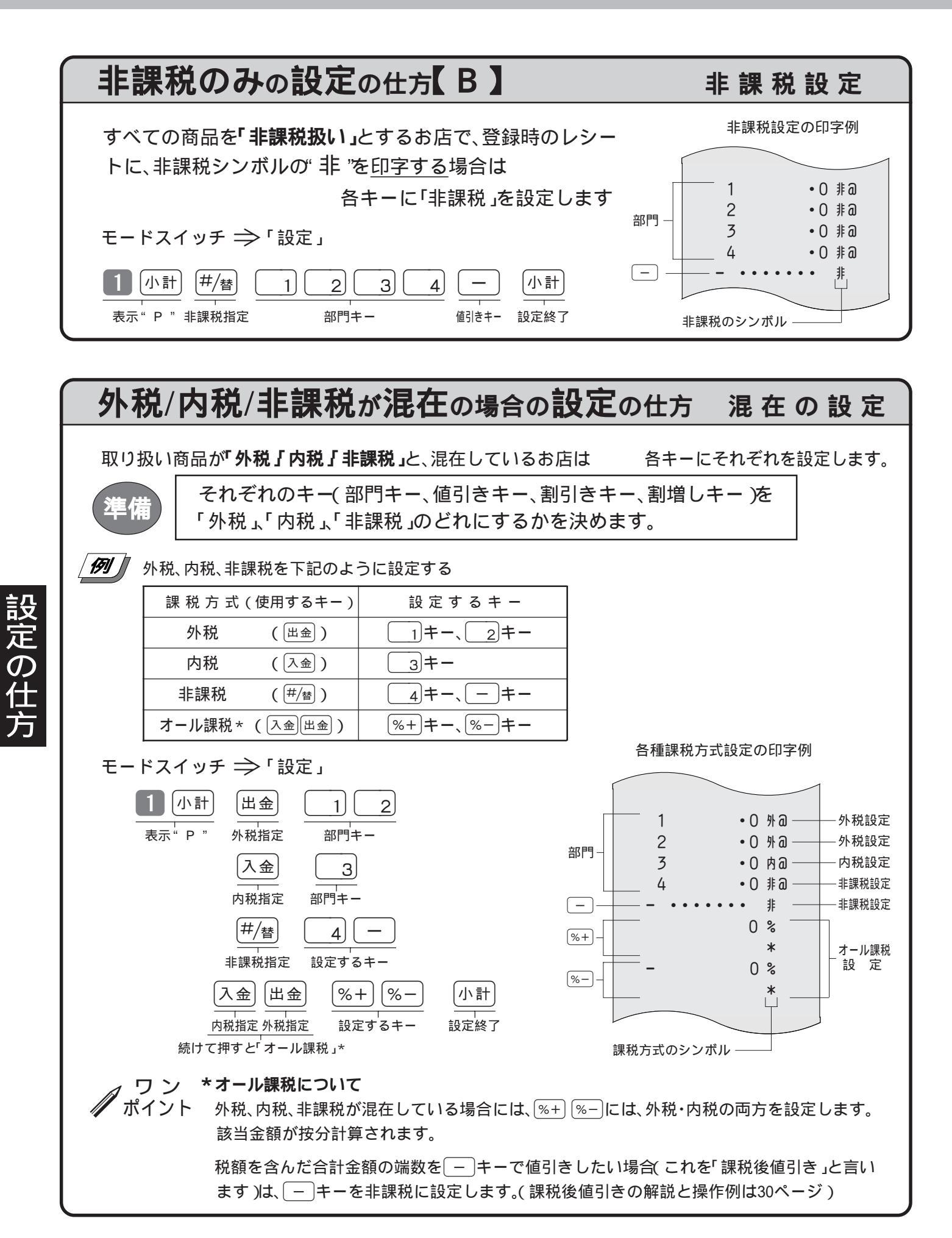

# 消費税の内容に変更が生じた場合

本機は、消費税の変更が行なわれた場合の混乱を軽減するように、変更される税率と変更日をあらかじめ設定しておくことができます。

この設定をしておくと、変更日から自動的に新しい税率で計算されるようになります。

モードスイッチの位置

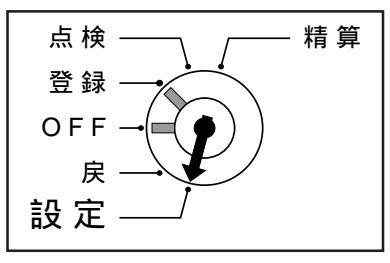

精算・設定用鍵(PGM)でモードスイッチを「設定」に合わせます。 モードスイッチを「設定」にすると、表示窓の左側に" ₽ "が表示されます。 その後、「変更日」と「税率」を以下のように設定します。

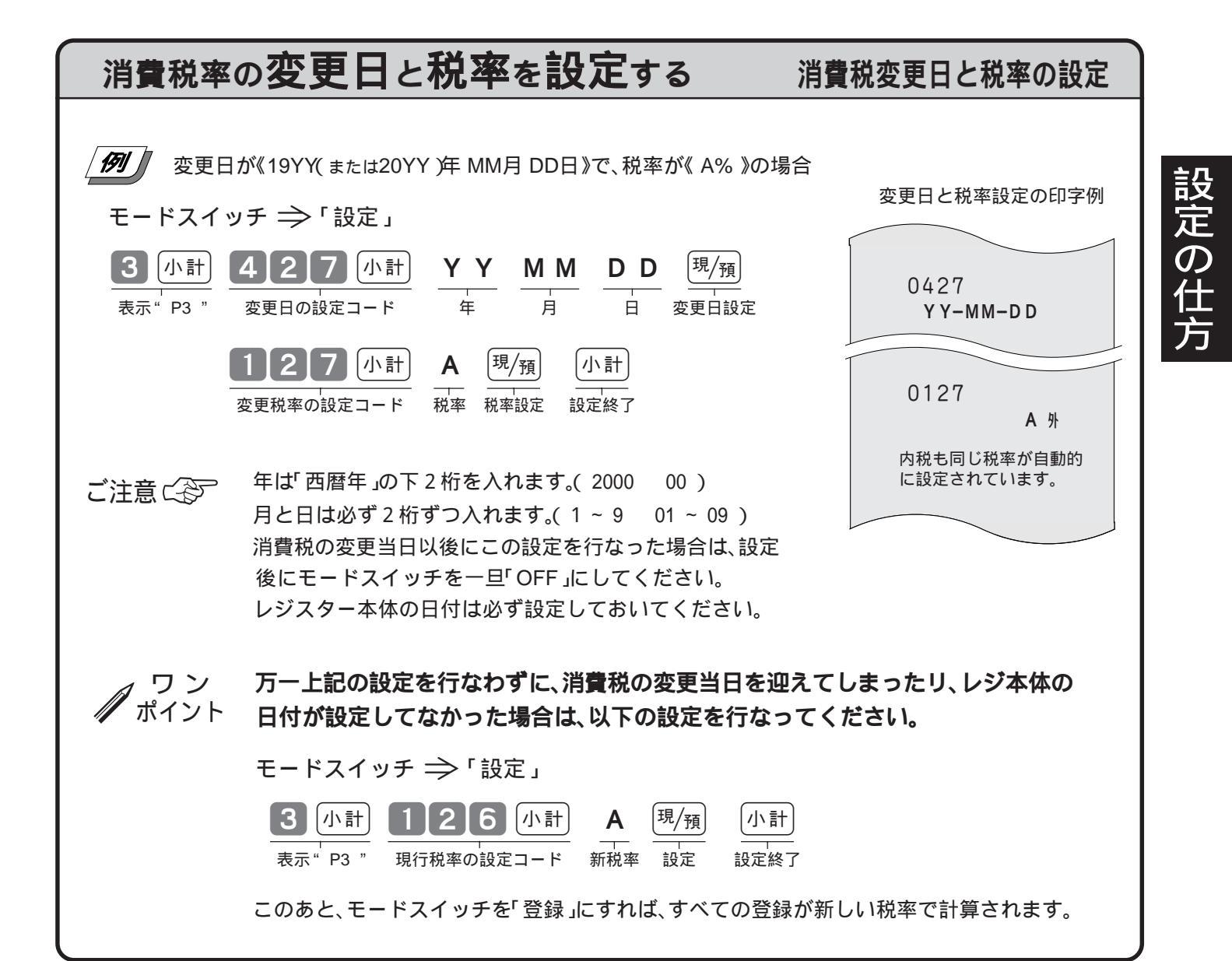

# その他の消費税関連の設定

消費税関連の設定として、

税額の円未満の端数処理方法の設定

税額や課税対象額・税率・税シンボルなどの印字 / 非印字の設定

非課税方式レジ(46ページ参照)にしてしまった機械を元に戻す設定

などがあります。

必要に応じてその設定を行なってください。

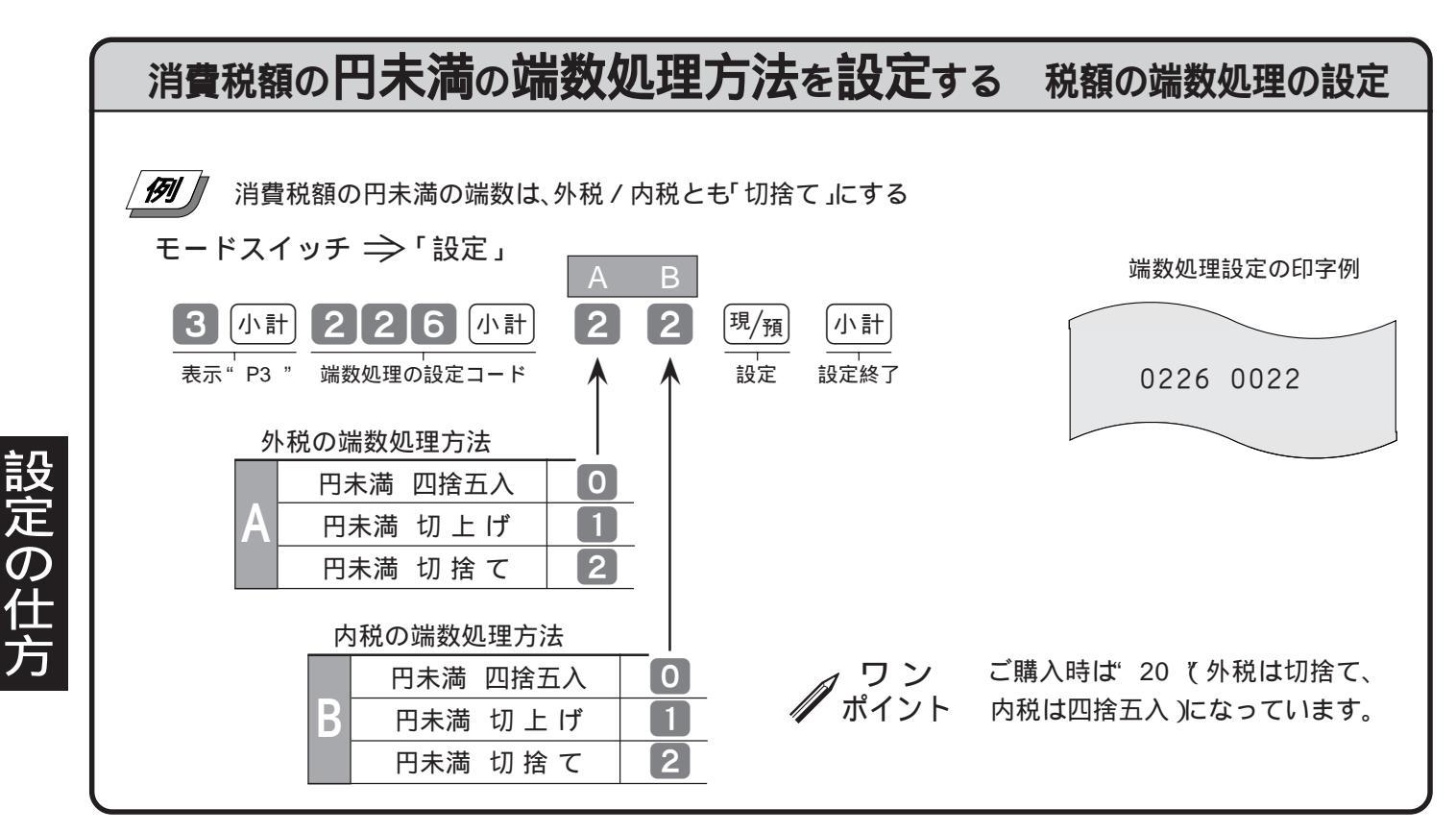

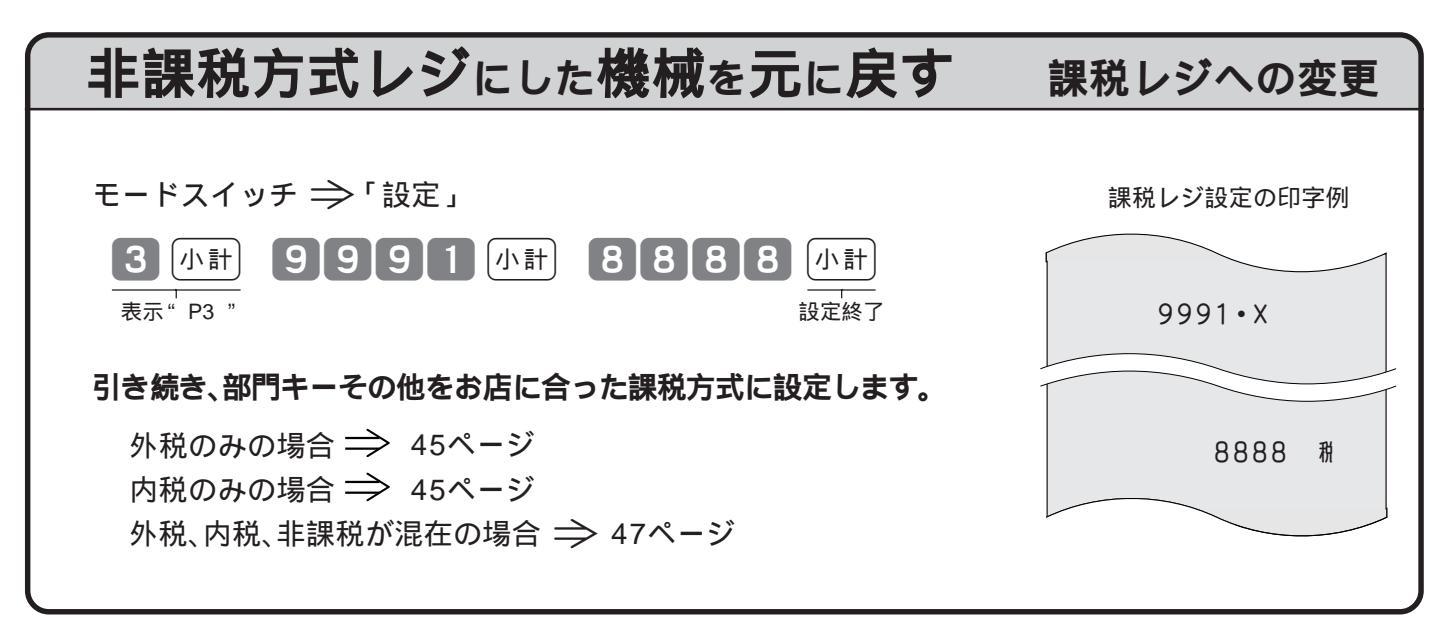

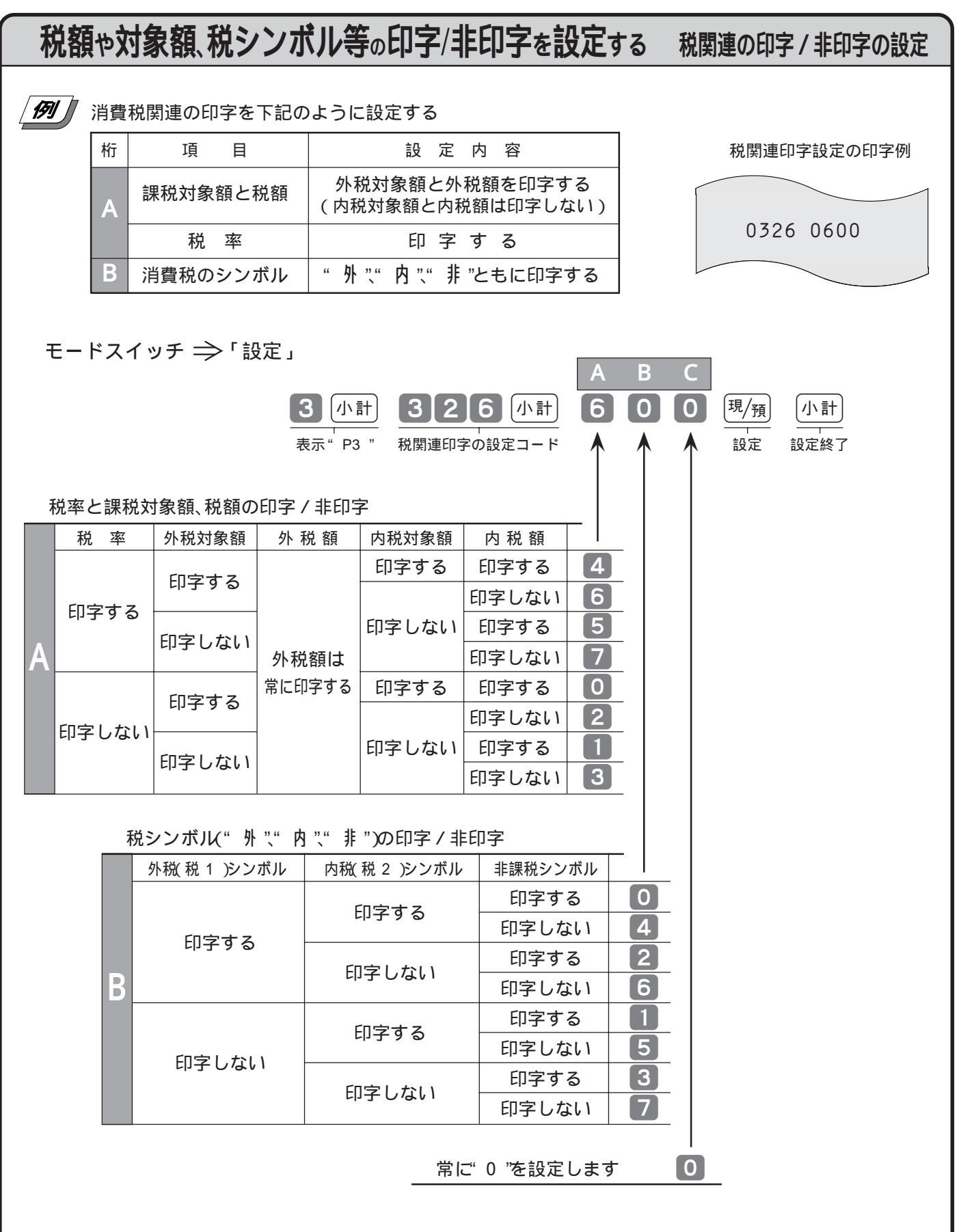

ワン ポイント

ご購入時は"010(外税対象額、外税額、内税対象額、内税額ともに印字、税率は非印字、 外税シンボルのみ非印字)になっています。 設定の仕方

## 6 いろいろな設定の仕方

本機には、より便利に使うための機能が備えられています。 また、本機がどのように設定されているか、設定内容の確認もできます。

### 必要に応じて設定または確認をしてください。

モードスイッチの位置

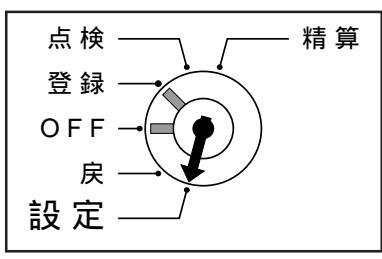

すべての設定は、精算・設定用鍵(PGM)で、モードスイッチを「設定」に合わせ て行ないます。 「設定」にすると表示窓の左側に" **り**"が表示されます。

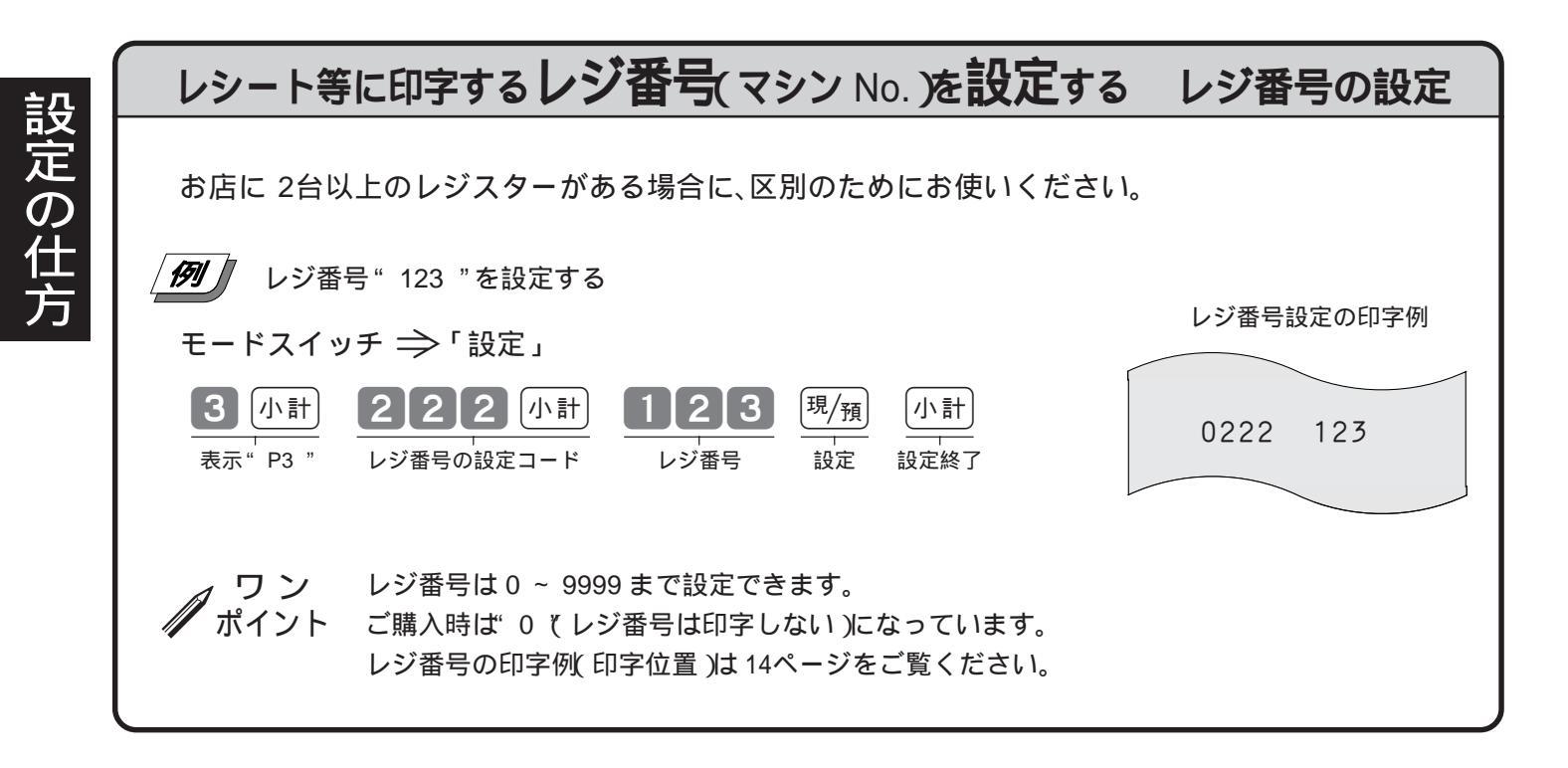

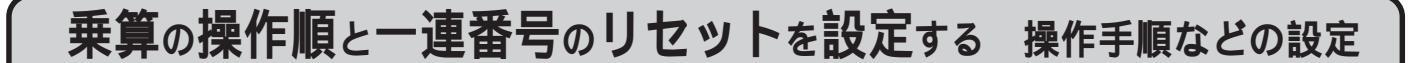

乗算登録の場合の「操作順序(数量×単価 or 単価×数量)および、レシート等に印字する「一連番号」 を、毎日"0001 "から始める(日計明細の精算後に"0"にする)か、連続番号にする(日計明細の精算後に "0"にしない)のかを設定します。

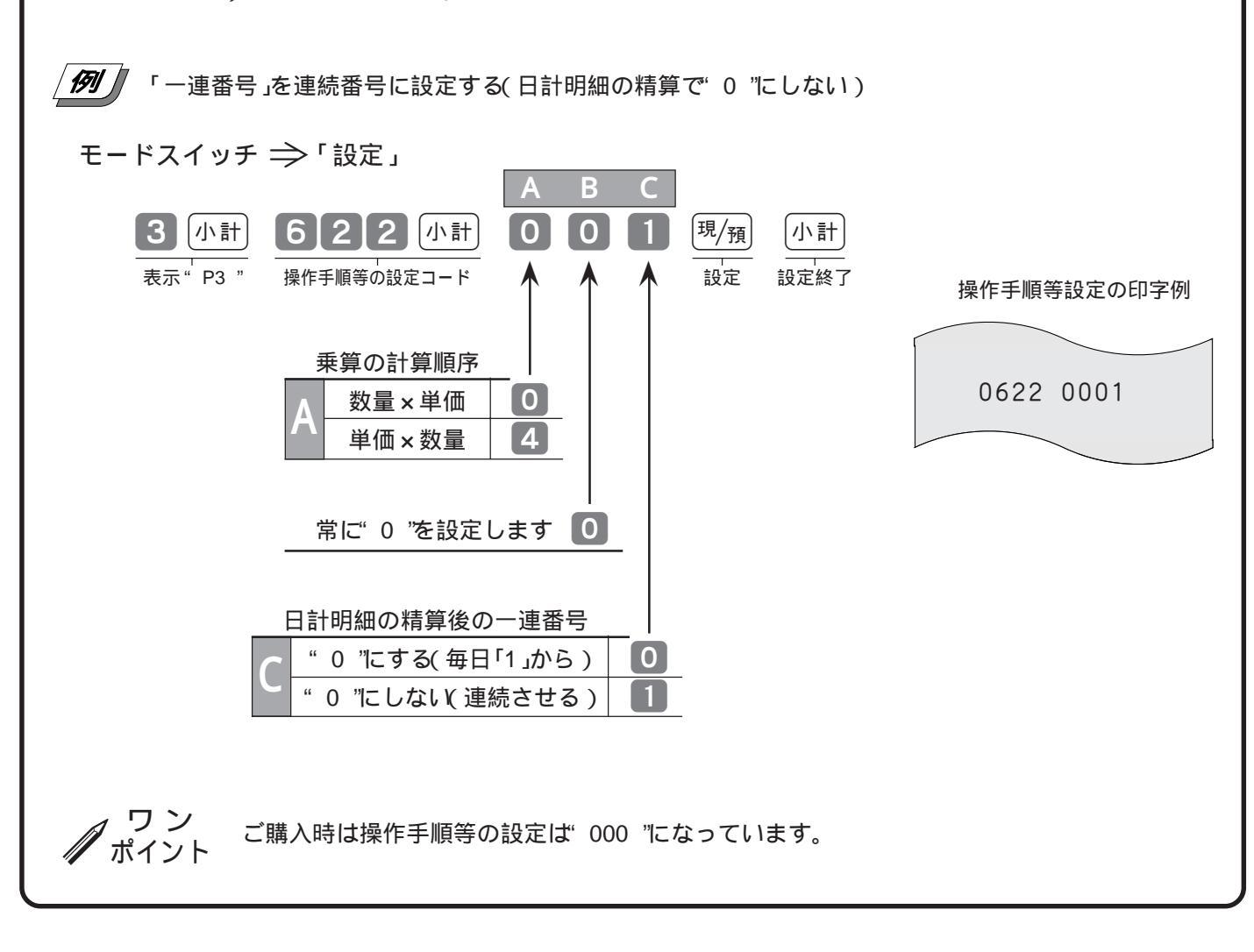

設定の仕方

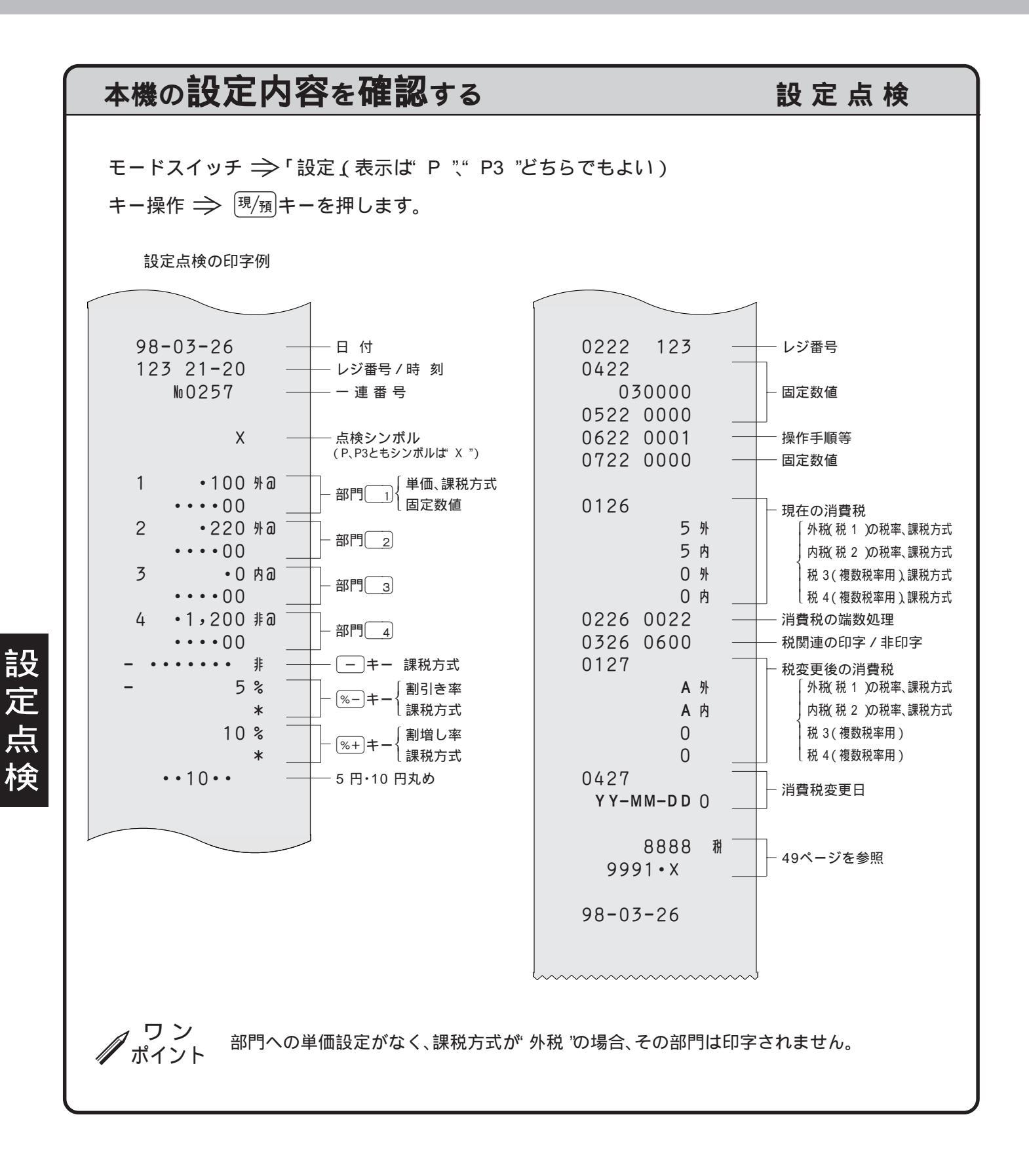

# ロールペーパー(レシートおよびジャーナル用紙)の交換

ロールペーパーが少なくなると(約1m)赤い線が出てきます。お早めに新しいロールペーパーと交換してください。 ▶▶ ロールペーパーは RP-4575(紙幅 45 ×外径 75 mm)」です。

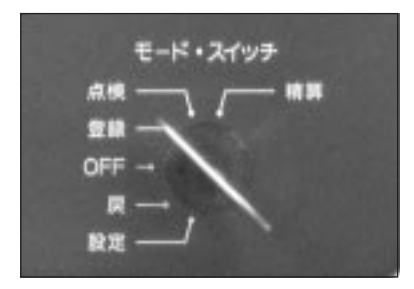

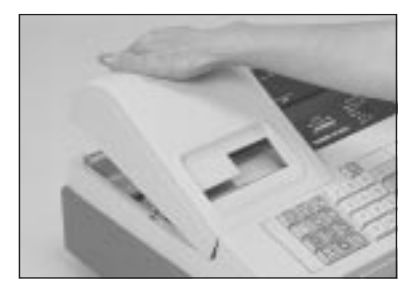

①モードスイッチを「登録」の位置にします。

 プリンターカバーの後方部を持ち上げて、 カバーを取り外します。

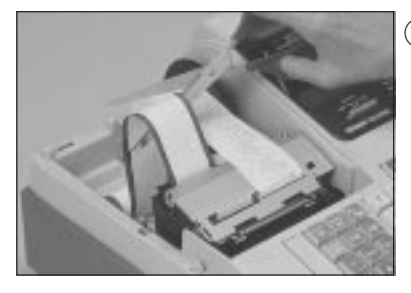

レシートの交換方法

③残りのロールペーパー を、プリンター部に入 る前の位置で切り離し ます。

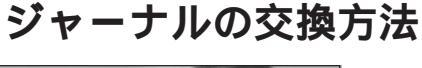

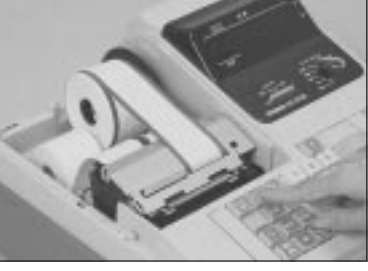

③ (℁\*\*)キーを押して 20 cm 位ロールペーパー を空送りします。

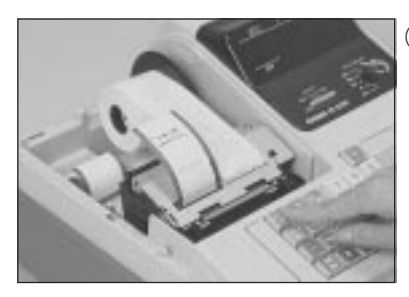

 ④プリンター内に残った ロールペーパーを(どう) キー(ジャーナルの場 合は(きが)キー)を押し て、送り出します。
 (手で引き出さな) いでください)

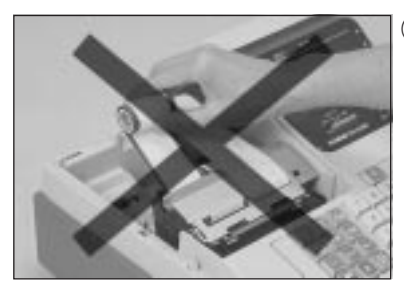

 ⑤ロールペーパーは絶対 に後ろへ引いたり、 ひっぱったりしないで ください。
 (プリンター故障の 原因になります)

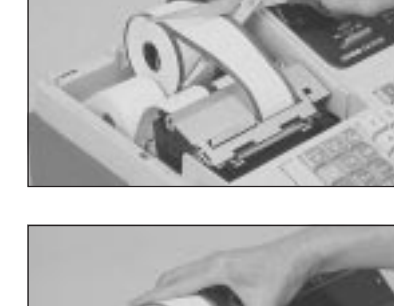

位置でロールペーパー を切り離します。

④印字部分にかからない

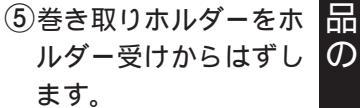

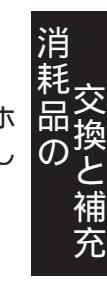

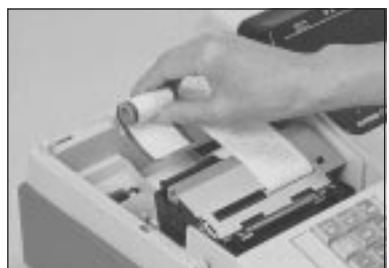

⑥本体内のレシート用紙 受け(ジャーナルの場 合はジャーナル用紙受 け)に残っているロー ルペーパーの芯を取り 除きます。

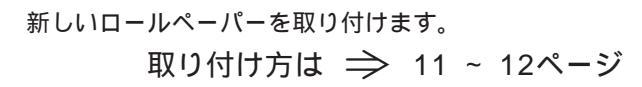

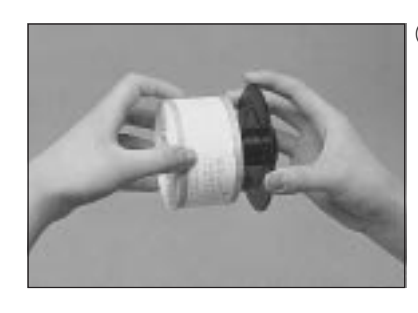

⑥印字済みジャーナル用 紙を巻き取りホルダー から横方向にずらして はずします。

以下、本体内に残ったロールペーパーの取り除き方は、左側の 「レシートの交換方法」の手順で行なってください。

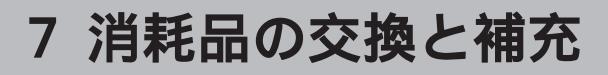

# インクロールの交換

印字が薄くなってきたら、新しいインクロールと交換してください。 ▶> インクロールば IR-93 」です。

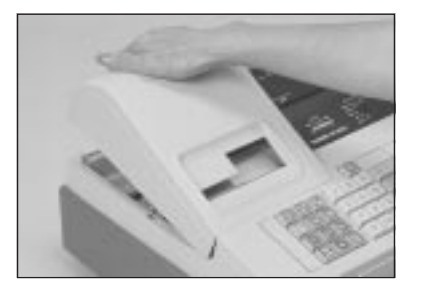

 モードスイッチを「OFF」にして、 プリンターカバーの後方部を持ち 上げて、カバーを取り外します。

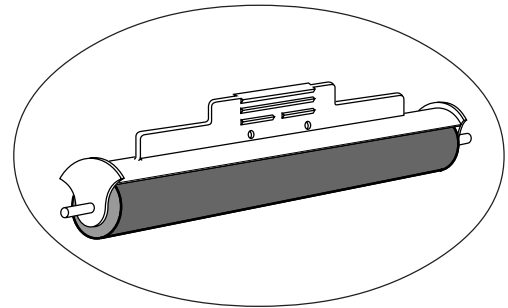

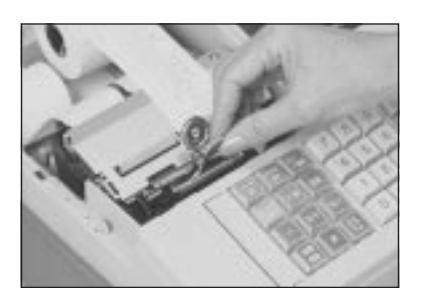

②インクロールの中央部のツメを「クリップ」または「書類ばさみ」等で つまんで上へ引き抜きます。

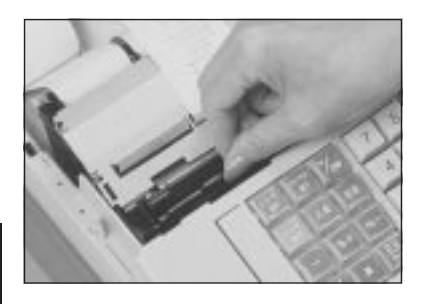

③新しいインクロールを、引き抜いたのと逆の要領で、しっかりと差し込み ます。(インクロールには、左右はありません)

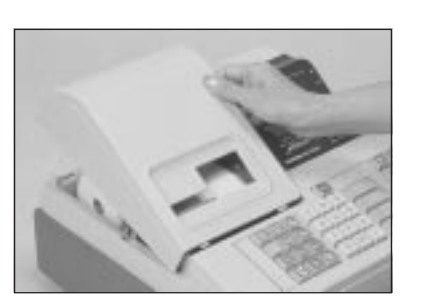

④プリンターカバー前面のツメを所定の穴に入れてからカバーを閉じます。

ご注意 インクロールには、スタンプ用インクやほかのインクの補充は、絶対に行なわないでください。 インク補充は、プリンター寿命を極端に縮め、故障の原因になります。 必ず、新しいインクロールと「交換」してください。

## 7 消耗品の交換と補充

# 店名スタンプ用インクの補充

店名スタンプが薄くなってきたら、スタンプインクを補充してください。 ►► スタンプ用補充インクば スーパーインクK」です。

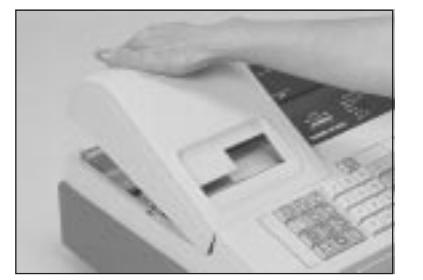

- モードスイッチを「OFF」にして、プリンター カバーの後方部を持ち上げて、カバーを取り 外します。
- スタンプ用 補充インク ・ ご 同 k スーパーインク K

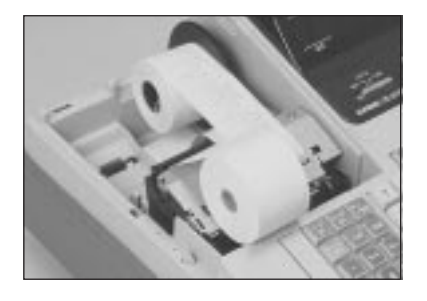

②レシート用のロールペーパーを手前に取り出します。(切る必要はありません)

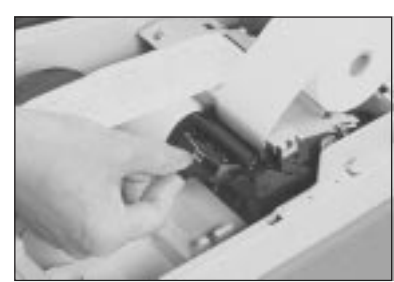

③レシート挿入口の下にある「店名スタンプ」のつまみを持って、斜め上へ引き抜きます。

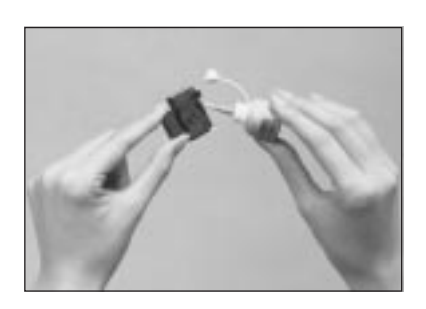

- ④スタンプ台裏面の円形の穴2ケ所に、指定のスタンプ用補充インク(スーパー インクK)を2~3滴注入します。
- ⑤スタンプ液がしみ込んでから、店名スタンプを引き抜いたときの逆の要領で、 スタンプ面を上にして所定の位置に、しっかりと押し込みます。

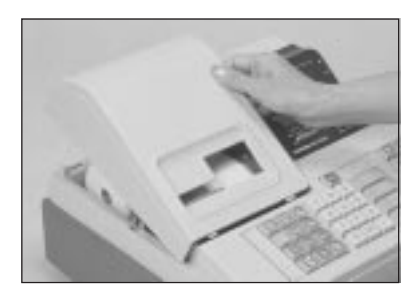

⑥レシート用ロールペーパーを元の位置に戻し、プリンターカバー前面のツメを 所定の穴に入れてからカバーを閉じます。

ご注意(③)

スタンプ用インクは必ず指定のインクを使用し、スタンプ以外には使用しないでください。 また、インク補充は、その効果が現われるまでに多少の時間がかかりますので、補充し過ぎないよ うに注意してください。

# カシオ CE-2200 の仕様

| 型 式     | C E - 2 2 0 0                                                                                                    |
|---------|----------------------------------------------------------------------------------------------------|
| キーボード部  | ストローク方式 2 キーロールオーバー                                                                                                    |
| 表示部     | 発光ダイオード表示管 桁数 8 桁                                                                                                    |
| 印字部     | 2 シート活字輪選択方式<br>印 字 速 度 約 2.5 行 / 秒<br>印 字 桁 数 レシート・ジャーナル各12 桁<br>記 録 紙 幅 45 mm、外径 83 mm 以下の普通紙(推奨 RP-4575)<br>店 名 スタンプ 縦 15 mm × 横 30 mm(レシートに自動印字) |
| 最大演算桁数  | 置数・預かり金 8桁 登録 7桁 合計 8桁 リピート 6桁 ノンアド 8桁、<br>%レート 整数 2桁+小数 2桁 税率 整数 2桁+小数 4桁 乗算数量 整数 4桁+小数 2桁                                                          |
| ド ロ ア ー | 紙幣 4 種・硬貨 6 種 コイン部仕切りは移動可、コイントレーは取り外し可<br>ドロアーロック錠付き、ドロアー・本体一体型                                                                                      |
| 時計・日付機能 | 月差 ± 30 秋 通電状態・25 において)<br>2099 年までフルオートカレンダー                                                                                                    |
| メモリー保護  | バナジウムリチウム充電式電池内蔵 記憶保持 約 1 年 電池寿命 約 5 年                                                                                                    |
| 電源      | A C 100 V ± 10 V 50 Hz / 60 Hz                                                                                                    |
| 消費電力    | 待機時 6 W   最大 11 W   モードスイッチ「OFF」時 6 W                                                                                                    |
| 周囲温度・湿度 | 0 ~ 40 10 % ~ 90 %                                                                                                    |
| 外形寸法    | 幅 330 奥行 360 高さ 215 mm (ドロアー含む)                                                                                                    |
| 重量      | 約 6.5 Kg(ドロアー含む)                                                                                                    |
| オプション   | 防水カバー WT-68                                                                                                    |
| 消耗品     | 記 録 紙 RP-4575 ( 紙幅 45 mm、外径 75 mm )<br>インクロール IR-93<br>店名スタンプ用補充インク スーパーインク K                                                                        |

### 記憶保持用電池について

本機は、長期間(約1年間)未使用状態でも、記憶(メモリー)が保護されていますが、万一時刻や日付が消えている場合は、 充電不足ですから充電(差し込みプラグをコンセントに差し込む)を行なってください。

#### テレビやラジオの近くでは使用しないでください

この装置は、情報処理装置等電波障害自主規制協議会(VCCI)の基準に基づくクラスB情報技術装置 です。この装置は、家庭環境で使用することを目的としていますが、この装置がラジオやテレビジョン受信 機に近接して使用されると、受信障害を引き起こすことがあります。 取扱説明書に従って正しい取り扱いをしてください。

#### あ・ア

| 預かり金(現金売り/預かり金キー)7 | ,15 |
|--------------------|-----|
| 後レシート(発行)8         | ,28 |
| 在高・ありだか(現金の)24     | ,37 |

### いイ

| 一部現金        | 36      |
|-------------|---------|
| 一万円札入れ      | 5       |
| ー連番号(レシートの) | 14,52   |
| 一括取消(取引中止)  | 20      |
| インクロール      | 5,55,61 |

### う・ウ

| 内税(扱い、方式)10,4 | 5 |
|---------------|---|
|---------------|---|

### え・エ

| エラー    | 62          |
|--------|-------------|
| 演算桁数   | 57          |
| 円未満の端数 | 10,31,32,49 |

### お・オ

| お釣り表示(合計/お釣 | コリ表示 ) 8 |
|-------------|----------|
| オプション       | 57       |
| オペレーター用鍵(OP | ) 6      |

### か・カ

| 15 75         |       |
|---------------|-------|
| <br>貸し売り(キー ) | 7,35  |
| 課税後値引き        | 30,47 |
| 課税シンボル        | 46    |
| 課税レジスター(課税レジ) |       |

### き・キ

| キーボード6,7     | 7 |
|--------------|---|
| 期間集計 38,4    | I |
| 強制解除(キー)7,62 | 2 |

### く・ク

| <br>クリアー(キー )7 | ,18,19 |
|----------------|--------|
| クリアー(ゴハサン)     | 24,39  |

### け・ケ

| 月間日別集計         | 38,40  |
|----------------|--------|
| 券売り(キー)        | 7,35   |
| 現金売り / 預かり金(キー | ) 7,15 |
| 検銭板            | 6      |

### こ・コ

| コイントレー         | 6        |
|----------------|----------|
| 合計 / お釣り表示     | 8        |
| 硬貨入れ           | 6        |
| 5 円丸め / 10 円丸め | 10,34,44 |
| ゴハサン(クリアー)-    | 24       |
| 混在             | 10,47    |

#### さ・サ

| 2.9                     |
|-------------------------|
| <br>在高・ざいだか( 現金の )24,37 |
| さかのぼり訂正33               |
| 差し込みプラグ6,57,61          |

### し・シ

| 時間帯別集計                 | 38,39       |
|------------------------|-------------|
| 時刻                     | 14,18,42    |
| 紙幣入れ                   | 6           |
| ジャーナル                  | 5,12,14,54  |
| ジャーナル印字確認窓             | 5           |
| ジャーナル送り(キー)            | 7,12,54     |
| ジャーナル用紙受け              | 12          |
| ジャーナル用紙挿入口             | 12          |
| ジャーナル用紙排出口             | 12          |
| ジャーナル巻き取りホルダー          | 5,12,54     |
| 10 円丸め(5 円丸め / 10 円丸め) | 10,34,44    |
| 出金(キー)                 | 7,29        |
| 純売上                    | 23,24,37,41 |
| 小計( キー )               | 7,14,15     |
| 乗算(登録 )                | 14,16       |
| 乗算 / 日時( キー )          | 7,16,18     |
| シンボル(税の)               | 14,45,47,50 |
| 信用売り(キー)               | 7,36        |

### す・ス

| 数点売り16       |  |
|--------------|--|
| スタンプ用補充インク56 |  |

#### せ・セ

| 精算(モードスイッチの)6,23,39             |
|---------------------------------|
| 精算·設定用鍵(PGM)6,23,39,42,45,48,51 |
| 設定(モードスイッチの)6,42,45,48,51       |
| 設定単価25                          |
| 設定点検53                          |

#### そ・ソ

| 総売上       | 23,24,37,41 |
|-----------|-------------|
| 外税(扱い、方式) | 10,15,45    |

た・タ

| <br>単価 × 数量       | 26,52 |
|-------------------|-------|
| 単価設定(部門の):        | 25,43 |
| 単品売り              | 15    |
| 单品登録 <sup>,</sup> | 14,15 |

#### ち・チ

| 置数(キー)      | 7,19 |
|-------------|------|
| 置数訂正        | 19   |
| 中山(訂正/中止キー) | 7,20 |
| 直前訂正        | 20   |

#### つ・ツ

| <br>つり銭( 計算 ) 15 | 16 |
|------------------|----|
|------------------|----|

### て・テ

| 訂正/中山(キー)    | 7,20         |
|--------------|--------------|
| 点検(モードスイッチの) | 6,37         |
| 店名スタンプ       | 3,5,14,56,61 |

#### と・ト

| 登録(モードスイッチの)        | 6,9,15,22,25 |
|---------------------|--------------|
| 特別地方消費税             | 10           |
| 取引中止(一括取消)          | 20           |
| ドロア <i>ー</i> (引き出し) | 5,29,62      |
| ドロアー鍵               | 5            |
| ドロアーロック錠            | 5,62         |

#### な・ナ

| さ                |  |
|------------------|--|
| <                |  |
| しい               |  |
| $\boldsymbol{h}$ |  |

| に・ニ    |        |          |
|--------|--------|----------|
| 日時(乗算/ | ヨ時キー ) | 7,18     |
| 日計明細   |        | 23,37,39 |
| 入金(キー) |        | 7,29     |

#### ぬ・ヌ

| ね・ネ     |          |
|---------|----------|
| 値引き( キー | )7,14,30 |

| の・ノ                 |   |
|---------------------|---|
| <br>ノンアド印字 14,2     | 7 |
| ノンアド / 両替(キー)7,17,2 | 7 |

#### は・ハ

| 端数(      | 処理、   | 値引き | ) | 10. | 30.31 | .32.3 | 4.49 |
|----------|-------|-----|---|-----|-------|-------|------|
| 2101 X X | ベビーエ、 |     | ) | 10, | 00,01 | ,02,0 | т,то |

#### ひ・ヒ

| 非課税(扱い、方式)10,46,47       |
|--------------------------|
| 非課税方式レジスター(非課税方式レジ)46,49 |
| 引き出し(ドロアー) 5,62          |
| 日付 14,18,42              |
| 表示窓 6,8,15,17,18,36,42   |

#### ふ・フ

| 付属品 5               |
|---------------------|
| 部分累計 38,41          |
| 部門(キー・番号)7,13,15,43 |
| プリンターカバー 5,11       |
| 分割処理36              |

#### $\wedge \cdot \wedge$

| 返品戻 | 2´ | 1 |
|-----|----|---|
|-----|----|---|

#### ほ・ホ

| 防水カバー                | 57       |
|----------------------|----------|
| 奉仕料                  | 10       |
| ホルダー受け( 巻き取りホルダー受け ) | 12,54,61 |

#### ま・マ

| マイナス(キー )                 | 7,30         |
|---------------------------|--------------|
| 巻き取りホルダー( ジャーナル巻き取りホルダー ) | - 5,12,54,61 |
| 巻き取りホルダー受け                | 12,54        |
| マグネット用金属板( 検銭板 )          | 6            |
| マシン No.( レジ番号 )           | 13,51        |
| 丸め(5円丸め / 10円丸め)          | 10,34,44     |

### み・ミ

む・ム

め・メ

#### も・モ

| モード鍵    |                    | 5,6                 |
|---------|--------------------|---------------------|
| モードスイッ  | ッチ 6,15,21,22,23,2 | 5,37,39,42,45,48,51 |
| 戻し(モード  | スイッチの )            | 6,21                |
| 戻し(キー)- |                    | 7,22,33             |
| 戻しモード - |                    | 21                  |
|         |                    |                     |

#### や・ヤ

#### ゆ・ユ

#### よ・ヨ

### ら・ラ

| ເງ ເ ເ  |            |        |
|---------|------------|--------|
| リピート(登録 | 禄)         | 14,17  |
| 両替( ノンア | ド / 両替キー ) | , 7,17 |

る・ル

| れ・ | レ |
|----|---|
|----|---|

| レシート 5,11,14,54     |
|---------------------|
| レシート送り(キー)7,11,54   |
| レシートスイッチ 6,8,28,61  |
| レシート発行(キー)7,28      |
| レシート発行窓 5           |
| レシート用紙受け11          |
| レシート用紙挿入口11         |
| レシート用紙排出口11         |
| レジ番号(レジスターの番号)13,51 |

#### ろ・ロ

| ロールペーパー | <br>5,11,54,61 |
|---------|----------------|

#### わ・ワ

| 12 | /         |           |
|----|-----------|-----------|
| 割引 | き( キー ) 7 | ,14,31,44 |
| 割引 | き率        | 31,44     |
| 割増 | し(キー)     | 7,32,44   |
| 割増 | し率        | 32,44     |

#### アルファベット OFF(モードスイッチの)------6,13

| 0 | P(オペレーター用鍵   | ) 6                 |
|---|--------------|---------------------|
| Ρ | G M(精算・設定用鍵) | 6,23,39,42,45,48,51 |

本マニュアルの著作権、およびマニュアル中に記載されているソフトウェアに関するすべての権利は、カ シオ計算機株式会社が所有しております。カシオ計算機株式会社の書面による同意なしには本マニュア ルおよびソフトウェアの一部または全部を問わず、複製し頒布することを禁じます。 本マニュアルおよびソフトウェアは、将来予告なしに変更することがあります。

# 故障かなと思う前に

機械が全然作動しない、または、時々おかしくなる等の場合は、故障と思いがちですが、その前に次の点をお 確かめください。

| こんなとき                  | ここをお確かめください                                                                               |  |  |  |  |  |  |
|------------------------|-------------------------------------------------------------------------------------------|--|--|--|--|--|--|
| ドロアー(引き出し)が開かない        | 硬貨や紙幣がはさまっていませんか?                                                                         |  |  |  |  |  |  |
| 表示がつかない                | 差し込みプラグがコンセントからはずれたり、はずれかかってい<br>ませんか?                                                    |  |  |  |  |  |  |
|                        | コンセントまでまちがいなく電気が流れていますか?                                                                  |  |  |  |  |  |  |
| レシート、または、ジャーナルが発       | 紙づまりを起こしていませんか?                                                                           |  |  |  |  |  |  |
| 行されない                  | レシートが発行されないときは、レシートスイッチが"停止"になっていませんか?                                                    |  |  |  |  |  |  |
|                        | ロールペーパーは残っていますか? → 54ページ                                                                  |  |  |  |  |  |  |
| ジャーナルが巻き取られない          | ジャーナル用紙の初めが、巻き取りホルダーにきちんとセットさ<br>れていますか?<br>また、巻き取りホルダーはホルダー受けに確実にセットされてい<br>ますか? → 12ページ |  |  |  |  |  |  |
|                        | 紙づまりを起こしていませんか?                                                                           |  |  |  |  |  |  |
| 印字がうすい、または、印字ムラが<br>ある | インクロールが古くて、インク切れの状態ではありませんか?<br>⇒ 55ページ                                                   |  |  |  |  |  |  |
|                        | インクロールやスタンプが正しくセットされていますか?<br>⇒ 55、56ページ                                                  |  |  |  |  |  |  |
| 店名スタンプがうすい             | 店名スタンプがインク切れの状態ではありませんか?<br>⇒ 56ページ                                                       |  |  |  |  |  |  |
|                        | 店名スタンプが正しくセットされていますか? ⇒ 56ページ                                                             |  |  |  |  |  |  |
| 日付・時刻が消えてしまった          | 内蔵バッテリーが充電不足の状態ではありませんか?<br>→ 57ページ                                                       |  |  |  |  |  |  |

こまった

# うまく動かないときは

レジ操作中に、**エラー音**が"**ピーッ**"と鳴ることがあります。これは、機械が操作ミスを検出したしるし ですが、通常は<u>エラーの自動解除機能</u>によりそのまま正しく操作を続けることができます。 操作ミスの内容によっては、エラーの自動解除後でも、それ以後の操作ができなくなることもありま す。 このときは以下のようにしてください。

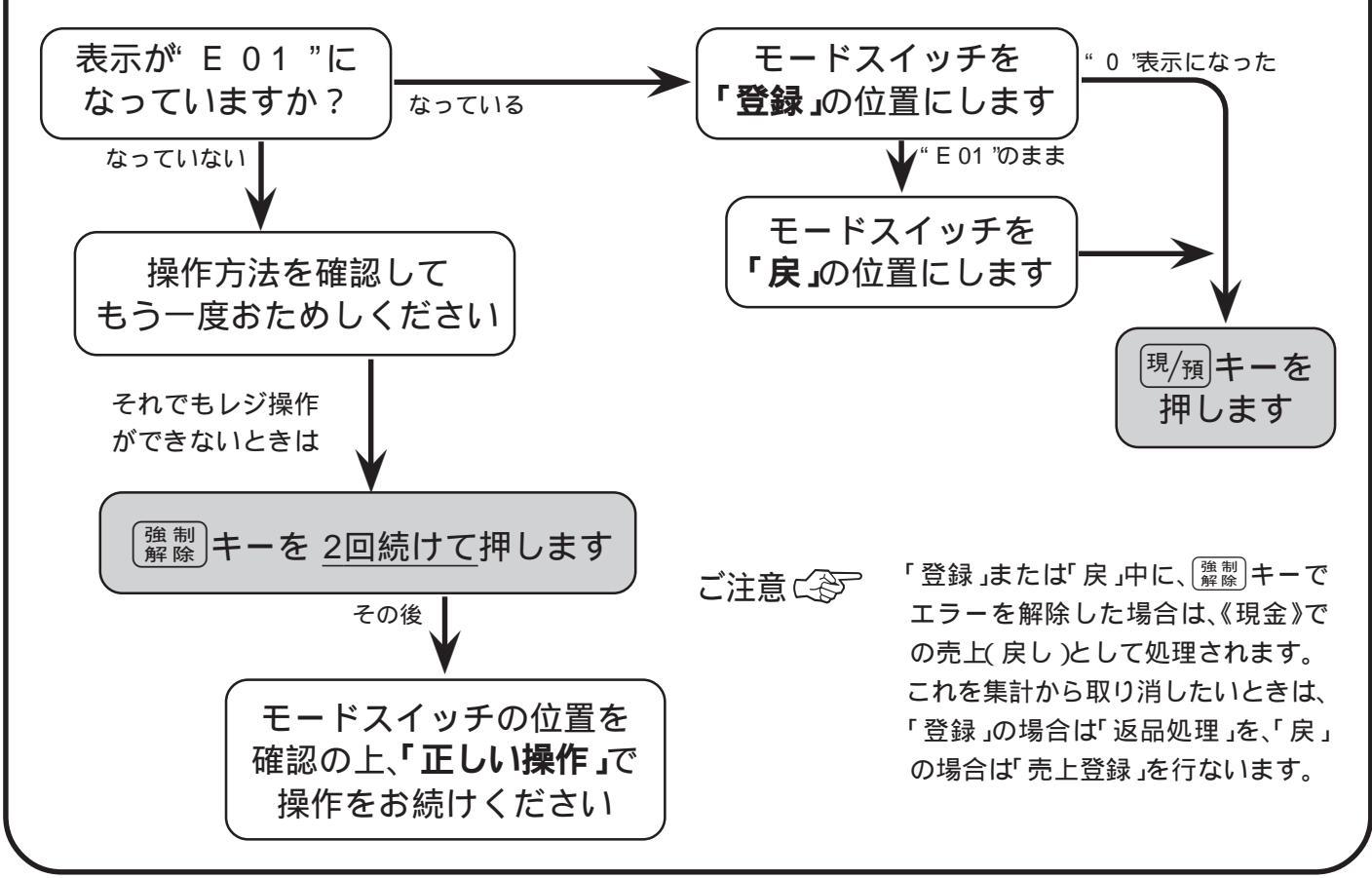

# ドロアー(引き出し)が開かなくなったとき

万一、停電や故障などでドロアーが開かなくなったときは、ドロアー 底面の金具(ドロアー開放レバー)を矢印の方向に動かすと開きます。

\* ドロアーロック錠がかかっている場合は開きませんので、ロックを 解除してから行なってください。

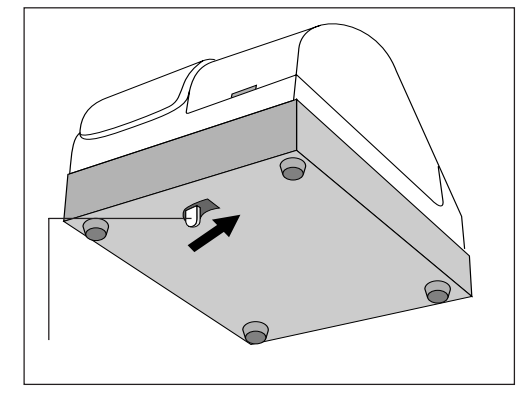

には

### 保証およびアフターサービスについて

保証書はよくお読みください 保証期間は、お買い上げ日から1年間です。 保証書(別に添付しています)は、必ず「お買い上げ日・販売店名」などの記入をお確かめのうえ、販売店からお受け取りください。 内容をよくお読みの上、大切に保管してください。

修理を依頼されるときは まず 61、62ページの「こまったときには」に従って調べていただき、直らないと きは次の処置をしてください。 保証期間中は 保証書の規定の通り、お買い上げの販売店、またはカシオサービスセンター が修理をさせていただきます。保証書をご用意のうえ、お客様相談センター へご連絡ください。 保証期間を過ぎているときは お買い上げの販売店、またはお客様相談センターへご依頼ください。 修理すれば使用できる製品については、ご希望により有料で修理いたします。

アフターサービスなどに お買い上げの販売店、お客様相談センターにお問い合わせください。 ついて疑問なことは カシオ製品のアフターサービス業務は、カシオテクノ株式会社が担当いたします。

(

)

消耗品のお申し込みは お買い上げの販売店へ機種名を告げてお申し込みください

| CE-2200 <b>の消耗品</b> | ロールペーパー:RP-4575-TW(紙幅 45 ×外径 75 mm)<br>インクロール :IR-93<br>店名スタンプ用補充インク:スーパーインクK |
|---------------------|-------------------------------------------------------------------------------|
|---------------------|-------------------------------------------------------------------------------|

### カシオレジスターお客様相談窓口

製品の機能、操作などに関するご質問に、お電話でお答えいたします。 修理の受付、お電話による問診をいたします。 また、必要に応じ修理の手配をいたします。

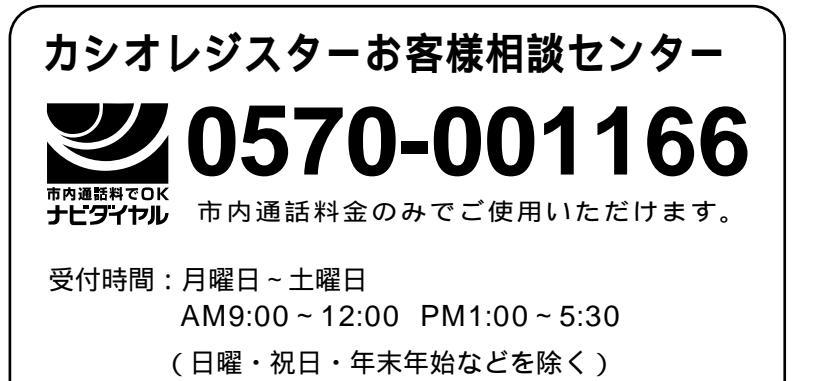

携帯電話・PHSなどをご利用の場合は、03-5294-7315(東京)をご利用ください。

カシオ サービスセンター

| 1 |         |         |              |        |                |        |        |        |             |             |  |
|---|---------|---------|--------------|--------|----------------|--------|--------|--------|-------------|-------------|--|
|   | 北淮<br>東 | ə道<br>北 | 札盛           | 幌岡     | <br> <br>      | 北<br>東 | 陸<br>海 | 金      | È<br>4      | 沢岡          |  |
|   | 関       | 東       | 仙<br>宇都<br>水 | 台宮戸    |                | 近      | 畿      | 名京大    | 5<br>で<br>て | 室<br>都<br>阪 |  |
|   |         |         | 高<br>埼<br>千  | 崎玉葉    | <br> <br>      | 中      | E      | 神岡     | ]           | 戸山島         |  |
|   |         |         | 東多           | 京<br>摩 | i<br>I         | 四<br>九 | 国<br>州 | 高福     | 5           | 松岡          |  |
|   | 信       | 越       | 横<br>新<br>長  | 浜潟野    | <br> <br> <br> |        |        | 熊<br>鹿 | 則           | 本<br>昆島     |  |
| l | *そ0     | D他、     | 26力所         | の出     | 張所             | があ     | ります    | ۲.     |             |             |  |

店名・住所

販売店(問い合わせ)先を明記しておきましょう

担当者